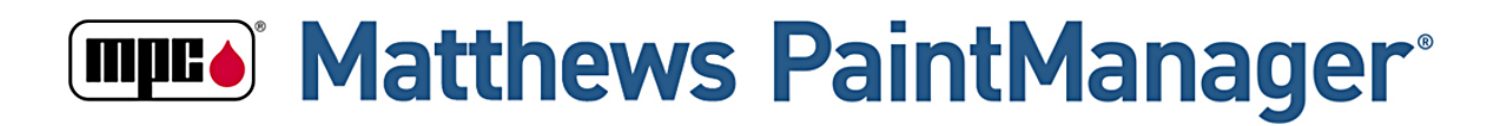

# Matthews PaintManager® Software Guide

| Section Number                                 | Pages |
|------------------------------------------------|-------|
| 1. Hardware                                    | 6     |
| 2. Software Activation                         | 9     |
| 3. Networking Basics                           | 10    |
| 4. Advanced Scale Settings                     | 13    |
| 5. Dashboard and Navigation                    | 17    |
| 6. Settings                                    | 18    |
| 7. Color Search                                | 37    |
| 8. Mix Management                              | 42    |
| 9. Job Management & Job Costing                | 53    |
| 10. Custom Formulas                            | 62    |
| 11. Sundries and Sundry Kits                   | 65    |
| 12. Pricing & Pack Size for Job Costing        | 67    |
| 13. Basic Inventory for Ordering and Receiving | 76    |
| 14. Reporting                                  | 83    |

| Section 1: Hardware                                                   | 6  |
|-----------------------------------------------------------------------|----|
| Software Requirements for Matthews PaintManager <sup>®</sup> Software | 6  |
| Power and Battery Backup                                              | 6  |
| Scales and Advanced Functionality                                     | 7  |
| The Mettler Scale                                                     | 7  |
| Scale Barriers                                                        | 7  |
| Part Number Summary for Matthews PaintManager® hardware               | 8  |
| Section 2: Software Activation                                        | 9  |
| Web Activation                                                        | 9  |
| Section 3: Networking Basics                                          | 10 |
| Internet Update General Information                                   | 10 |
| Internet Update - Enabling                                            |    |
| Networking Basics                                                     | 11 |
| Server Installations                                                  | 11 |
| Client Installations                                                  | 11 |
| Wired Networks                                                        | 11 |
| Wireless Networks                                                     | 11 |
| Server Firewall Configuration for Client Connectivity                 |    |
| Client Connectivity                                                   |    |
| Section 4: Advanced Scale Settings                                    | 13 |
| Eligible Scales                                                       | 13 |
| Adding a New Scale                                                    | 13 |
| Adding a Scale Using Auto Detect                                      | 13 |
| Adding a Scale Manually                                               | 14 |
| Configure Advanced Settings                                           | 15 |
| Section 5: Dashboard and Navigation                                   | 17 |
| The Dashboard                                                         | 17 |
| Section 6: Settings                                                   | 18 |
| Shop Information                                                      | 18 |
| Application Settings Main Screen                                      | 19 |
| Mixing Tab                                                            | 20 |
| Pricing                                                               | 21 |
| Jobs                                                                  | 22 |
| Environmental Regulations (VOC)                                       | 23 |
| My Settings                                                           | 24 |

| Internet Update General Information                                                                                                    | 25                                                                                                    |
|----------------------------------------------------------------------------------------------------|----------------------------------------------------------------------------------------------------|
| Internet Update—Enabling                                                                                                    | 25                                                                                                    |
| Internet Update Configuration                                                                                                    | 26                                                                                                    |
| Backup and Restore                                                                                                    |                                                                                                    |
| Display Settings                                                                                                    |                                                                                                    |
| Scale Settings                                                                                                    |                                                                                                    |
| Print Settings                                                                                                    |                                                                                                    |
| Units of Measure                                                                                                    |                                                                                                    |
| Paint Line Settings                                                                                                    |                                                                                                    |
| Ready for Use Preferences                                                                                                    |                                                                                                    |
| Toner Management                                                                                                    | 32                                                                                                    |
| User Management Main Screen                                                                                                    |                                                                                                    |
| Add a New User                                                                                                    |                                                                                                    |
| User Preset Descriptions                                                                                                    |                                                                                                    |
| Team Management Main Screen                                                                                                    |                                                                                                    |
| Creating a New Team                                                                                                    |                                                                                                    |
| Report Settings                                                                                                    |                                                                                                    |
| Language Settings                                                                                                    |                                                                                                    |
|                                                                                                    |                                                                                                    |
| Section 7: Color Search                                                                                                    |                                                                                                    |
| Section 7: Color Search<br>Full Search Results                                                                                                    | <b>37</b><br>38                                                                                           |
| Section 7: Color Search<br>Full Search Results<br>Revision Results                                                                                                    |                                                                                                    |
| Section 7: Color Search<br>Full Search Results<br>Revision Results<br>Compare Formulas                                                                                                    |                                                                                                    |
| Section 7: Color Search<br>Full Search Results<br>Revision Results<br>Compare Formulas<br>Formula and Mixing                                                                                                    |                                                                                                    |
| Section 7: Color Search<br>Full Search Results<br>Revision Results<br>Compare Formulas<br>Formula and Mixing<br>Formula Details                                                                                                    | <b>37</b> 3838394041                                                                                      |
| Section 7: Color Search<br>Full Search Results<br>Revision Results<br>Compare Formulas<br>Formula and Mixing<br>Formula Details<br>Section 8: Mix Management                                                                                                    | <b>37</b><br>38<br>38<br>39<br>40<br>41<br>42                                                             |
| Section 7: Color Search<br>Full Search Results<br>Revision Results<br>Compare Formulas<br>Formula and Mixing<br>Formula Details<br>Section 8: Mix Management<br>Mix Session                                                                                                    | <b>37</b><br>38<br>38<br>39<br>40<br>41<br>41<br>42                                                       |
| Section 7: Color Search<br>Full Search Results<br>Revision Results<br>Compare Formulas<br>Formula and Mixing<br>Formula Details<br>Section 8: Mix Management<br>Mix Session<br>Job Association.                                                                                          | <b>37</b><br>38<br>38<br>39<br>40<br>41<br>41<br>42<br>42<br>42                                           |
| Section 7: Color Search<br>Full Search Results<br>Revision Results<br>Compare Formulas<br>Formula and Mixing<br>Formula Details<br>Section 8: Mix Management<br>Mix Session<br>Job Association.<br>Adding a Job.                                                                         | <b>37</b><br>38<br>38<br>39<br>40<br>41<br>41<br>42<br>42<br>42<br>42<br>43                               |
| Section 7: Color Search                                                                                                    | <b>37</b><br>38<br>38<br>39<br>40<br>41<br>41<br>42<br>42<br>42<br>42<br>42<br>43                         |
| Section 7: Color Search<br>Full Search Results<br>Revision Results<br>Compare Formulas<br>Formula and Mixing<br>Formula Details<br>Section 8: Mix Management<br>Mix Session<br>Job Association.<br>Adding a Job.<br>Weigh on the Scale.<br>Mix Summary.                                  | <b>37</b><br>38<br>38<br>39<br>40<br>41<br>41<br>42<br>42<br>42<br>42<br>42<br>42<br>43<br>43             |
| Section 7: Color Search<br>Full Search Results<br>Revision Results<br>Compare Formulas<br>Formula and Mixing<br>Formula Details<br>Section 8: Mix Management<br>Mix Session<br>Job Association<br>Adding a Job<br>Weigh on the Scale<br>Mix Summary<br>Split Mix                         | <b>37</b><br>38<br>38<br>39<br>40<br>41<br>41<br>42<br>42<br>42<br>42<br>42<br>42<br>43<br>43<br>43<br>43 |
| Section 7: Color Search<br>Full Search Results<br>Revision Results<br>Compare Formulas<br>Formula and Mixing<br>Formula Details<br>Section 8: Mix Management<br>Mix Session<br>Job Association<br>Adding a Job<br>Weigh on the Scale<br>Mix Summary<br>Split Mix<br>Mix Queue Active Tab | <b>37</b> 38 38 39 40 41 41 42 42 42 42 42 42 43 43 43 43 43 43 43 45 46 48                               |
| Section 7: Color Search                                                                                                    | <b>37</b> 38 38 39 40 41 41 42 42 42 42 42 42 42 42 43 43 43 43 43 43 44 44 44 44 44 44 44                |
| Section 7: Color Search                                                                                                    | <b>37</b> 38 38 39 40 40 41 42 42 42 42 42 42 42 42 42 42 43 43 43 43 43 45 45 46 48 49 50                |

| Adding a Mix from the Pre-Mixed Inventory Screen         | 52  |
|----------------------------------------------------------|-----|
| Adding a Mix from the Formula Details Screen             | 52  |
| Section 9: Job Management                                | 53  |
| Jobs Main Screen Tile View – Active or Open Jobs         | 53  |
| Job Main Screen – Job History or Closed Jobs             | 53  |
| Add a New Job                                            | 54  |
| Job Layer Tab                                            | 54  |
| Job Layer Tools Menu Options                             | 55  |
| Sundries Tab                                             | 55  |
| Contact Tab                                              | 56  |
| Notes Tab                                                | .56 |
| Job (\$) Financial Tab                                   | 57  |
| Run Invoice Options                                      | 58  |
| Sign Order Options                                       | .59 |
| Transaction History Tab                                  | 60  |
| Ready for Use Selections from the Dashboard or Main Menu | 60  |
| Selecting Undercoats and Clearcoats                      | 61  |
| Section 10: Custom Formulas                              | 62  |
| Custom Formula Main Screen                               | 62  |
| Creating a New Custom Formula                            | 62  |
| From an Existing Custom Formula                          | 63  |
| From Scratch                                             | 63  |
| Custom Formula Edit - Components Tab                     | 64  |
| Details Tab                                              | 64  |
| Section 11: Sundries and Sundry Kits                     | 65  |
| Enable a MPC Product for Sundry Use:                     | 65  |
| Create a non-Matthews Sundry:                            | 66  |
| Create a Sundry Kit:                                     | 68  |
| Cloning a Kit                                            | .69 |
| Adding Sundries to a Job                                 | .70 |
| Section 12: Pricing and Pack Size for Job                | 71  |
| Inventory and Pricing Main Screen                        | 71  |
| Manage Pricing                                           | 72  |
| Pricing Screen                                           | 72  |

| Moully Pack Size for Accurate Pricing                                                                                                    | 74     |
|----------------------------------------------------------------------------------------------------|--------|
| Manage Levels Screen                                                                                                    | 74     |
| Select Container (Pack) Size                                                                                                    | 75     |
| Section 13: Basic Inventory for Ordering and Receiving                                                                                                    | 76     |
| Introduction                                                                                                    | 76     |
| Benefits                                                                                                    | 76     |
| Challenges                                                                                                    | 76     |
| Inventory and Pricing Main Screen                                                                                                    | 77     |
| Managing Product Levels                                                                                                    | 78     |
| Tips for Managing Inventory List                                                                                                    | 79     |
| Managing Orders                                                                                                    | 79     |
| Creating a New Order                                                                                                    | 80     |
| Add Items to the Order                                                                                                    | 80     |
| Add items from Suggested Minimums                                                                                                    | 81     |
| Add items from Inventory                                                                                                    | 81     |
|                                                                                                    | 01     |
| Add Items from Sundries                                                                                                    | 81     |
| Add Items from Sundries<br>Submit Orders                                                                                                    | 81     |
| Add Items from Sundries<br>Submit Orders<br>Receive Orders                                                                                                    | 81<br> |
| Add Items from Sundries                                                                                                    |        |
| Add Items from Sundries                                                                                                    |        |
| Add Items from Sundries<br>Submit Orders<br>Receive Orders<br>Section 14: Reporting<br>Program Access Settings for Reports:<br>User Access Settings for Reports                                                                                                    |        |
| Add Items from Sundries<br>Submit Orders<br>Receive Orders<br>Section 14: Reporting<br>Program Access Settings for Reports:<br>User Access Settings for Reports<br>The Reporting Main Screen                                                                                                    |        |
| Add Items from Sundries<br>Submit Orders<br>Receive Orders<br>Section 14: Reporting<br>Program Access Settings for Reports:<br>User Access Settings for Reports<br>The Reporting Main Screen<br>My Reports Tab                                                                                                    |        |
| Add Items from Sundries<br>Submit Orders<br>Receive Orders<br>Section 14: Reporting<br>Program Access Settings for Reports:<br>User Access Settings for Reports<br>The Reporting Main Screen<br>My Reports Tab<br>Summary Reports Tab                                                                                                    |        |
| Add Items from Sundries<br>Submit Orders<br>Receive Orders<br>Section 14: Reporting<br>Program Access Settings for Reports:<br>User Access Settings for Reports<br>The Reporting Main Screen<br>My Reports Tab<br>Summary Reports Tab<br>Report History Tab                                                                                                    |        |
| Add Items from Sundries<br>Submit Orders<br>Receive Orders<br>Section 14: Reporting<br>Program Access Settings for Reports:<br>User Access Settings for Reports<br>The Reporting Main Screen<br>My Reports Tab<br>Summary Reports Tab<br>Report History Tab<br>Creating a New Report Template:                                                                            |        |
| Add Items from Sundries<br>Submit Orders<br>Receive Orders<br>Section 14: Reporting<br>Program Access Settings for Reports:<br>User Access Settings for Reports<br>The Reporting Main Screen<br>My Reports Tab<br>Summary Reports Tab<br>Report History Tab<br>Creating a New Report Template:<br>Select Report Category and Report                                       |        |
| Add Items from Sundries<br>Submit Orders<br>Receive Orders<br>Section 14: Reporting<br>Program Access Settings for Reports:<br>User Access Settings for Reports<br>The Reporting Main Screen<br>My Reports Tab<br>Summary Reports Tab<br>Report History Tab<br>Creating a New Report Template:<br>Select Report Category and Report<br>Select Time and Scheduling Options |        |
| Add Items from Sundries<br>Submit Orders                                                                                                    |        |

## Section 1: Hardware

## Software Requirements for Matthews PaintManager<sup>®</sup> Software:

- Windows<sup>®</sup> 7 Professional Operating System or higher
- Internet Explorer Version 9 or higher
- Windows Updates Enabled and Up-To-Date

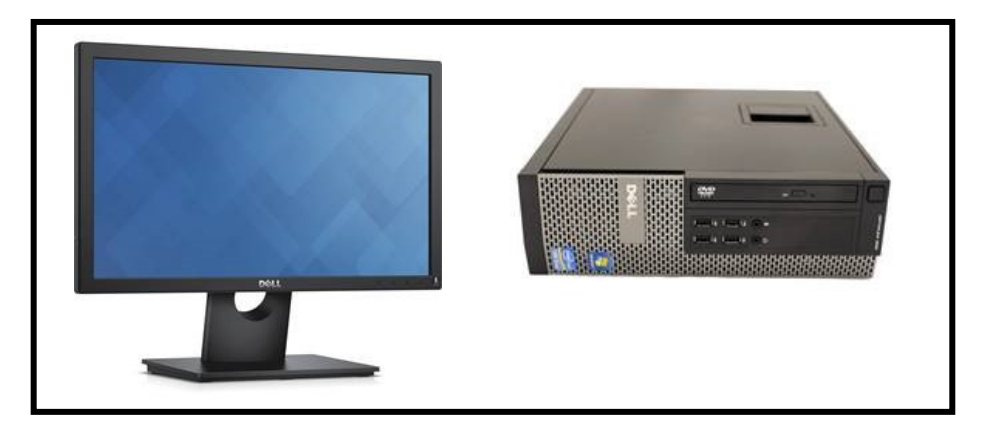

## Provide Safe Power with a Battery Backup (UPS)

- A UPS can save valuable equipment. If it quits working early in the two to three year life span it is probably because it did its job and handled a significant power event. Please replace it or look for potential environmental power conditions that may need to be addressed.
- Plugging your devices into the proper outlet is important. Please see the diagram below:

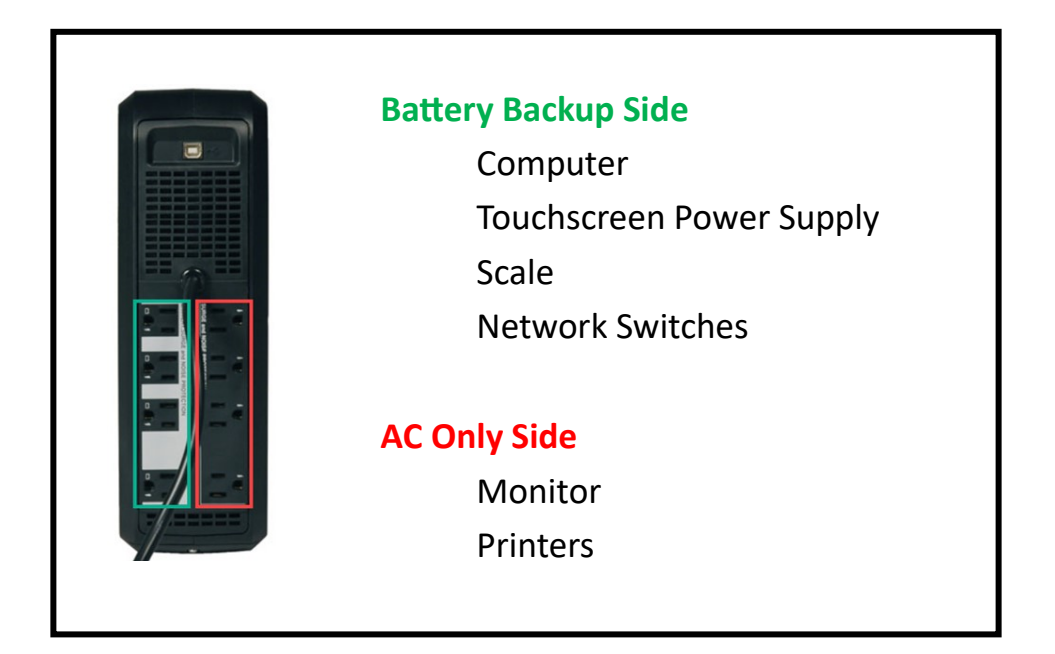

## **Scales and Advanced Functionality**

#### The Mettler BBA242x scales bring a new level of comfort and functionality into the shop.

#### Full graphic display

The backlit LCD display with graphic capability allows full text and multi-language communication and guides you through your paint mixes with ease.

#### Safe to use

The BBA242 meets all pertinent international hazardous area standards to ensure your safety. **Unlimited connectivity** 

With RS232, USB and WLAN connection, the BBA242x scales integrate into any IT environment.

## The Mettler BBA242x Scale:

An easy interface allows you to download up to 20 recipes from a PC. The graphic display of the BBA242x form guides you through the mixing process and stores the mixing protocol inside the scale. Automated correction modes can be accessed in case you add too much of a component. The BBA242x paint offers all the features of the BBA242x form except the formula mode, making it a perfect solution for PC based mixing control.

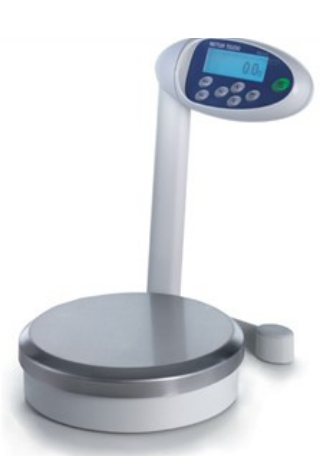

## **Scale Barriers:**

Non-compliant scale barriers must be used outside the mixing room and cables can be passed through the mixing room wall using the additional port on the conduit wall plate. Compliant barriers can be used inside the mixing room eliminating the need to run the data cable from outside the mixing room.

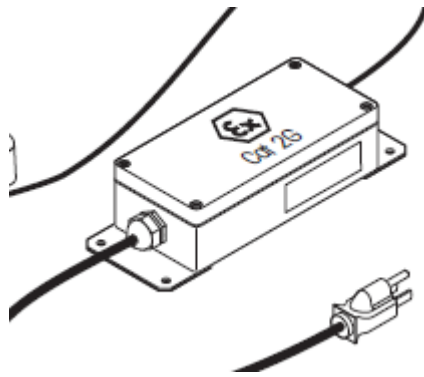

# Part Number Summary for Matthews PaintManager<sup>®</sup> Hardware:

| METTLER<br>Toledo Item<br>Number                          | Description                                                      | PART NUMBER |  |
|-----------------------------------------------------------|------------------------------------------------------------------|-------------|--|
|                                                           | Stand Alone Complete Scale                                       |             |  |
| 30026055                                                  | BBA242x Complete scale with EX1P Barrier                         | PPG838/EA   |  |
|                                                           | All-in-one Arrow Computer in the Mix Room                        |             |  |
| 30104576                                                  | BBA242x Scale Base-Only with EX1P Barrier and USB to RS232 Cable | PPG839B/EA  |  |
| 30566154                                                  | BBA242x Complete scale with EX1P Barrier and USB to RS232 Cable  | PPG840D/EA  |  |
|                                                           | Dell Computer outside the Mix Room                               |             |  |
| 30548968                                                  | BBA242x Scale Base-Only with APS242x USB Barrier                 | PPG841B/EA  |  |
| 30404874                                                  | BBA242x Complete Scale with APS242x USB Barrier                  | PPG842D/EA  |  |
|                                                           | Division 1 Solution                                              |             |  |
| 72235793                                                  | BBA242x Scale Base-Only without Power Barrier                    | PPG843B/EA  |  |
| 30124267                                                  | 124267 ADI856 Div1 touchscreen (with barrier & cables)           |             |  |
| 30026057 BBA242x Complete scale without Power Barrier PPC |                                                                  | PPG844D/EA  |  |
|                                                           | 5 - Gallon Solution                                              |             |  |
| 30566498                                                  | Combi Bench Scale ICS426xd-AB30 w/APS768x Barrier                | PPG848G/EA  |  |
|                                                           | Other Accessories / Components                                   |             |  |
| METTLER<br>Toledo Item                                    | Description                                                      | PART NUMBER |  |
| 72262434                                                  | Scale Base Protective Pan Cover (box of 5)                       | PPG845/PK   |  |
| 71153871                                                  | Scale Display Protective Head Cover (box of 5)                   | PPG846/PK   |  |
| 72262555                                                  | Complete Scale Stand (Column & Display only - no base)           | PPG837/EA   |  |
| 30431241                                                  | USB Power and Communication Barrier Box FM Div 1                 | PPG847/EA   |  |
| 64088427                                                  | CABLE, USB TO RS232 CONVERTER, FTDI PPG836/E                     |             |  |

## **Section 2: Software Activation**

## Web Activation:

With an internet connection all you need is the customer's CTS number and zip code to Activate.

| Software Activation                                                     |  |
|-------------------------------------------------------------------------|--|
| CTS ID #<br>12345<br>Postal Code<br>12345<br>Manual Activation Activate |  |

## **Section 3: Networking Basics**

## **Internet Update General Information:**

- Internet Update now resides inside the *Matthews PaintManager* software.
- Updates occur nightly with incremental formula data updates and program updates only as needed.
- Users will receive 5 one minute warnings before the program shuts down for an update.
  - •Network clients will receive a command from the server to shut down as well.
  - •Users will need to finish their work or save their progress.
  - •Usually set to run at night or weekends to prevent any work disruption.
  - Network clients do not download updates individually because they receive updates from the server.
  - •Network environments only require the server to download updates which are applied to clients.

•When the *Matthews PaintManager* software is started on a client, it will check for updates and install them if they are available.

•Users will see a message stating an update is in progress.

•

### Internet Update - Enabling:

- Internet Update must be first enabled in the Settings Application Settings screen on the General Tab.
- Once enabled, It will display on the Settings Screen.

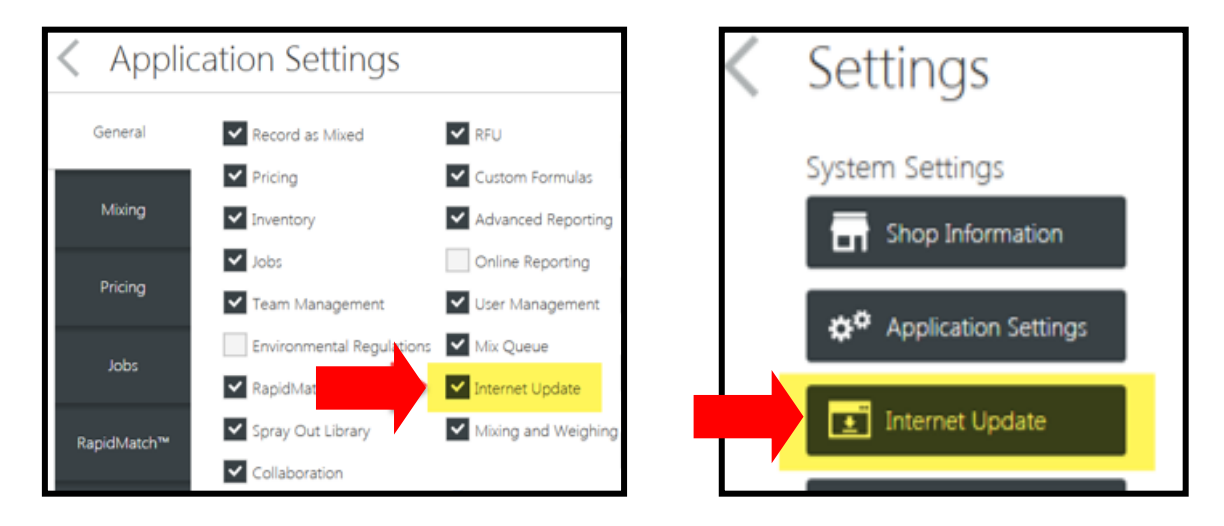

## **Networking Basics:**

There is a separate Installation Guide that details out the steps for installing and networking *Matthews PaintManager* Software.

#### Server Installations:

- •The device designated as the server will require a complete installation which installs the server •components along with the program.
- •The Server application will receive the Internet Update and make it available to network clients.
- •This installation will require an Activation when installed.

#### **Client Installations:**

- •Designated network clients require a custom installation to deselect any server components.
- •Client installs do not require activation as they cannot operate without a connection to a server with an activation.
- Clients do not download Internet Updates because the Server passes updates to the Client.
  Network drive mapping or path information is not required. The client will automatically search the network for a valid *Matthews PaintManager* Server installation and request a connection.

### Wired Networks:

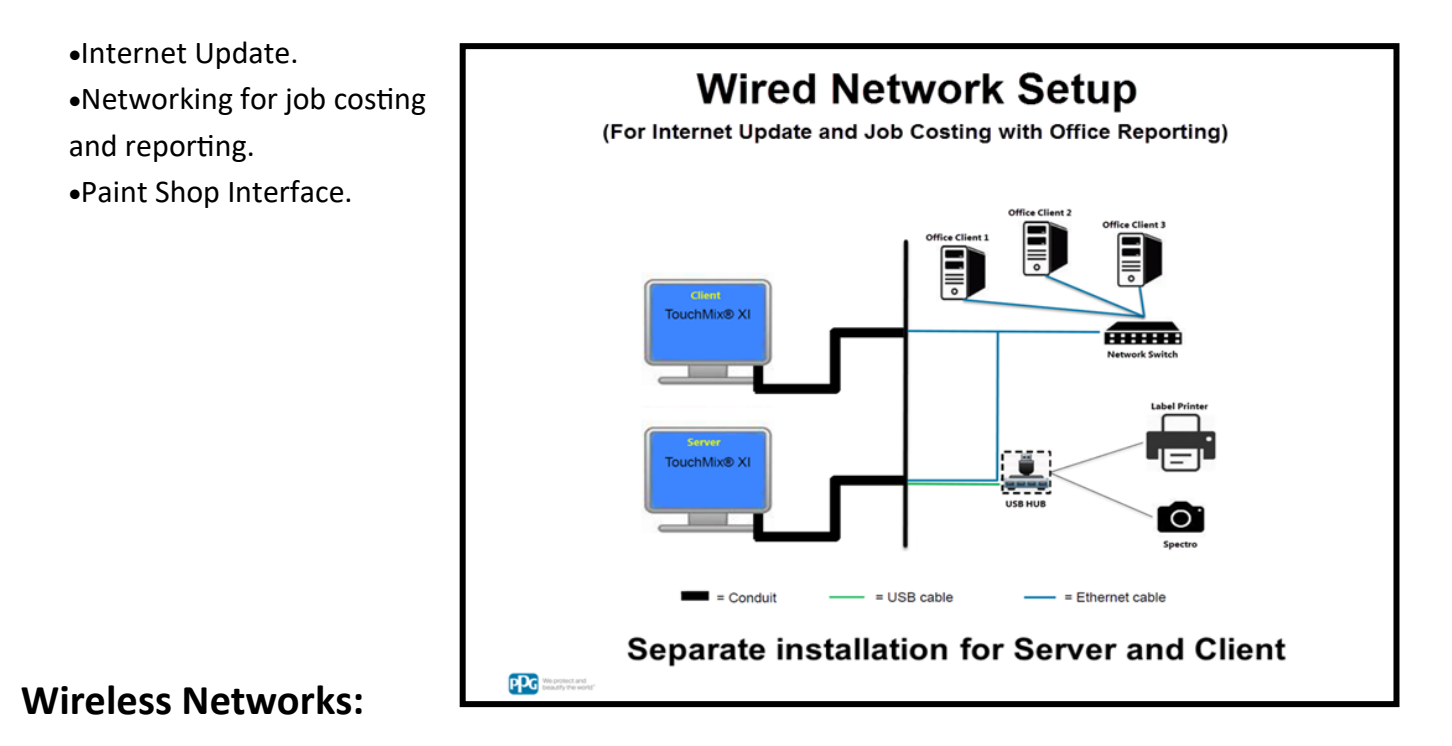

The Help Desk and CSSS Team will not provide support for wireless networks. The customer will need to provide their own IT support for installing and maintaining these networks.

## Server Firewall Configuration for Client Connectivity:

The Windows firewall must be configured to allow client connections. Detailed instructions are available in the Installation Guide for this step.

| Pontrol Panel\All Control Panel Items\Windows Firewall\Allowed apps                                                                                         |                         |                |          |           |           | -           |     | × |
|----------------------------------------------------------------------------------------------------|-------------------------|----------------|----------|-----------|-----------|-------------|-----|---|
| ← → ✓ ↑ 🔗 > Control Panel > All Control Panel Items > Windows Fi                                                                                            | rewall > A              | llowed app     | s        | ڻ ~       | Search    | Control Par | nel | Q |
| Allow apps to communicate through Windo<br>To add, change, or remove allowed apps and ports, click<br>What are the risks of allowing an app to communicate? | ows Firev<br>Change set | vall<br>tings. |          | Chang     | e setting | gs          |     |   |
| Allowed apps and features:                                                                                                    |                         |                |          |           |           |             |     |   |
| Name                                                                                                    | Domain                  | Private        | Public   | Group P   | olicy     | •           |     |   |
| MSN Weather                                                                                                    |                         |                | <b>V</b> | No        |           |             |     |   |
| Netlogon Service                                                                                                    |                         |                |          | No        |           |             |     |   |
| ✓ Network Discovery                                                                                                    |                         | $\checkmark$   |          | No        |           |             |     |   |
| ☑ Paid Wi-Fi & Cellular                                                                                                    |                         | . 🗹 💊          | <b>~</b> | No        |           |             |     |   |
| Performance Logs and Alerts                                                                                                    |                         |                |          | No        | - 1       |             |     |   |
| PPG.PaintManager.Server.ServiceHost                                                                                                    |                         |                |          | No        |           |             |     |   |
| Proximity Sharing                                                                                                    | $\checkmark$            | ✓              | <b>~</b> | No        |           |             |     |   |
| Remote Assistance                                                                                                    | $\checkmark$            | ✓              |          | No        |           |             |     |   |
| Remote Desktop                                                                                                    |                         |                |          | No        |           |             |     |   |
| Remote Event Log Management                                                                                                    |                         |                |          | No        |           |             |     |   |
| Remote Event Monitor                                                                                                    |                         |                |          | No        |           |             |     |   |
| Remote Scheduled Tasks Management                                                                                                    |                         |                |          | No        | `         | -           |     |   |
|                                                                                                    |                         |                | Details  | . Re      | emove     |             |     |   |
|                                                                                                    |                         |                | AI       | low anoth | er app    |             |     |   |
|                                                                                                    |                         |                |          |           |           | _           |     |   |
|                                                                                                    |                         |                | OK       |           | Cancel    |             |     |   |

## **Client Connectivity:**

Once the client installation is complete and the program is started for the first time, you will be provided with connection options based on the server computer name or the server IP address.

- The Computer name connection is the recommended option for most cases.
- The IP address connection is only recommended for servers with a static IP address.

| 문 Serv               | er Selection                                                     |
|----------------------|------------------------------------------------------------------|
| Multiple available s | ervers were found, please select the one you wish to connect to. |
| desktop-0b9ul        | <b>F</b><br>192.168.1.78                                         |
|                      | OK Cancel                                                        |

## **Section 4: Advanced Scale Settings**

### **Elligible Scales:**

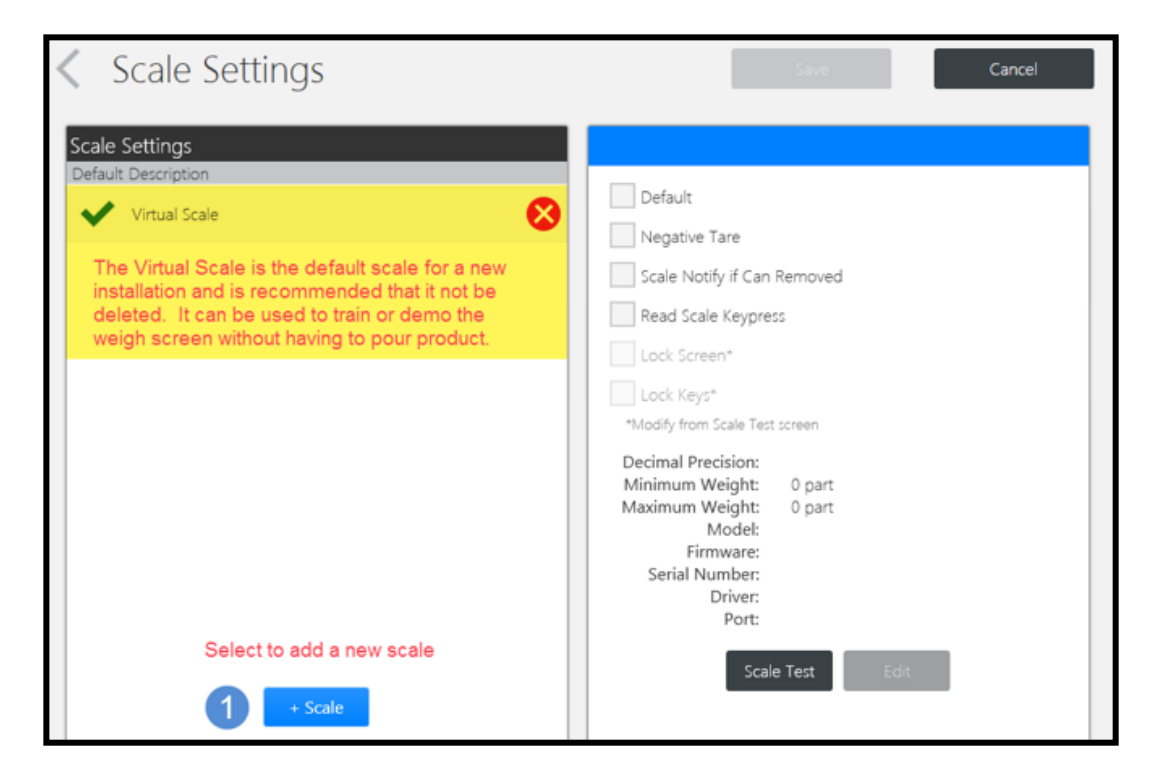

### Add a Scale Using Auto Detect:

From the Dashboard select Settings then Scale Settings.

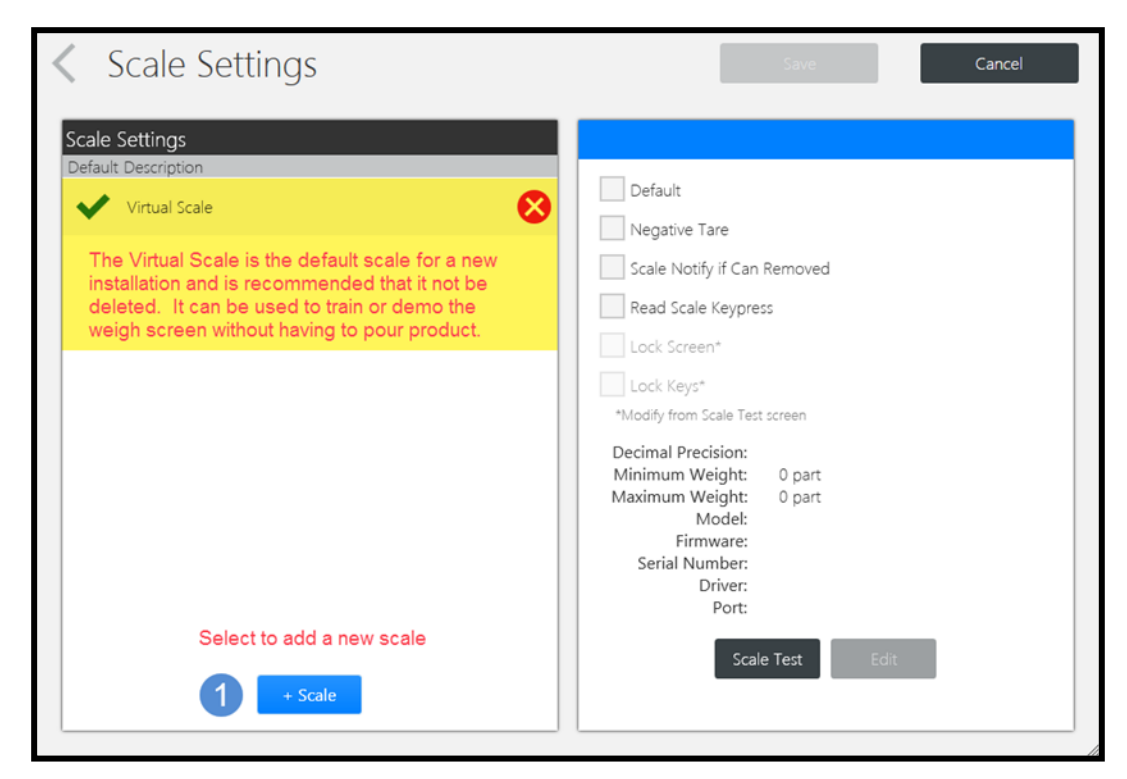

Page 13 of 91

| Add Scale                                                                                                    |                                                                                                    |
|----------------------------------------------------------------------------------------------------|----------------------------------------------------------------------------------------------------|
| Auto Detect                                                                                                    | Manual                                                                                                    |
| Manufacturer Port Communication Sartorius COM10 Advanced 2 Mettler COM1 Basic Select Advanced Communication (Only available for Sartorius scales) | Auto Detection will scan the computer's COM ports<br>for attached serial devices and attempt to discover<br>compatible scales. Press the Auto Detect button to<br>begin<br>Auto Detect<br>3<br>Select Auto Detect |
| Refresh COM Ports                                                                                                    | Close                                                                                                    |

| Add Scale                                                                                                    |                                   |
|----------------------------------------------------------------------------------------------------|-----------------------------------|
| Results<br>Scan complete bar. Auto Detect<br>Check<br>communication                                                                                                    | Automatically<br>checks Use Scale |
| COM10 Sartorius PMA7501-X00V1                                                                                                    | Test Scale 🔽 Use Scale            |
| Device Information<br>Manufacturer: Sartorius Model: PMA7501-X00V1 Serial Number: 0032610176 f<br>0.0 part Maximum Weight: 8473.7 part Weight: Parts<br>Current scale<br>UOM setting | Firmware: 002333 Minimum Weight:  |
| Cancel Select to add                                                                                                    | detected scale Add Selected       |
|                                                                                                    | Close                             |

Note: A scale previously installed with <u>basic</u> drivers may have to be removed and re-added with <u>ad-</u><u>vanced</u> drivers after a computer reboot.

### Adding a Scale Manually:

If you cannot connect to a scale using the auto detect method it is recommended you contact the Help Desk.

## **Configure Advanced Settings:**

| Scale Settings              | Save Cancel                             |
|-----------------------------|-----------------------------------------|
| Scale Settings              | Sartorius PMA7501-X00V1                 |
| Virtual Scale               | Default 1                               |
| Virtual Scale               | ✓ Negative Tare 2                       |
| Sartorius PMA7501-X00V1 9 😣 | Scale Notify if Can Removed 3           |
|                             | Read Scale Keypress 4                   |
|                             | Lock Screen* 5                          |
|                             | Lock Keys* 6                            |
|                             | *Modify from Scale Test screen          |
|                             | Decimal Precision: 1 Scale information  |
|                             | Minimum Weight: 0 part                  |
|                             | Model: PMA7501-X00V1                    |
|                             | Firmware: 002333                        |
|                             | Serial Number: 0034209808               |
|                             | Driver: Sartorius BPI (Advanced)        |
|                             | Port: COM1 (Current com port selection) |
| + Scale                     | T Scale Test Edit 8                     |

#### 1. Default:

Sets the selected scale to be the default for weighing.

Scale selection can be changed prior to weighing.

- 2. Negative Tare: Scale measures from a negative starting value to zero in sync with the software display.
- **3.** Scale Notify if Can Removed: Scale display flashes a warning when the container is removed from the scale before mixing steps are completed.
- 4. Read Scale Keypress: This feature is only usable in the Scale Test screen. (See step 7 below)
- 5. Lock Screen:

Blanks the scale display requiring the user to follow the readout on the touchscreen. Recommended for job cost environments to encourage capturing all mixing on the scale. This must be configured using the Scale Test button at the bottom of the screen.

6. Lock Keys:

Use with Caution, disables access to the scale setup menu.

Disables the "Enter", "C", and "Up/Down" keys used to change the scale configuration.

Power, Toggle, and Tare buttons are still active.

When this feature is enabled the scale is locked and the only way to unlock it is with a connection to a Matthews PaintManager<sup>®</sup> software installation.

This must be configured using the Scale Test button at the bottom of the screen.

**7. Scale Test:** Used to setup advanced functions and test scale features. When selected you may have to choose options to close the scale server software first to gain access to this screen.

8. Edit: Used to make manual changes to scale communication parameters.

•Required to change scale com port selection.

•Recommend not altering other settings without guidance from the Help Desk.

•Unit of measure settings on this screen do not change settings in the scale. The scale must be configured for UOM using the setup on the scale.

9. Remove: To remove an unused scale or to re-add a scale.

| Selected Scale: | Sartorius PMA7501-X00V1    | Change com por    | t here     |
|-----------------|----------------------------|-------------------|------------|
| Driver          | Sartorius BPI (Advanced) 🔻 | Parity            | None 🔻     |
| Port            | сом1 🗸 🗸                   | Stop Bit          | None 🔻     |
| Baud Rate       | •                          | Handshake         | None 🔻     |
| Data Bit        | •                          | Decimal Precision | 1 🔹        |
| Manufacturer    | Sartorius 🔹                | Serial Number     | 0034209808 |
| Model           | PMA7501-X00V1              | Firmware          | 002333     |
| Minimum Weig    | ht - 0.0001 + Gran         | ns 🔻 Not used     |            |
| Maximum Weig    | nht - 7,513.8107 +         | Grams 🔻 Not use   | d          |
| Weight Parts    | ▼ Not used                 |                   |            |
| Cancel          |                            |                   | Save       |

# **Section 5: Dashboard and Navigation**

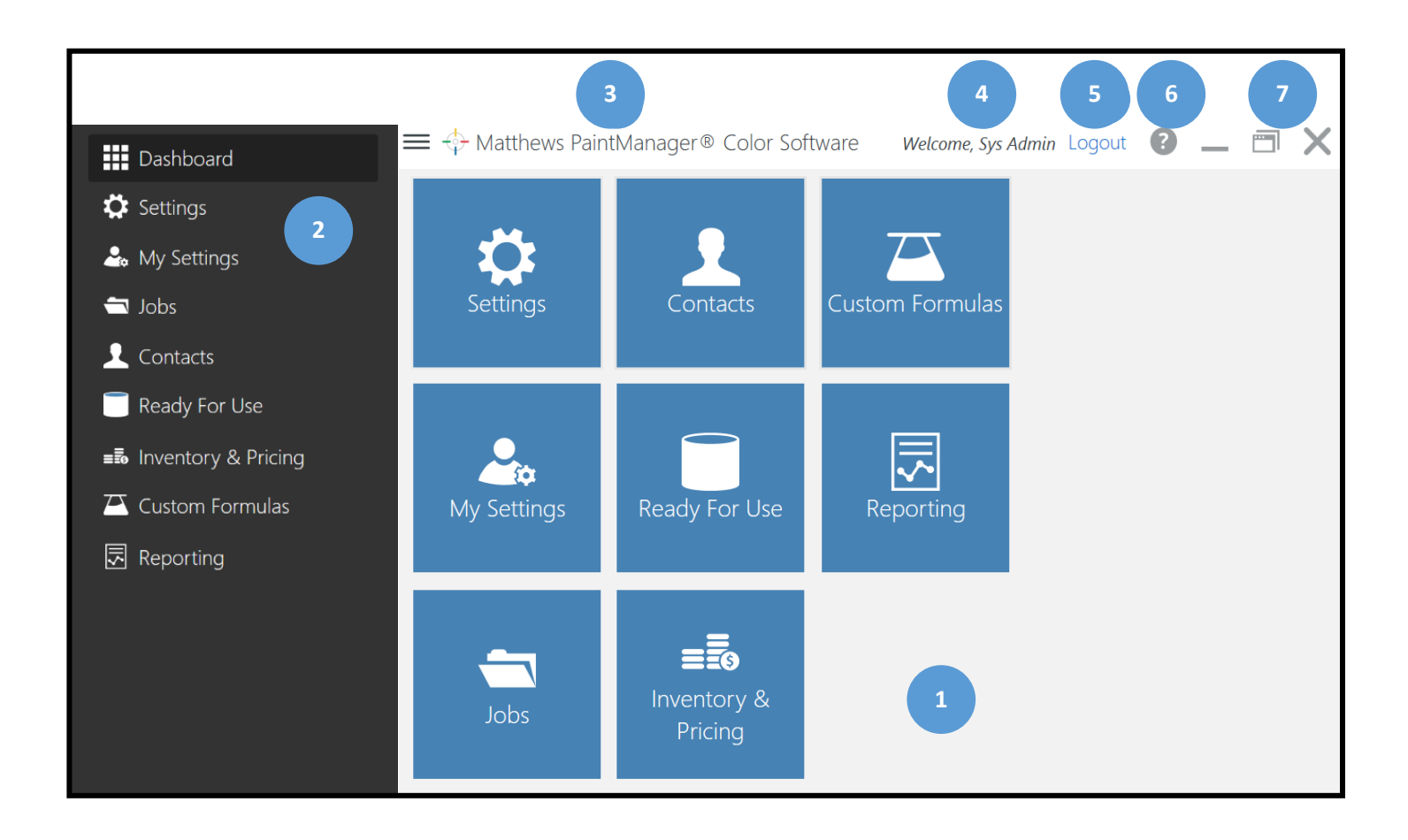

## The Dashboard:

#### 1. Dashboard Tiles:

Single step navigation to enabled program components from the Dashboard

#### 2. Main Menu:

Two-step navigation to enabled program compo-

nents from anywhere in the program

- 3. Software Version
- 4. Logged in User
- 5. Logout
- 6. Question Mark 🕜

#### Legal Notices

**About** (i.e. program, customer, and computer Information)

7. Windows Controls

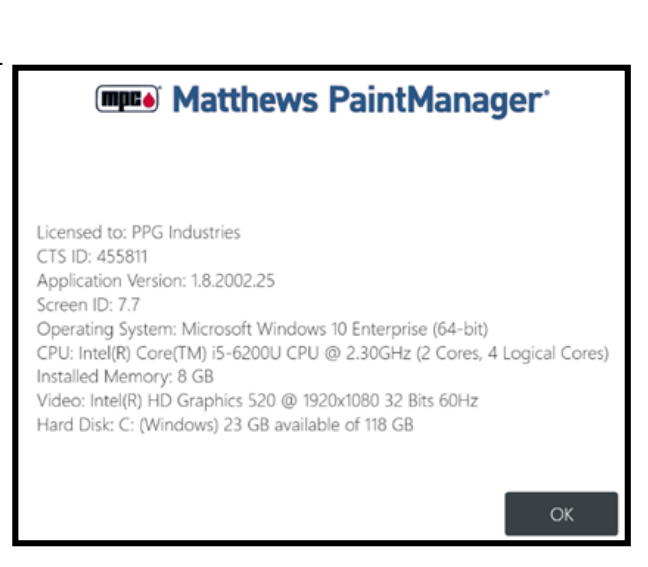

# Section 6: Settings

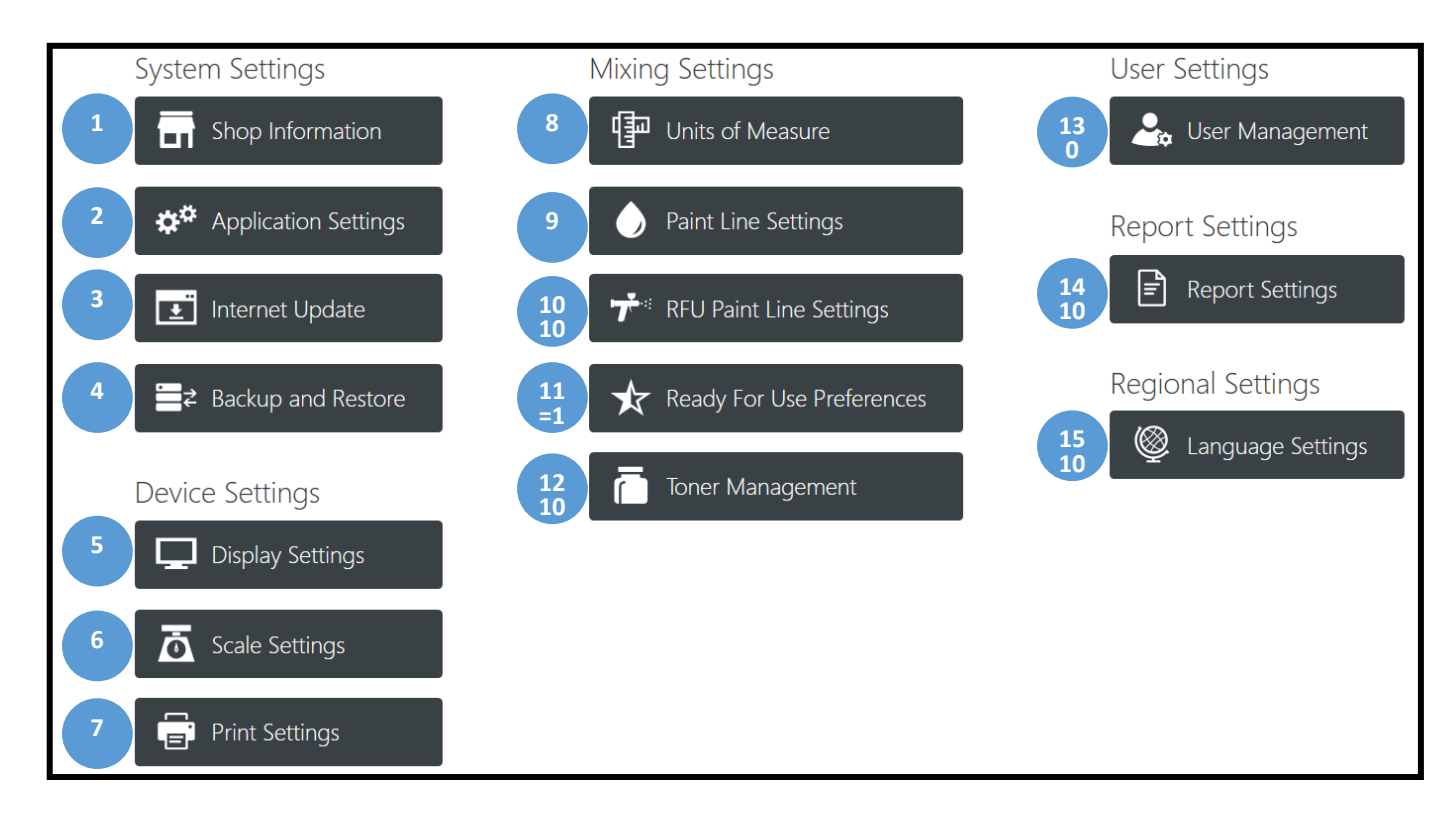

## Shop Information:

| Shop Information                                                                                                    |                |        | Save           | Cancel |  |
|----------------------------------------------------------------------------------------------------|----------------|--------|----------------|--------|--|
| Shop Name                                                                                                    | CTS ID #       |        |                |        |  |
| PPG Industries                                                                                                    |                | 455811 |                |        |  |
| • Address                                                                                                    |                |        |                |        |  |
| 19699 Progress Drive                                                                                                    | Address Line 2 |        | Address Line 3 |        |  |
| Postal Code                                                                                                    | City           |        | State/Province |        |  |
| 44149                                                                                                    | Strongsville   |        | ОН             |        |  |
| Additional Info                                                                                                    |                |        |                |        |  |
| Subscription type: Matthews PaintManager® Full In<br>Site Category: MPC<br>Price List: MPC<br>Activation Expiration: 2/27/2021<br>Manually Update Activation | ternet         |        |                |        |  |

## Application Settings Main Screen:

| $\equiv \Leftrightarrow$ Matthew | vs PaintManager® Color Software Beta App: 18200225 / Data: 182003.16              | Welcome, Sys Admin Logout 🔞 💻 🗂 🗙             |  |  |  |  |  |
|----------------------------------|-----------------------------------------------------------------------------------|-----------------------------------------------|--|--|--|--|--|
| < Арр                            | lication Settings                                                                 | Save Cancel                                   |  |  |  |  |  |
| General                          | <ul> <li>Record as Mixed</li> <li>Mixing and Weighing</li> <li>Pricing</li> </ul> | Auto Logoff (In Minutes)<br>120               |  |  |  |  |  |
|                                  | ✓ Inventory                                                                       | Show custom formulas in color search          |  |  |  |  |  |
| Mixing                           | v Jobs                                                                            | Color Search Display Default                  |  |  |  |  |  |
|                                  | ✓ Team Management                                                                 | Grid                                          |  |  |  |  |  |
|                                  | Environmental Regulations                                                         | Default Vendor                                |  |  |  |  |  |
| Pricing                          | RapidMatch™                                                                       | Select Default Vendor                         |  |  |  |  |  |
|                                  | ✔ RFU                                                                             | Enable Physical Inventory for Liquid Products |  |  |  |  |  |
| lebe                             | Custom Formulas                                                                   | Automatically add reduction                   |  |  |  |  |  |
| 1002                             | Advanced Reporting                                                                |                                               |  |  |  |  |  |
|                                  | ✓ User Management                                                                 |                                               |  |  |  |  |  |
| Environmental                    | ✓ Internet Update                                                                 |                                               |  |  |  |  |  |
|                                  |                                                                                   |                                               |  |  |  |  |  |

#### **Record as Mixed:**

Places a "Record as Mixed" button on the Mix Session Tab to record mixes to a job without having to mix them across the scale.

#### Pricing:

Displays the "Inventory & Pricing" Tile on the Dashboard

Provides access to configure margins, discounts, and custom pricing

Shows pricing information for mixes on the "Mix Summary" and "Formula Details" screens

Enables the Pricing tab inside a selected Job for view financials and printing an Invoice

Provides a Tab on this screen to select options for how pricing is viewed in the program

#### Inventory:

Displays the "Inventory & Pricing" Tile on the Dashboard to allow the configuration of inventory selections, pack size, sundries, sundry kits, and access to ordering and receiving

#### Jobs:

Display Job tab on this screen to configure preferences

Displays the "Jobs" Tile on the Dashboard

Enables the Job Management Screen for mixing on Jobs for financial measurement

#### **Team Management:**

Provides a button on the "Settings" screen to allow access to setup and manage teams

#### **Environmental Regulations:**

Displays a Tab on this screen for configuring VOC tracking

#### <u>RapidMatch®</u>:

Displays the "RapidMatch®" Tile on the Dashboard

Provides access to the Readings List

Displays button on Settings screen to detect the spectrophotometer

#### RFU:

Displays a Tile on the Dashboard to allow access to configure and access RFU combinations. Provides access to the RFU favorites for Undercoats and Clearcoats on the "Formula and Mixing"

#### **Custom Formulas:**

Provides a Tile on the Dashboard to access this feature

Allows the creation of Custom Formulas on the "Formula Details" screen on the Tools Menu

#### **Advanced Reporting:**

Enables the "Report Settings" button on the "Settings" screen

#### User Management:

Enables the "User Management" button on the Settings screen

#### Internet Update:

Provides an "Internet Update" button on the Settings screen for configuration to allow scheduled updates

#### Mixing and Weighing:

Provides the "Scale Settings" button on the Settings screen to detect and configure scales Provides a "Mix" button on the "Mix Session" screen to weigh product on a scale

#### Auto Logoff:

Minutes of non-use before the program requires a user to log back in (480 max – 8 hrs)

#### Show custom formulas in color search:

Shows custom formulas in color search results that were created with the code being searched

#### Color Search Display Default:

Select Grid or List view for Color Search, Custom Formulas, and Jobs

#### Default Vendor:

Used if you are creating orders

#### **Enable Physical Inventory for Liquid Products:**

Enables inventory weigh capability (See Section 17 topic, "Weighing Inventory for Accurate Stock Levels and Valuation")

#### **Default Segment:**

Choose the segment you want to default to for color searches

#### Automatically add reduction:

If only one Ready for Use Preference exists for color mixes it will be automatically added to the color mix on the Formula Details Screen prior to mixing.

## Mixing Tab:

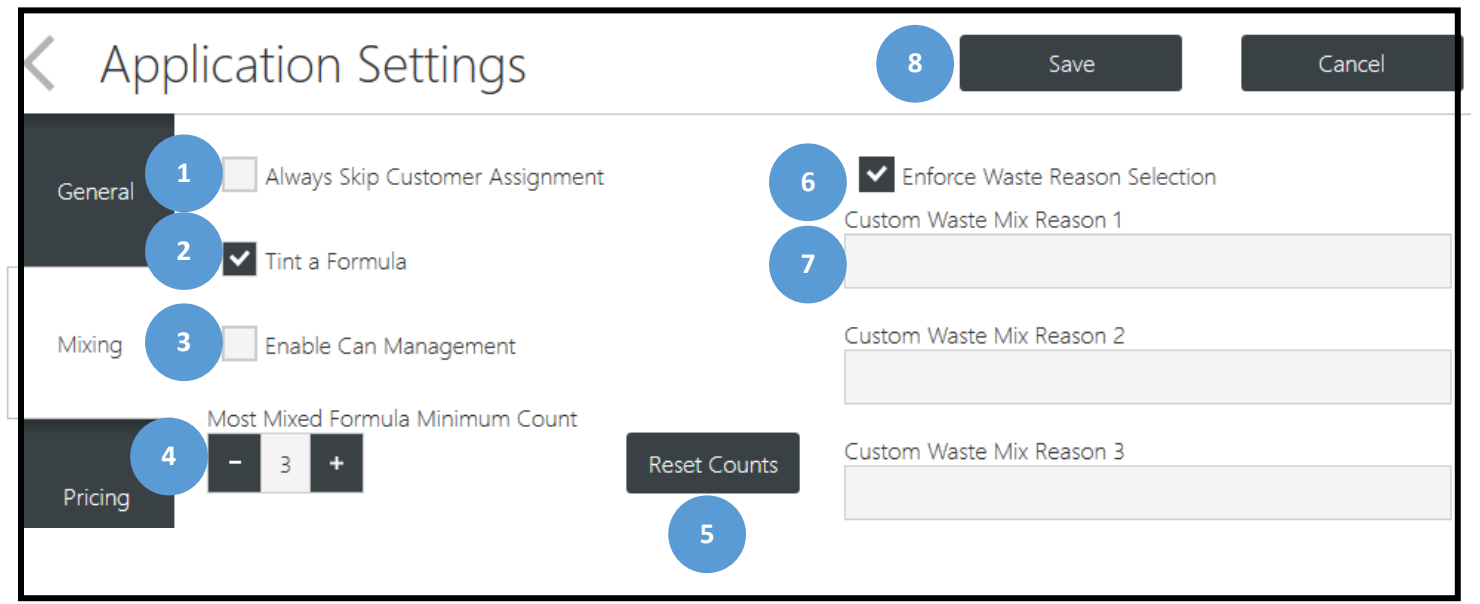

#### 1. Always Skip Customer Assignment:

- Allows a mix to be assigned to a customer when Jobs are not being used
- Only works if Jobs is not selected in Settings-Application Settings-General Tab
- When unchecked, selecting Mix or Record as Mixed the user is prompted to select a customer
- Selecting a customer is not required and can be skipped
- These mixes can be summarized by customer on the Customer Mix History report

#### 2. Tint a Formula:

• Allows tinting of formulas

#### 3. Enable Can Management:

• Provides ability to add can costs to jobs and have program suggest can size for mixes

#### 4. Most Mixed Formula Minimum Count:

- Flags formulas during color lookup that have been mixed this many times
- Flagged mixes are moved to the front of the search results list

#### 5. Reset Counts:

Resets all mix counts back to zero

#### 6. Enforce Waste Reason:

• When checked requires a Waste Reason to be selected when a mix is wasted

#### 7. Custom Waste Reasons:

• Optional custom waste reasons can be added here in addition to program defaults

#### 8. Save

| < App   | lication Settings             |          | 3 | Save | Cancel |
|---------|-------------------------------|----------|---|------|--------|
| General | Pricing Calculation<br>Margin | <b>.</b> | 1 |      |        |
| Mixing  | Pricing Display<br>Price Only | •        | 2 |      |        |

### Pricing:

- **1. Pricing Calculation** 
  - Select Margin or Markup (Margin is the recommended default)
- 2. Pricing Display
  - Choose the way the program displays pricing (Both is recommended for job costing)
- 3. Save

## Jobs:

| < App         | plication Settings                  | Save Cancel                     |
|---------------|-------------------------------------|---------------------------------|
| General       | ✓ Require Jobs for Mixing           | Automatically Close Jobs        |
|               | ✓ Financials                        | Number of Days Until Jobs Close |
| Mixing        | Expected Cost per Hour              | - 180 +                         |
|               | - +                                 | Extend at the End of the Month  |
|               | Non-Sprayable % of Total            | Track Rework                    |
| Pricing       | Non-Spravable Line Item Description | Custom Rework Reason 1          |
|               |                                     |                                 |
| Jobs          | Default Job Sort Order              | Custom Rework Reason 2          |
|               | Due Date Ascending                  | Custom Rework Reason 3          |
| Environmental |                                     |                                 |

#### **Require jobs for mixing:**

- This is automatically selected and cannot be changed when Environmental Regulations is selected on the General Tab.
- When Environmental Regulation is not selected, this can be unchecked to make job selection optional when mixing that will place a "Skip" button on the job selection screen.

#### **Financials:**

- This is automatically selected and cannot be changed when "Environmental Regulations" is selected on the General Tab.
- This selection will enable the Financial "(\$)" tab on the individual job screen.
- This must be selected to print an Invoice.

#### **Expected Cost per Hour:**

- This value is used as the desired target in reporting to measure actual results to target.
- This value will be determined by market trends and current pricing.

#### Non-Sprayable % of Job Total:

 This value will be used on the Job Financial tab to determine what percentage of the Job Total cost/ price will be allocated for non-sprayables.

Example - If the "Non-Sprayable % of Job Total" is 30% and the Job Total is \$100:

- \$30 will be allocated to non-sprayables \$70 to sprayables
- Also determines what is printed on the invoice

#### Non Sprayable Line Item Description:

• This is the description that will print on the invoice for the non-sprayable calculation

#### Automatically Close Jobs:

Closes jobs automatically to help the Job screen from growing too large to manage

#### Number of Days Until Jobs Close:

The time period the jobs stays open from the date it was created before being closed.

This will vary depending on how long jobs generally stay in the shop.

Closed jobs will be available for viewing in the program even if they are closed.

Special permissions are needed by the user to be able to modify a closed job.

#### Extend at the End of the Month:

Recommend this be selected for job costing and/or VOC reporting.

This will keep report data together by the month when it makes a difference.

If the shop is using the Paint Shop Interface, the vast majority of the jobs will be closed before the auto close time period is reached so this setting is not as critical.

#### Track Rework:

Provides an option to flag/un-flag a layer/mix on a job as rework.

This button will be displayed on the job layer tab on the Tools menu for a given mix.

#### **Custom Rework Reasons:**

Can be added here to display in addition to the defaults provided.

#### Save

## **Environmental Regulations (VOC):**

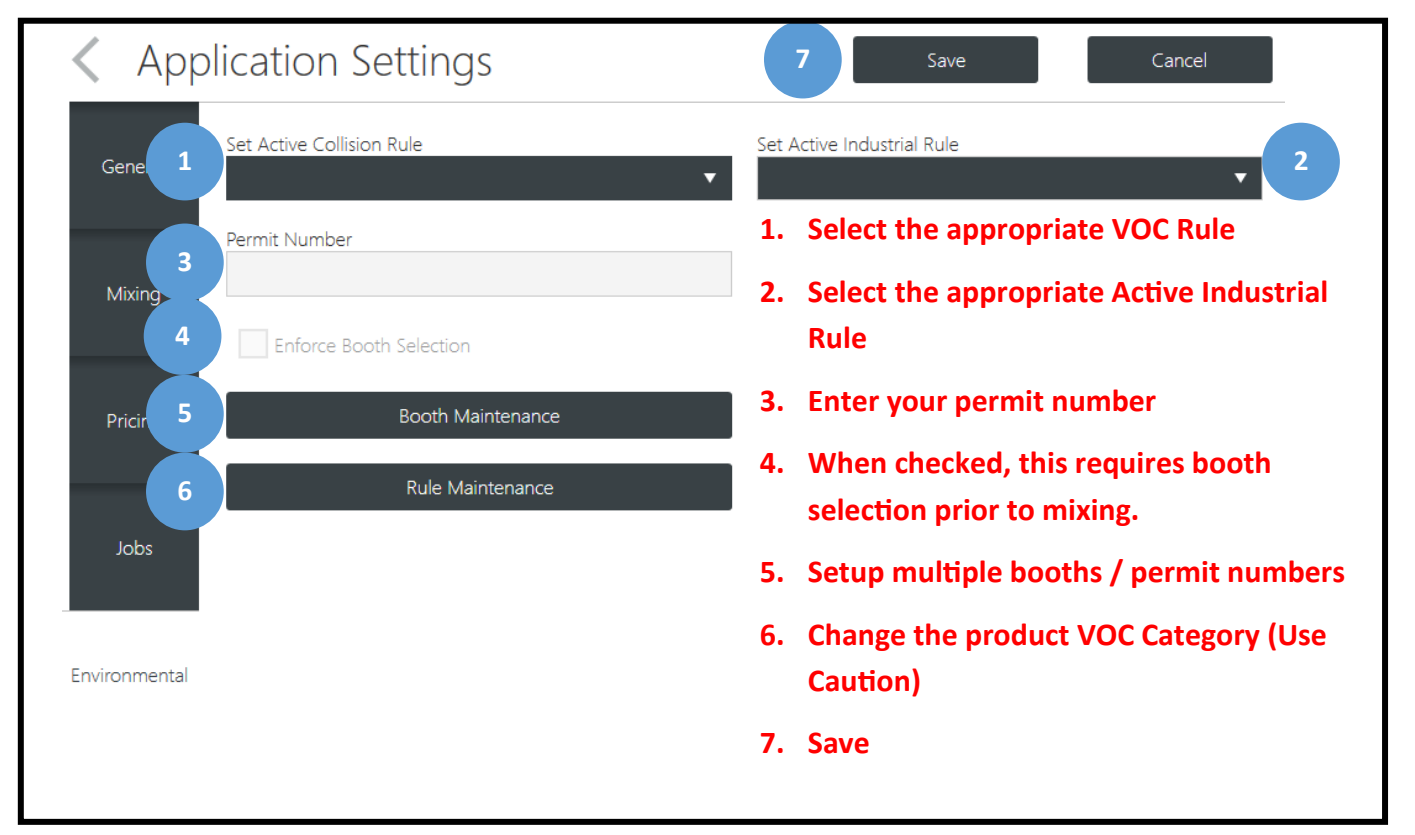

## My Settings:

This feature allows the user to set preference items that are applied when they login.

| 1 | Sys                                                                                                    | Admin                                                     |
|---|----------------------------------------------------------------------------------------------------|-----------------------------------------------------------|
| 2 | Password                                                                                                    | Confirm Password                                          |
|   | Canguage Use Shop Language ▼                                                                                               | 5. Select a home page<br>Start Page 5 Select Start Page 5 |
| 3 | Use Shop Region 🗸                                                                                                    | 3. Select the Language and Region                         |
| 4 | Color Search Display Default Grid                                                                                          | differently depending on the region                       |
|   | 4. Select Grid or List display. This will be applied to the Color Search results, Custom Formulas screen, and Jobs screen. |                                                           |
| 6 | Save<br>6. For changes to take effect, you must<br>first save your changes, log out, and                                   | Cancel                                                    |

## Internet Update General Information:

•Internet Update now resides inside the Matthews PaintManager software.

•Updates occur nightly with incremental formula data updates and program updates only as needed.

•Users will receive 5 one minute warnings before the program shuts down for an update.

- Network clients will receive a command from the server to shut down as well.
- Users will need to finish their work or save their progress.
- Usually set to run at night or weekends to prevent any work disruption.
- Network clients do not download updates individually because they receive updates from the server.
- Network environments only require the server to download updates which are applied to clients.
- When the *Matthews PaintManager* software is started on a client it will check for updates and install them if they are available.
- •Users will see a message stating an update is in progress.

### **Internet Update - Enabling:**

- •Internet Update must first be enabled in the Settings Application Settings screen on the General Tab.
- •Once enabled it will display on the Settings Screen.

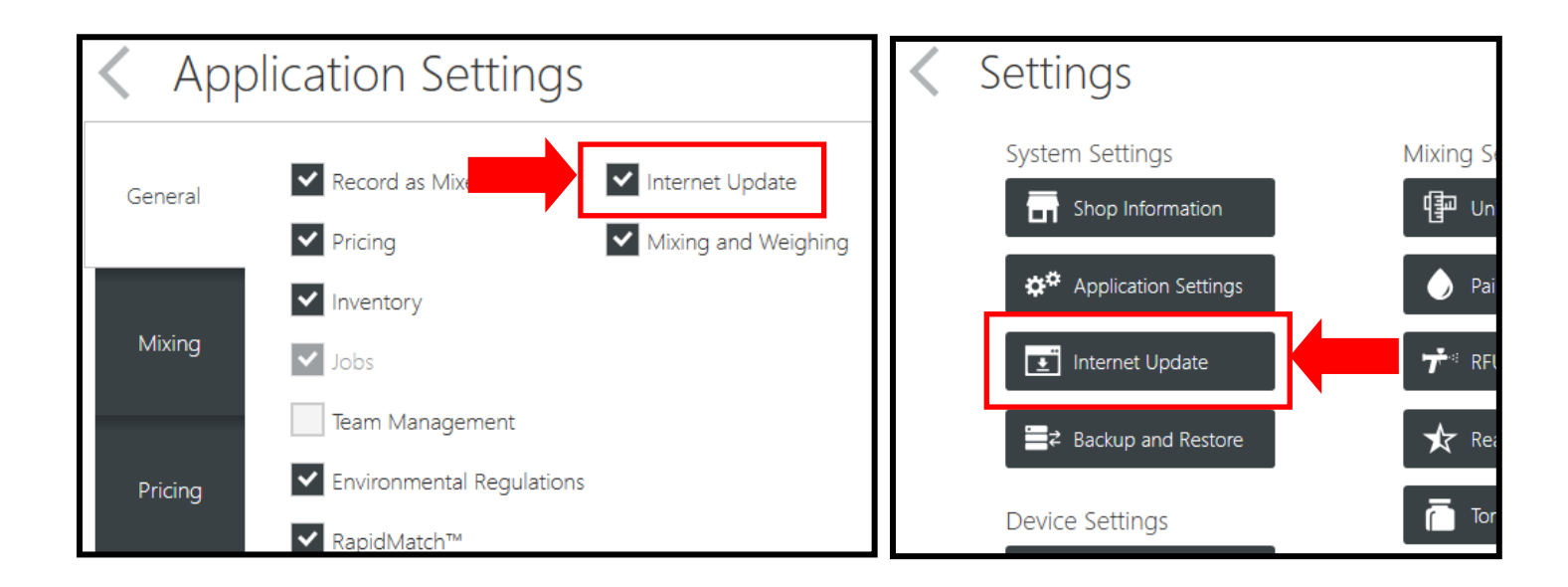

## Internet Update Configuration:

| Internet Updat                           | te                              | 4                       | Save        | Cancel     |
|------------------------------------------|---------------------------------|-------------------------|-------------|------------|
| ✓ Enable automatic daily updates         | 1                               |                         |             | Update Now |
| DAILY DOWNLOAD TIME 12:00 AM             | • 2 a                           | DAILY INSTALLATION TIME | 1:00 AM 🔻 🤇 | 5          |
| Dowr                                     | load and Installation time m    | ust be at lease one ho  | our appart  |            |
| Date/Time Status                         |                                 |                         |             |            |
| ↓ ↓                                      |                                 |                         |             |            |
| Update status information will           | populate here as steps are      | completed               |             |            |
|                                          |                                 |                         |             |            |
|                                          |                                 |                         |             |            |
|                                          |                                 |                         |             | 6          |
| Software Version                         | Data Version                    |                         |             | Rofresh    |
| Current Application Version, 0.8.1702.4, | Current Data version 0.6.1/02.1 |                         |             | Reiresn    |

#### 1. Enable Automatic Daily Updates

#### 2. Daily Download Time

•Recommended setting this outside business hours.

#### 3. Daily Installation Time

•Must be at least one hour later than the daily download time.

•If your internet download speed is slow this should be increased.

4. Save

#### 5. Update Now

•Will download updates and install them now.

Caution: This will shut down the server as well as all network clients.

6. Refresh

•Refreshes the update status.

•Use to check for possible errors encountered by the update.

## Backup and Restore:

| ≡ 💠 Matthews PaintManager® Color                                                                                          | Software Beta App: 182003.34 / Data: 1.82004.40 Welcome, Sys Admin Logout 😢 💶 🗙 |
|----------------------------------------------------------------------------------------------------|---------------------------------------------------------------------------------|
| Backup and Rest                                                                                                    | CORE 5 Save Cancel Default file name                                            |
| Backup Now                                                                                                    | PaintManager_20200421101704.pmbak                                               |
| Set Backup Location                                                                                                    | C:\ProgramDataPaintManager\Data Backup                                          |
| 1 Enable Automatic Database Backups                                                                                       | 3 Number of months to retain backups - 3 + 4                                    |
| Time Period<br>Day<br>Week<br>Month                                                                                       | D PM ▼ Day of Week Su Mo Tu We Th OFr Sa                                        |
| Database Backups                                                                                                    |                                                                                 |
| PaintManager_20200403160000.pmbak           PaintManager_20200417160000.pmbak           PaintManager_20200410160000.pmbak | A backup can be selected<br>from this list to Restore                           |
| PaintManager_20200327160000.pmbak                                                                                         | 8 Select Restore 9                                                              |

#### Backup:

- 1. Enable Automatic Backup: Check to enable
- 2. Time Period: Select desired time interval for automatic updates to be initiated
- 3. **Time:** Choose the desired time for the backup to take place. (Preferably outside normal business hours.)
- 4. Months to Retain Backups: Backups older that this selection will be deleted
- 5. Save: Save selected settings for them to take effect
- 6. Backup Now: Select to initiate an immediate backup

#### **Restore:**

7. Database Backups: A list of backups that can be selected to restore

#### "C:\Programdata\Matthews\PaintManager\Data Backup\"

- 8. Select: Choose a backup that is not in the default backup folder, such as a flash drive
- 9. Restore: Once a backup is selected this will initiate the restore process

| PaintManager_20170213081208.pmbak |      |                    |        |         |        |  |  |
|-----------------------------------|------|--------------------|--------|---------|--------|--|--|
| Month Hour<br>& &                 |      |                    |        |         |        |  |  |
|                                   | Year | Day                | Minute | Seconds |        |  |  |
| PaintManager_                     | 2017 | <mark>021</mark> 3 | 0812   | 08      | .pmbak |  |  |

### **Backup File Name Description:**

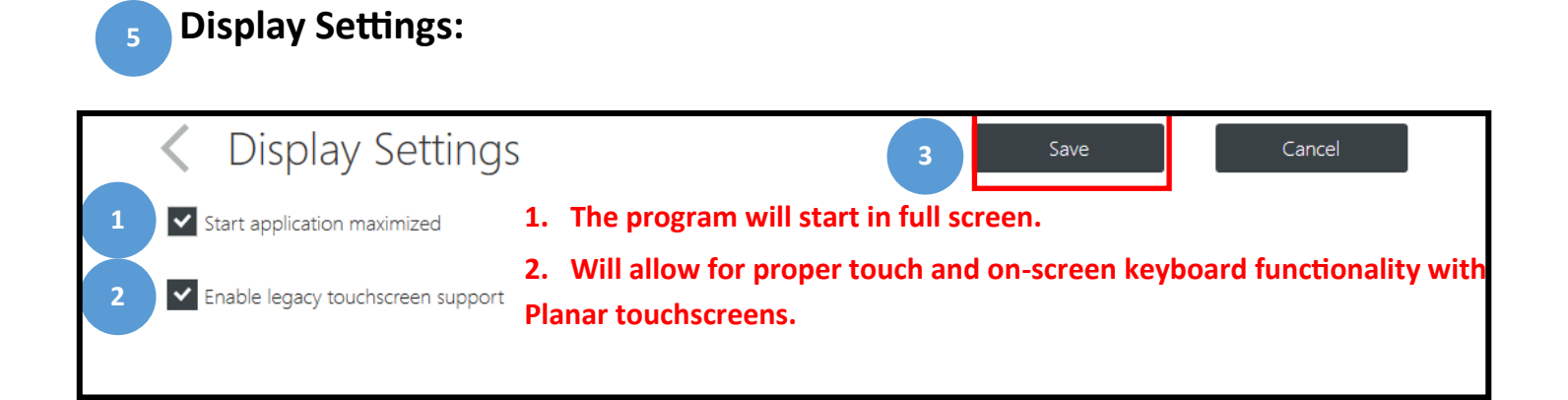

## Scale Settings:

| Authews PaintManager® Color Software Beta App: 1.8.2003.34 / | ' Data: 1.8.2003.37                                                       | Welcome, Sys Admin Logou                                                                                                    | ıt ? |        | ZX |
|--------------------------------------------------------------|---------------------------------------------------------------------------|----------------------------------------------------------------------------------------------------|------|--------|----|
| Scale Settings                                               |                                                                           | Save                                                                                                    |      | Cancel |    |
| Scale Settings                                               | Virtual Scale                                                             |                                                                                                    |      |        |    |
| Virtual Scale                                                | ✓ Default                                                                 |                                                                                                    |      |        |    |
|                                                              | Negative Ta                                                               | re                                                                                                    |      |        |    |
|                                                              | Scale Notify                                                              | r if Can Removed                                                                                                    |      |        |    |
|                                                              | Read Scale                                                                | Keypress                                                                                                    |      |        |    |
|                                                              | Lock Screer                                                               | 1*                                                                                                    |      |        |    |
|                                                              | Lock Keys*                                                                |                                                                                                    |      |        |    |
|                                                              | *Modify from S                                                            | cale Test screen                                                                                                    |      |        |    |
|                                                              | Decimal Preci<br>Minimum We<br>Maximum We<br>M<br>Firm<br>Serial Nur<br>D | ision: 1<br>bight: 0 g<br>bight: 100000 g<br>odel: PPG Virtual Scale<br>ware: 1<br>nber: 0123456789<br>river: Virtual Scale<br>Port: VIRTUAL_COM<br>Scale Test Edit |      |        |    |
| + Scale                                                      |                                                                           |                                                                                                    |      |        |    |

# 7 Print Settings:

The DYMO<sup>®</sup> label printer no longer needs to be configured in *Windows*. Label size, orientation, font and barcodes are all determined based on the Template selection in this setup screen.

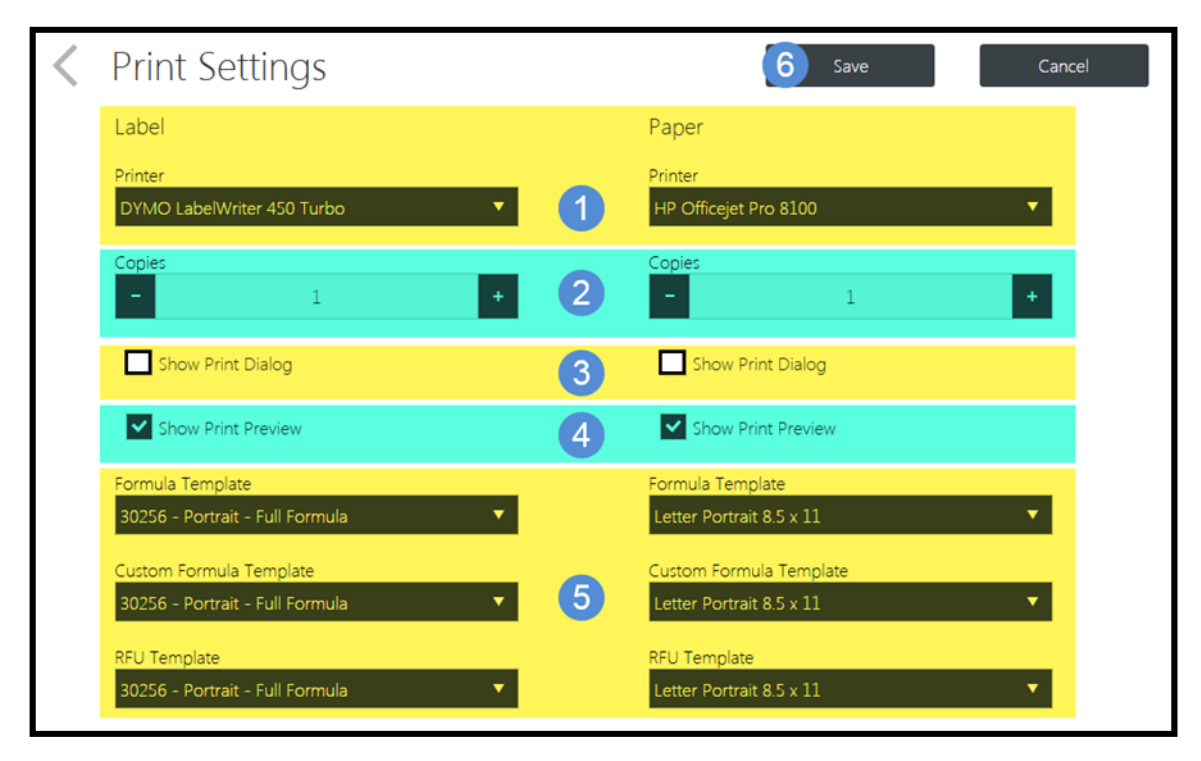

#### 1. Printer Selection:

Select the Windows printer for your label and Paper printer

2. Copies:

Choose the number of labels or paper copies to print by default

#### 3. Show Print Dialog Box:

Recommended that this is **NOT** selected for most situations. When selected this will cause the *Windows* print dialog box to appear each time a document is printed. Not selecting this will prevent unnecessary steps in the printing process.

#### 4. Show Print Preview:

Recommended that this option **BE** selected. This will allow for additional information to be placed on a printed label as well as previewing reports before printing.

#### 5. Template selection (based on user preference):

30256 Landscape Full Formula is the label template preference for most users.

6. Save

## Units of Measure:

| 🗮 🛟 Matthews PaintManager® Color Software Beta App: 1.8.2003.34 / 1 | Data: 1.8.2003.59 🛛 Welcome, Sys Admin Logout 🕜 💻 🛅 🗙 |
|---------------------------------------------------------------------|-------------------------------------------------------|
| <ul> <li>Units of Measure</li> </ul>                                | 9 Save Cancel                                         |
| Select to show formulas as either incremental or cumulative.        | Density                                               |
| Incremental 1                                                       | lbs/gal 2 🔻                                           |
| Final Target                                                        | Components                                            |
| Formula Target Unit Type                                            | Component Unit Type                                   |
| Volume 3                                                            | Weight 6 🗸                                            |
| Default Unit                                                        | Default Unit                                          |
| U.S. Fluid Ounces 4                                                 | Grams 7 🔻                                             |
| Default Amount                                                      | # of Decimal Places                                   |
| - 1 5 +                                                             | - 1 8 +                                               |

#### 1. Select Incremental or Cumulative:

*Incremental* is the recommended default which will provide a target amount for each specific component of a formula.

#### 2. Density:

lbs/gal is the recommended default.

#### **Final Target**

#### 3. Formula Target Unit Type:

Volume is the recommended default which will allow the user to select the quantity to mix based on units such as fluid ounces, pints, or quarts.

#### 4. Default Unit:

The unit selected here will become the default for mixing and can be changed before mixing. This will also be the Unit of Measure for creating new report templates.

**5. Default Amount:** This is the default quantity used for every product mix which can be changed before mixing.

#### Components

#### 6. Component Unit Type:

Weight is the recommended default. This selection will allow the user to weigh the selected mix by weight such as parts or grams.

#### 7. Default Unit:

Typically this will be either Parts or Grams depending on user preference. Note that for accurate weighing of products this setting must match the UOM set for the scale.

#### 8. Decimal places:

1 is recommended

#### 9. Save

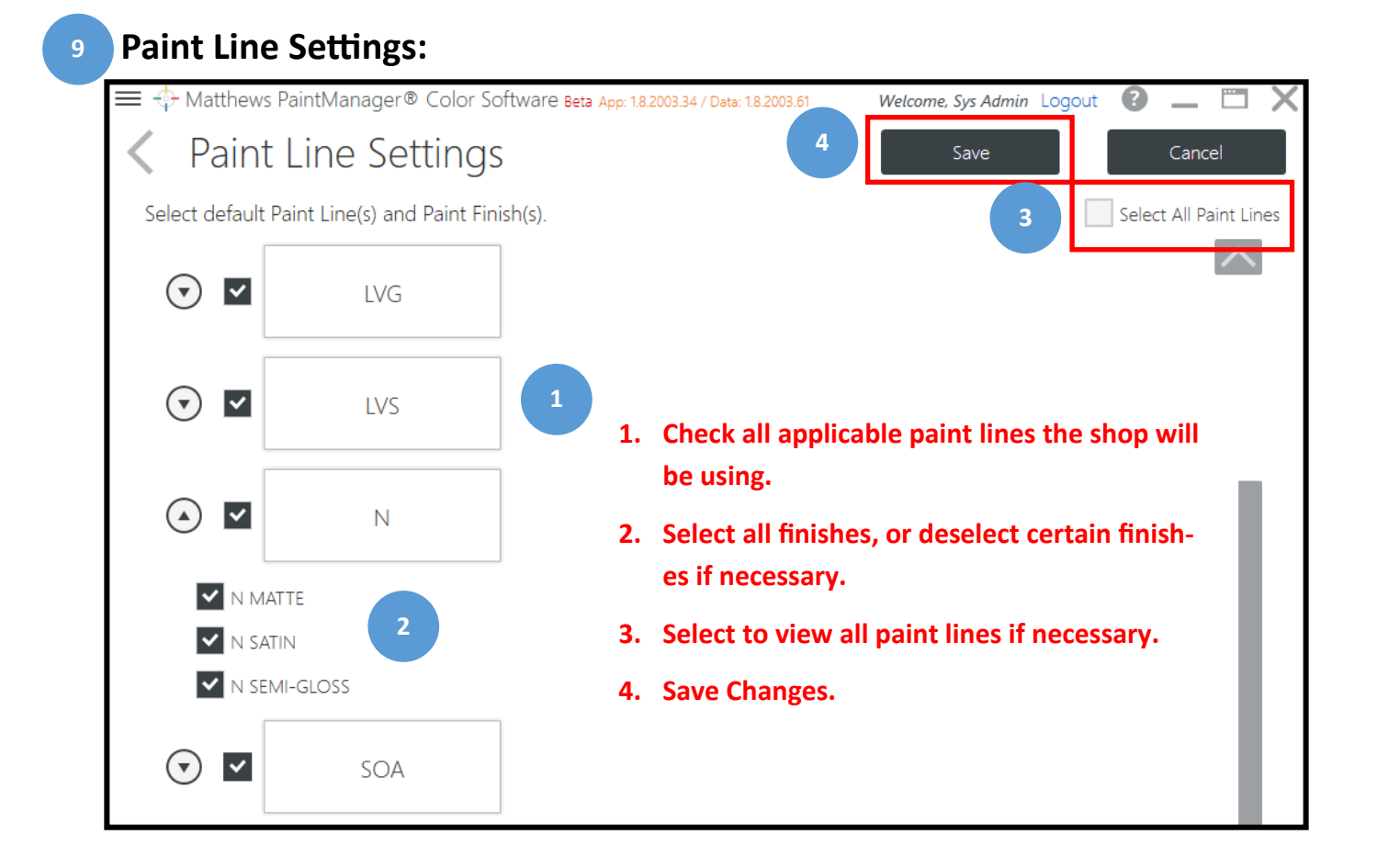

## <sup>10</sup> Ready for Use Preferences:

| ≡ 💠                     | Matthews PaintN | ∕lanager® Co   | olor Software Beta App: 18.2002.25 / Data: 1.8.200 | 3.16 | Welcome, Sys Admin Logout 👔 🔔                               |     | Х        |
|-------------------------|-----------------|----------------|----------------------------------------------------|------|-------------------------------------------------------------|-----|----------|
| <                       | Ready Fo        | or Use         | Preferences                                        |      | Export                                                      | Imp | ort      |
|                         |                 | 2              | Favorites                                          |      | 1 Master List                                               |     |          |
| All Cate                | egories 4       | All Paint Line | es 🔻 All 👻 Product code searc                      | h    | 3                                                           |     | ×        |
| 5                       | PRODUCT GROUP   | SUBCATEGORY    | APPLICATION                                        |      |                                                             |     | <u>^</u> |
| $\odot$                 | 274528SP        | PRIMER         | Gray Epoxy Primer 2.1 VOC                          | 1.   | Master List—Shows all products available to                 |     |          |
| $\overline{\mathbf{v}}$ | 274530SP        | PRIMER         | White Epoxy Primer 2.1 VOC                         |      | select for RFU                                              |     |          |
| $\bigcirc$              | 274531SP        | PRIMER         | Black Epoxy Primer 2.1 VOC                         | 2.   | Favorites List—Displays all products selected as favorites. |     |          |
| $\odot$                 | 274685SP        | PRIMER         | U-Prime White Urethane Primer 2.8 VOC              | 3.   | Search—Search Master List and Favorites List                |     |          |
| $\odot$                 | 274685SP        | PRIMER         | U-Prime White Urethane Primer 3.5 VOC              |      | with specific product code or name.                         |     |          |
| $\overline{\mathbf{v}}$ | 274777SP        | PRIMER         | Tie Bond Adhesive (Zero VOC)                       | 4.   | Filter Options—Filter results by paint line or              |     |          |
| $\sim$                  |                 |                |                                                    |      | category.                                                   |     | _        |
|                         |                 |                |                                                    |      |                                                             |     | $\sim$   |

# Ready for Use Preferences (Continued):

| ≡ 💠 Matthews PaintManager® Color S                 | Welcome, Sys Admin Logout 👔 👝 📄 🕻                  |                                   |
|----------------------------------------------------|----------------------------------------------------|-----------------------------------|
| Keady For Use Print                                | eferences                                          | Export Import                     |
| Favo                                               | brites                                             | Master List                       |
| All Categories   All Paint Lines                   | Product code search                                | 8                                 |
|                                                    |                                                    |                                   |
| A2228SP CLEAR                                      | APPLICATION 2                                      |                                   |
|                                                    |                                                    |                                   |
| 42228SP 43270SP 6379<br>3 1 1                      | I. Search for a product                            | t.                                |
| VOC Category:                                      |                                                    |                                   |
| 42228SP 43270SP 6396                               | SP 3 2. Select the desired R                       | FU combination.                   |
| VOC Category:                                      | 3. Select the star to high                         | ghlight as a Favorite.            |
| 42228SP 43270SP 4528                               | IOSP                                               |                                   |
| VOC Category:                                      |                                                    |                                   |
|                                                    |                                                    | $\sim$                            |
|                                                    | Software Beta App: 1.8.2002.25 / Data: 1.8.2003.16 | Welcome, Sys Admin Logout 🕜 👝 🗇 🔪 |
| Ready For Use Pr                                   | references                                         | Export Import                     |
| Fave                                               | orites                                             | Master List                       |
| All Categories <ul> <li>All Paint Lines</li> </ul> | All      Product code search                       | 8                                 |
|                                                    |                                                    |                                   |
| 42228SP 43270SP 63                                 | 396SP MAP Sati                                     | in Clear                          |
| Shop Notes:                                        | Select the Favorites Tab to see that               | the Favorite is 🛛 🗖 📷             |
| VOC Category:                                      | now available.                                     |                                   |
|                                                    |                                                    |                                   |

## **11** Toner Management:

| MA   | NAGE LEVEL | .S All Paint Lines     | All Categories 🔻 | All Minimums 🔻 | All Inventor | y 🔻  | Product cod | e search    | 8       |
|------|------------|------------------------|------------------|----------------|--------------|------|-------------|-------------|---------|
|      |            |                        | Select A         | All Clear Sele |              |      | Used        | Save Ca     | ancel   |
| USED | CODE       | DESCRIPTION            | SKU              | PACK SIZE      | QTY          | MIN  | REORDER     | ADD TO CART | $\land$ |
| •    | Binder     |                        |                  |                |              |      |             |             | ١.,     |
| ~    | 283320SP   | SATIN VOC CATALYST     | 283320SP/04 🔻    | 1 Quarts       | 0.00         | 0.00 | 0.00        |             |         |
| ~    | 283800SP   | VOC MAP CATALYST       | 283800SP/04 🔻    | 1 Quarts       | 0.00         | 0.00 | 0.00        |             |         |
| ~    | 43270SP    | UNIVERSAL CATALYST     | 43270SP/04 🔻     | 1 Quarts       | 0.00         | 0.00 | 0.00        |             |         |
| ~    | 43621SP    | BRUSHING CATALYST      | 43270SP/04       | 1 Quarts       | 0.00         | 0.00 | 0.00        |             |         |
| ~    | 43999SP    | SLOW CATALYST          | 43270SP/01       | 1 Quarts       | 0.00         | 0.00 | 0.00        |             |         |
| ~    | 6278SP     | HIGH PERFORMANCE CATAL | 6278SP/01        | 1 Gallons      | 0.00         | 0.00 | 0.00        |             |         |
| ~    | 74735SP    | ACTIVATOR              | 74735SP/01       | 1 Gallons      | 0.00         | 0.00 | 0.00        |             |         |
| ~    | 74766SP    | PT ACTIVATOR           | 74766SP/01       | 1 Gallons      | 0.00         | 0.00 | 0.00        |             |         |
| ~    | 74781SP    | HBEF ACTIVATOR         | 74781SP/01       | 1 Gallons      | 0.00         | 0.00 | 0.00        |             |         |
| ~    | MAP-LVX101 | EPOXY HARDENER         | MAP-LVX101/04    | 1 Quarts       | 0.00         | 0.00 | 0.00        |             |         |
| ~    | MAP-LVX270 | MAP-LV CATALYST        | MAP-LVX270/04 🔻  | 1 Quarts       | 0.00         | 0.00 | 0.00        |             |         |

## 12 User Management Main Screen:

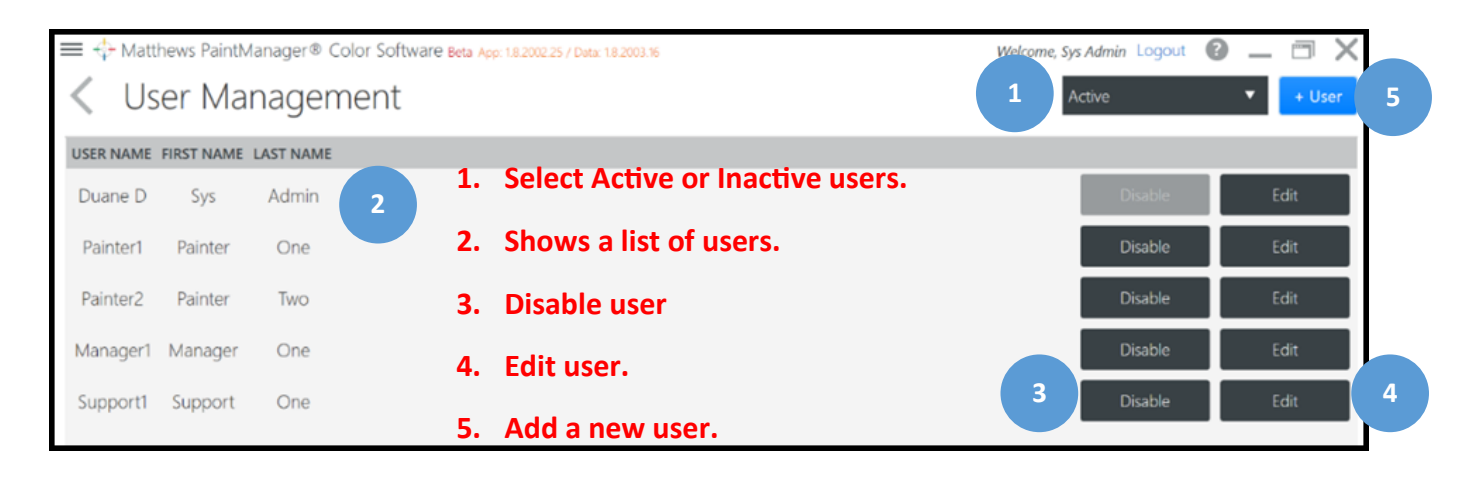

### Add a New User:

| 🔲 💠 Mathews PaintManag                                                                                                    | er # Color Software Bea App 1820225/Dea 18200                                                                                                    | 1                         | Weizene, Syr Admin Logout 🔞 🔔 🗇 🗙 |
|----------------------------------------------------------------------------------------------------|----------------------------------------------------------------------------------------------------|---------------------------|-----------------------------------|
| 1 User                                                                                                    |                                                                                                    | JL Presets                |                                   |
| First Name 1                                                                                                    | Last Name 2                                                                                                    |                           | Is Administrator?                 |
| Checkwood Diverse                                                                                                    | Personal Control of Control of Co | Formulas                  |                                   |
| Der Name 3                                                                                                    |                                                                                                    | Mix Formula               |                                   |
| Concession of Concession of Co |                                                                                                    | Manage Inventory          |                                   |
| Suggested User Names:                                                                                                    |                                                                                                    | View Inventory            |                                   |
|                                                                                                    |                                                                                                    | Volume Estimator Optional |                                   |
|                                                                                                    | 4                                                                                                    | Record as Mixed           |                                   |
|                                                                                                    |                                                                                                    | Formula Tinting 10        |                                   |
| A Password                                                                                                    |                                                                                                    | View Pricing              |                                   |
| 5                                                                                                    | 5                                                                                                    | Manage Pricing            |                                   |
|                                                                                                    |                                                                                                    | Under / Over Pour Formula |                                   |
| 14 Language                                                                                                    | Expiration Date                                                                                                    | Manage RTS                |                                   |
| Linglish 6                                                                                                    | Erter date     7                                                                                                    | Custom Formula            | $\sim$                            |
| United States                                                                                                    | •                                                                                                    |                           |                                   |
|                                                                                                    |                                                                                                    |                           | found                             |
|                                                                                                    |                                                                                                    |                           | Lance                             |

- 1. First Name
- 2. Last Name

#### 3. User Name:

*Note* User Name cannot be edited after it is saved as it will be used to reference all transactions for this user. Be mindful of what you enter in this field before you save.

#### 4. Suggested User Names:

The system will recommend some options but other entries are accepted.

#### 5. Password:

Must be minimum of 4 alphanumeric characters and entered twice for verification.

#### 6. Language:

This language is specific to this user when logged in and overrides the shop language.

#### 7. Expiration Date:

This is used for guest painters who may only need this login for a short time.

#### 8. Preset:

Based on user Role; Manager, Painter, or Support

#### 9. Is Administrator?:

This selection will grant the user access to all facets of the program regardless of the preset selected.

#### 10. Adjust Presets:

Adjustments can be made to any Preset recommendation.

# User Preset Descriptions:

| Formulas                  | Features Available If Selected                                     |  |  |
|---------------------------|--------------------------------------------------------------------|--|--|
| Mix Formula               | Weigh formulas across the scale                                    |  |  |
| Manage Inventory          | Create Sundries, Create Sundry Kits, adjust Pack size and Quantity |  |  |
| View Inventory            | View Inventory list but cannot make changes                        |  |  |
| Record as Mixed           | Provide Record as Mixed button on the Mix Session Tab              |  |  |
| Formula Tinting           | Allow user to tint/adjust formulas                                 |  |  |
| View Pricing              | View Pricing in the Inventory and Pricing screen                   |  |  |
| Manage Pricing            | Enter Discounts & Margins percentages, customize pricing           |  |  |
| Under / Over Pour Formula | Provides Skip Button on Weigh Screen - option to under/over pour   |  |  |
| Manage RTS                | Can Edit, Create, Delete RTS Favorites                             |  |  |
| Custom Formula            |                                                                    |  |  |
| Create / Edit Formulas    | Create and Edit custom formulas                                    |  |  |
| Jobs                      |                                                                    |  |  |
| Jobs Contributor          | Allows mixing to a Job                                             |  |  |
| Jobs Management           | Create, Close, Edit jobs and assign Teams & Users to a Job         |  |  |
| View Customer List        | Create and Edit Contacts and Vendors                               |  |  |
| Manage Teams              | Create and Modify Teams                                            |  |  |
| Modify Closed Jobs        | Edit, add mixes to closed Jobs                                     |  |  |
| Application Settings      |                                                                    |  |  |
| Manage Users & Settings   | Ability to manage Users                                            |  |  |
| Software Updates          | Access to Internet Update and ability to change settings           |  |  |
| Application Settings      | Grants access to Settings – By default only Admins have this       |  |  |
| Reports                   |                                                                    |  |  |
| Create Reports            | Create new report Templates                                        |  |  |
| Run Reports               | Run existing reports                                               |  |  |
| View Reports              | View historical saved reports                                      |  |  |

## 13 Team Management Main Screen:

Team Management is used to capture accurate financial measurements for environments where more than one technician mixes on the same Job. In this event the Team would be measured not the individual.

| 😑 💠 Matthews PaintManager® Color Software Beta App: 1.8.2003.34 / Data: 1. | 8.2004.0 Welcome, Sy | vs Admin Logout |            |
|----------------------------------------------------------------------------|----------------------|-----------------|------------|
| K Team Management                                                          |                      | Add a New Te    | am + Team  |
| TEAM                                                                       |                      |                 | l          |
| Team 1<br>List of Teams                                                    | Delete a Team        | Delete          | Edit       |
| Team 2                                                                     |                      | Delete          | Edit       |
|                                                                            |                      | Ē               | dit a Team |

## Creating a New Team:

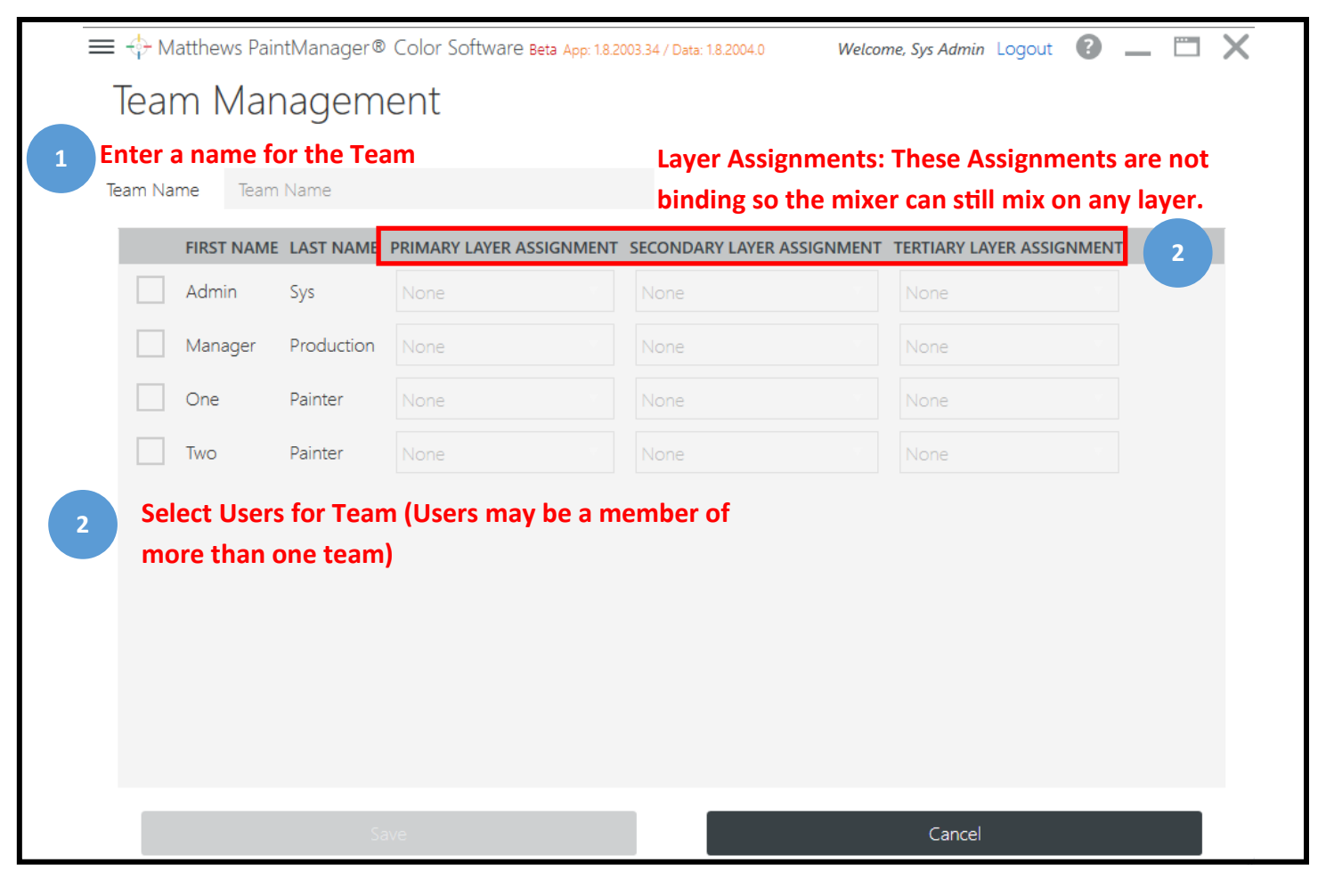

# 14 Report Settings

| ≡ 4  | Hatthews PaintManager® Color Software Beta App: 1.8.2003.34 | / Data: 1.8.2003.37 Welcome, Sys Admin Logout 🕐 🔔 🛄 🗙 |
|------|-------------------------------------------------------------|-------------------------------------------------------|
| <    | Report Settings                                             | Save Cancel                                           |
| Sele | ect Reports                                                 |                                                       |
| ~    | Select All                                                  | Keep non-VOC Reports for                              |
|      | ~ -                                                         | 365 O Days Vears                                      |
| (    | 💽 🗹 Gross Profit                                            | Keep VOC Reports for                                  |
| (    | 🕑 🗹 Mix Audit                                               | 1,095 O Days Years                                    |
|      |                                                             | Summary Reports                                       |
| (    | Sign Order                                                  |                                                       |
| (    | Inventory                                                   | Enable Summary Reports                                |
| (    | 💽 🗹 Cost                                                    |                                                       |
| (    | VOC & HAPS                                                  |                                                       |
| (    | 🕑 🗹 Usage                                                   |                                                       |
| (    | Customer                                                    |                                                       |

## 15 Language Settings:

| 🚍 🕂 Matthews PaintManager® Color Software Beta App: 1.8.2003.34 / Data: 1.8.2004.4 | Welcome, Sys Admin Logout 🕜 💻 📉 🗙 |
|------------------------------------------------------------------------------------|-----------------------------------|
| K Language Settings                                                                | Save Cancel                       |
| 1 anguage 2 Region                                                                 |                                   |
| English    United States                                                           | •                                 |
| Numbers Format                                                                     |                                   |
| Override Regional Defaults                                                         |                                   |
| Currency Grouping Separator Decimal Symbol                                         |                                   |
|                                                                                    |                                   |

#### 1. Language

This is the program level setting but users can select a different language which overrides this setting when they log in.

#### 2. Region

The same language can vary by region, so by combining a language with a region the program will provide a more meaningful translation.

• *Example:* The French language spoken in France is different than the French language spoken in Canada.

#### 3. Numbers Format

Customize the formatting option to your region.
# **Section 7: Color Search**

|   | ➢ Matthews PaintMan     | ager® Color Software                 | Beta App: 1.8.2003.34 / Data: 1.8.2004.4 | Welcome, Sys Admin Logout 📀 🗕 🗂 🗙 |
|---|-------------------------|--------------------------------------|------------------------------------------|-----------------------------------|
| 1 | mp number, name, source | e, color family                      |                                          | 2 🖉                               |
|   | Settings                | Contacts                             | Custom Formulas                          |                                   |
|   | My Settings             | Ready For Use                        | Reporting                                |                                   |
|   | Jobs                    | <b>■≣o</b><br>Inventory &<br>Pricing |                                          |                                   |

#### 1. Enter Search Criteria

Searchable formula elements include color code, name, source (manufacturer), color family or any combination entering a space between each one.

•Wildcard searches using the % symbol for partial criteria searches.

%abc will return any records that end with 'abc'

abc% will return any records that **start with** 'abc' %abc% will return any records that **contain** 'abc' Wildcard searches include results for all eligible search criteria.

| ≡ 💠 Matt    | thews PaintManager® C       | Color Software Beta App: 1.8.2002.25 / Data: 1.8.2003 | .16               | Welcome, Sys Admin Logout | ) – 🗆 X |
|-------------|-----------------------------|-------------------------------------------------------|-------------------|---------------------------|---------|
| brilliant g | gold                        |                                                       |                   |                           | 3 🛇 ۶   |
|             | Paint Lines                 | Color Attributes                                      | Color System<br>▼ | SORT Relevance            |         |
| Showing 16  | of 16 results<br>COLOR CODE | DESCRIPTION                                           | COLOR SYSTEM      | CODE                      |         |
| 0 🛞         | 46400SP                     | BRILLIANT GOLD                                        | MATTHEWS PAINT    | MP101491                  | $\sim$  |
| 0           | LVSFP400                    | BRILLIANT GOLD                                        | MATTHEWS PAINT    | MP101514                  |         |
| 0           | 18265                       | BRILLIANT GOLD ( NON-MET.)                            | MATTHEWS PAINT    | MP18265                   |         |
| •           | 18645                       | BRILLIANT GOLD BASECOAT                               | MATTHEWS PAINT    | MP18645                   |         |
| •           | 28645                       | BRILLIANT GOLD BASECOAT                               | MATTHEWS PAINT    | MP28645                   |         |
| 0           | 30133                       | BRILLIANT GOLD                                        | MATTHEWS PAINT    | MP30133                   |         |
| 0           | 37466                       | BRILLIANT PALE GOLD                                   | MATTHEWS PAINT    | MP37466                   |         |
| 0           | 46600                       | HI-HIDE BRILLIANT GOLD BASE                           | MATTHEWS PAINT    | MP46600                   |         |
| 0           | 67171                       | BRILLIANT GOLD                                        | MATTHEWS PAINT    | MP67171                   |         |

#### 2. Search

Initiates a full search with filter options and additional formula information.

#### 3. Cancel

Clears all search criteria

### **Full Search Results:**

| 🗮 🛟 Matthews PaintManager 🖗                         | Color Software Beta App: 18200225                      | / Data: 1.8.2003.16                            | Welcome,                                       | Sys Admin Logout 🕜 👝 🛱                                        | X      |
|-----------------------------------------------------|--------------------------------------------------------|------------------------------------------------|------------------------------------------------|---------------------------------------------------------------|--------|
| sparkle silver                                      |                                                        |                                                |                                                | Q                                                             | ⊗      |
| Paint Lines                                         | Color Attribute<br>▼                                   | s Color                                        | System SORT Rele                               | vance 🔻 💾                                                     | ≡      |
| KOJIS SIGNS, INC<br>R105522 SPARKLE SILVI<br>SILVER | MATTHEWS PAINT<br>72806<br>SPARKLE SILVER METALLIC     | MATTHEWS PAINT<br>75830<br>SPARKLE SILVER      | AKZO<br>629 A-5<br>SPARKLE SILVER METALLIC     | MATTHEWS PAINT<br>MP86374<br>CPM 3296MA MET<br>SPARKLE SILVER |        |
| BRAND MP68956                                       | BRAND MP72806                                          | BRAND MP75830                                  | BRAND MP72806                                  | BRAND MP86374                                                 |        |
| MATTHEWS PAINT<br>18074<br>SPARKLE SILVER MET.      | MATTHEWS PAINT<br>21024<br>SPARKLE CHAMPAGNE<br>SILVER | i<br>MATTHEWS PAINT<br>21290<br>SPARKLE SILVER | i<br>MATTHEWS PAINT<br>21291<br>SPARKLE SILVER | MATTHEWS PAINT<br>21437<br>LIGHT SPARKLE SILVER<br>MET.       |        |
| BRAND MP18074                                       | BRAND MP21024                                          | BRAND MP21290                                  | BRAND MP21291                                  | BRAND MP21437                                                 | $\sim$ |

### **Revision Results:**

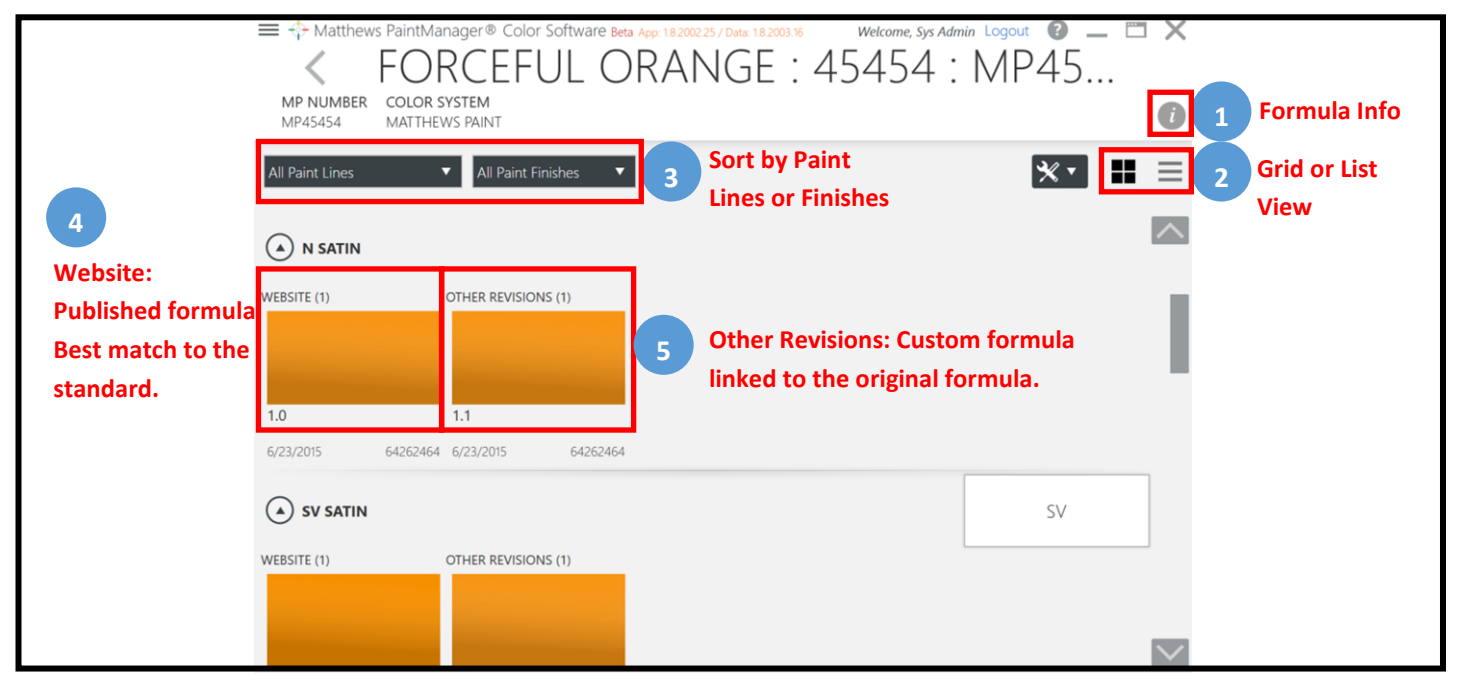

# **Compare Formulas:**

|                                                                 | Compare Selected 3 4 Clear selections |  |  |  |  |
|-----------------------------------------------------------------|---------------------------------------|--|--|--|--|
| Matthews PaintManager® Color Software Beta App: 18 FORCEFUL ORA | Welcome, Sys Admin Logout @ _         |  |  |  |  |
| MP NUMBER COLOR SYSTEM<br>MP45454 MATTHEWS PAINT                | Select the Tools Menu to              |  |  |  |  |
| All Paint Lines All Paint Finishes                              | tem                                   |  |  |  |  |
| WEBSITE (1) OTHER REVISIONS (1)                                 |                                       |  |  |  |  |
| 1.0 1.1                                                         |                                       |  |  |  |  |
| 2 Compare Compare Select up to 4 formulas to compare.           |                                       |  |  |  |  |

| ≡ ↔ Matthew<br><b>〈</b> Comp     | rs PaintManager® Color Software Beta App: 182003.34 / Date: 1.8200<br>are Colors | Welcome, Sys Admin Logout   Welcome, Sys Admin Logout |
|----------------------------------|----------------------------------------------------------------------------------|-------------------------------------------------------|
| Col<br>OEM Coo<br>Color Nap      |                                                                                  | 5 6                                                   |
| Color Syste<br>Coo<br>Descriptio | MATTHEWS PAINT<br>te 1.0                                                         | MATTHEWS PAINT                                        |
| Color Fam<br>Match Da            | ily Orange<br>6/23/2015                                                          | Orange<br>6/23/2015                                   |
| Code Descriptio                  | n INCREMENTAL                                                                    | INCREMENTAL                                           |
| Toggle N9                        | 42 662.6 g                                                                       | 662.6 g                                               |
| View N20                         | 2 252.8 g                                                                        | 252.8 g                                               |
| N94                              | 0 84.1 g                                                                         | 84.1 g                                                |
| N93                              | 0 22.0 g                                                                         | 22.0 g                                                |
|                                  | 5. Change Volume                                                                 |                                                       |
|                                  | 6. Change unit of measure                                                        |                                                       |
|                                  |                                                                                  | Remove from<br>Comparison Proceed to<br>Mixing        |
|                                  | Remove                                                                           | Remove                                                |

### Formula and Mixing:

|   | 🚍 💠 Matthews PaintManager® Color Software Beta App: 18.2003.34 / Data: 18.2004.12 Welcome, Sys Admin Logout 🔞 👝 🛅 🗙 |                   |                      |                                  |                                     |                             |                               |
|---|----------------------------------------------------------------------------------------------------|-------------------|----------------------|----------------------------------|-------------------------------------|-----------------------------|-------------------------------|
|   | Formula & Mixing                                                                                                    |                   | For                  | mula Details                     | Mi                                  | x Session                   | n<br>5454 <b>(</b> )          |
| 1 | CLEAR<br>Main Layer                                                                                                 | CODE<br>MP45454   | PAINT                | LINE PAINT FINISH                | COMMENTS<br>COMPUTER FORMULA NO/MIX |                             | J4J4 <b>V</b>                 |
|   | PRIMER                                                                                                    | Baco              |                      |                                  | VOC S Cost                          | 1 pt                        | nd <b>v</b> 💥 <b>v</b>        |
| 2 | +Undercoat +Color +Clearcoat                                                                                        | ORDER<br>1 ×      | CODE<br>N942         | DESCRIPTION<br>GREEN YELLOW      | 9.01 Ibs/gai<br>INCRE               | MENTAL<br>331.3 g           | CUMULATIVE<br>331.3 g         |
|   | 3 Pour Target: Base Product                                                                                         | 2 ×<br>3 ×<br>4 × | N202<br>N940<br>N930 | WHITE<br>RED YELLOW<br>LIGHT RED |                                     | 126.4 g<br>42.0 g<br>11.0 g | 457.7 g<br>499.7 g<br>510.7 g |
| 4 | - 1 + U.S. Pints 5 V                                                                                                | 6                 |                      |                                  |                                     |                             | + Reduction                   |
| 7 | Minimum                                                                                                    |                   |                      |                                  |                                     |                             |                               |
|   | 8 Mix Formula in: One Can                                                                                           |                   |                      |                                  |                                     |                             |                               |

- 1. Layers: The largest diamond is the selected layer
- 2. Add Layers: Access to layer Favorites, Master List, and new Color searches.
- 3. Pour Target: Mix quantity is calculated based on this selection.
  - Base Product: (For Color Only)
    - Includes toner only, no reduction components.
    - Used by Volume Estimator to calculate quantity per panel without reduction.

**Total Product:** Ready-For-Use quantity for Undercoats and Clearcoats.

- 4. Quantity: Select quantity for chosen Pour Target.
- 5. Unit of Measure: Change from fluid ounces to gallons, quarts, etc..
- 6. Volume / Gravimetric: Change from volume to weight for quantity selection.
- **7. Minimum:** Calculates the smallest formula that can be mixed based on components in the formula.
- 8. Mix Containers:

One Can: Base and Reduction components to be mixed in the same container in one step.
 Two Cans: Base product to be mixed in step one, reduction in a step two. This allows reduction components to be mixed in a separate can or to be added to the original can at a later time.

### Formula Details:

| ■ ↔ Matthews PaintManager® Color Software Beta App: 182002.2 |                        | Welcome, Sys Admin Logout |                          |                       |             |
|--------------------------------------------------------------|------------------------|---------------------------|--------------------------|-----------------------|-------------|
| Formula & Mixing                                             |                        |                           | Formula Details          | Mix Session           |             |
| Main Layer                                                   | FOF<br>CODE<br>MP45454 | PAINT                     | UL ORANGE : 454          | 54 14 15<br>LA NO/INI | 16 17       |
| +Undercoat +Color +Clearcoat                                 |                        |                           |                          | ∮ VOC ∮ Cost 曲 S      | iend 🔻 🗙 🔻  |
|                                                              | Base                   |                           |                          | 9.01 lbs/ga, 1 qt     | 1021.402 g  |
| Pour Target: Race Product                                    | ORDER                  | CODE                      | DESCRIPTION              | INCREMENTA            | CUMULATIVE  |
| Four larget. Base Floduct                                    | 1 X                    | N942                      | GREEN YELLOW             | 662.6 g               | g 662.6 g   |
|                                                              | 2 🗙                    | N202                      | WHITE                    | 252.8 0               | g 915.4 g   |
| - + U.S. Quarts •                                            | 3 🗙                    | N940                      | RED YELLOW               | 84.1                  | 9999.4 g    |
|                                                              | 4 ~                    | N930                      | LIGHT RED                | 22                    | 1021.4 g    |
| Minimum<br>Mix Formula in: One Can                           | 13                     |                           |                          |                       | - Reduction |
|                                                              | Reduct                 | ion                       |                          | 7.49 lbs/ga 0.667 g   | t 566.235 g |
|                                                              | ORDER                  | CODE                      | DESCRIPTION              | INCREMENTA            | CUMULATIVE  |
|                                                              | 5 ×                    | 43270SP                   | UNIVERSAL CATALYST       | 297.1                 | 1318.5 a    |
|                                                              | 6 ×                    | 45280SP                   | WARM TEMPERATURE REDUCER | 269.1                 | g 1587.6 g  |
|                                                              | Total                  |                           |                          | 8.40 lbs/ga 1.667     | qt 1587.6 g |
|                                                              |                        |                           |                          |                       |             |

- 9. Reduction: Access to reduction Favorites and the Master List.
- **10. Base:** Calculated Base amount.
- **11. Reduction:** Calculated Reduction amount.
- **12. Total:** Calculated Total for Base plus Reduction amounts.
- **13. Product Indicators:** 
  - "X" denotes there is not enough inventory to mix this product. (Only shows up if Inventory is selected in Settings.)
  - "L" denotes a limited use toner when present.
- **14. VOC:** VOC and HAPS information.
- **15.** Cost: Will display the cost and/or price depending on what is selected in Settings.
- **16. Send:** Print a formula label, formula paper printout, or send email formula.
- 17. Tools Menu:

Delete Layer: You can only delete the selected layer prior to mixing.

Save as a Custom Formula: Creates a Custom Formula from the selected layer.

# **Section 8: Mix Management**

### **Mix Session:**

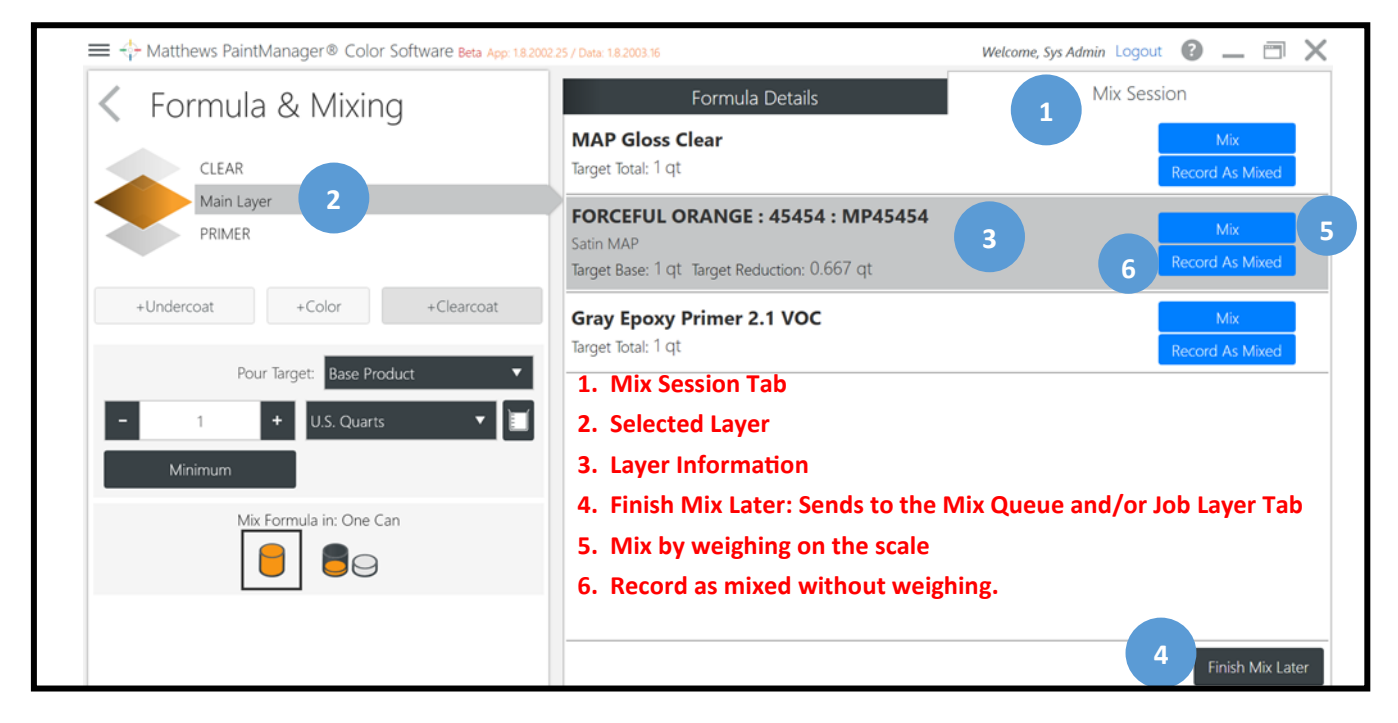

### Job Association:

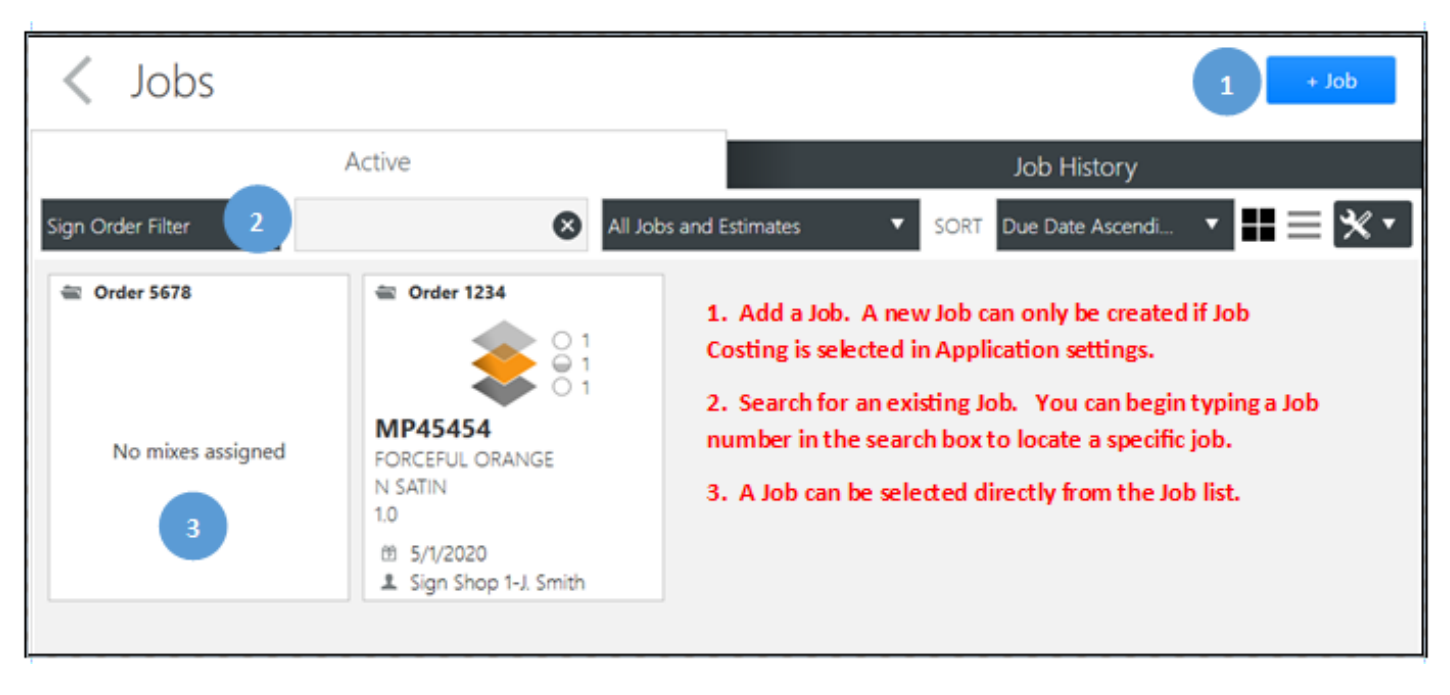

# Adding a Job:

| 🗮 💠 Matthews PaintManager® Color Soft             | Ware Beta App: 1.8.2002.25 / Data: 1.8.2003.16 |                          | Welcome, Sys Admin Logout | • | _ 0  | X |
|---------------------------------------------------|------------------------------------------------|--------------------------|---------------------------|---|------|---|
| Job Association                                   |                                                |                          |                           |   |      |   |
| Please select or create a job to associate to the | Create Job                                     |                          | Add a Job                 | 1 | + Jo | b |
| Filter Sign Order Filter 🔻                        | 2 Enter Job                                    | #                        | Due Date Ascending        |   | •    | ≡ |
| 🚔 1234                                            | SO Number   (Required)                         |                          |                           |   |      |   |
|                                                   | Due Date                                       | Priority                 |                           |   |      |   |
|                                                   | Enter date (Optional)                          | ற Normal 🗸               |                           |   |      |   |
| No mixes assigned                                 | New Contact Existing Contact                   | Add a new or exi         | sting                     |   |      |   |
|                                                   | Contact Name                                   | <b>Customer.</b> (Option | al)                       |   |      |   |
| <b>≞</b> 2                                        | First Name                                     | Last Name                |                           |   |      |   |
|                                                   | Company                                        |                          |                           |   |      |   |
|                                                   | Company Name                                   |                          |                           |   |      |   |
|                                                   |                                                | 4 Save Changes<br>Cancel |                           |   |      |   |
|                                                   |                                                | -                        | -                         |   |      |   |
|                                                   |                                                | Cancel                   |                           |   |      |   |

# Weigh on the Scale:

| ■ -{-> Matthews PaintManager® Color Software Beta App 1.<br>1 Place the can on the scale a | 82002.25 / Data: 1.8.2003.16 Welcome, Sys nd press Continue                                                                       | s Admin Logout 🔞 🔔 🗂 🗙                                                          |
|--------------------------------------------------------------------------------------------|----------------------------------------------------------------------------------------------------|---------------------------------------------------------------------------------|
|                                                                                            | FORCEFUL ORANGE : 45454 : MP4<br>CODE PAINT LINE PAINT FINISH COMMENTS<br>MP45454 N N SATIN COMMUTER FORMULA NO/MIX<br>MAIN LAYER | 5454 🕡                                                                          |
|                                                                                            | COLOR                                                                                                    | 1 qt                                                                            |
|                                                                                            | REDUCTION                                                                                                    | 0.667 qt                                                                        |
|                                                                                            | TOTAL                                                                                                    | 1.667 qt<br>(Ready For Use)                                                     |
|                                                                                            | <ul> <li>Select continue</li> <li>when ready to weigh</li> </ul>                                                                  | Shows the volumes<br>for color, reducer<br>(selected in mix<br>session) and RFU |
| 3 Virtual Scale<br>Default Scale from Settings.                                            | Continue                                                                                                    |                                                                                 |
| Other scales can be selected                                                               |                                                                                                    |                                                                                 |
| if they are configured in Scale                                                            |                                                                                                    |                                                                                 |
| Settings.                                                                                  |                                                                                                    |                                                                                 |

|      | ⇔ <sub>Matthev</sub><br>FOF | ws PaintManager® | ® Color Sof | tware Beta App: 1.8.2002.              | 25/Data: 1.8.2003.16<br>: 45454 | : MP454           | welcon<br>154                                       | ne, Sys Admin L | ogout 😮      |              |
|------|-----------------------------|------------------|-------------|----------------------------------------|---------------------------------|-------------------|-----------------------------------------------------|-----------------|--------------|--------------|
|      |                             |                  | co<br>o     | MPONENT 1 OF 6<br>N942<br>SREEN YELLOW | <sup>remaining</sup><br>20.7 g  | poured<br>641.9 g | TOTAL<br>1.415 lbs / 3.5 lbs<br>0.659 qt / 1.667 qt |                 |              |              |
|      |                             | _                |             | _                                      |                                 |                   | _                                                   |                 |              |              |
|      |                             |                  |             |                                        |                                 | Magnifica         | ation bubble                                        |                 |              |              |
|      |                             |                  |             |                                        |                                 | left to po        | ur                                                  | 20 <sup>°</sup> | ining<br>7 a |              |
| Orde | r Code                      | Description      |             |                                        |                                 |                   | Target (Inc.)                                       | Actual (Inc.)   | Difference   | Accuracy     |
| 1    | N942                        | GREEN YELLOW     | Product     | being poure                            | d will be highlig               | ghted             | 662.6 g                                             | 641.9 g         | -20.7 g      | 96.9%        |
| 2    | N202                        | WHITE            |             |                                        |                                 |                   | 252.8 g                                             | 0.0 g           | -252.8 g     | 0.0%         |
| 3    | N940                        | RED YELLOW       |             |                                        |                                 |                   | 84.1 g                                              | 0.0 g           | -84.1 g      | 0.0%         |
| 4    | N930                        | LIGHT RED        |             |                                        |                                 |                   | 22.0 g                                              | 0.0 g           | -22.0 g      | 0.0%         |
| 5    | 43270SP                     | UNIVERSAL CATALY | YST         | Shows cataly                           | st added to mi                  | x                 | 297.1 g                                             | 0.0 g           | -297.1 g     | 0.0%         |
| Wa   | aste Mix                    | Pause Re         | ebulk Formu | la                                     |                                 |                   | Skip                                                | Previous        | Next         | Virtual Pour |
|      | 1                           | 2                | 3           |                                        |                                 |                   | 4                                                   | 5               | 6            | 7            |

- **1. Waste:** Select to waste a mix. It this feature is configured to be enforced in Application Settings a waste reason will have to be selected. Otherwise it is optional.
- 2. Pause: The paused mix is added to the Mix Queue and flagged on the Job layer screen where the mix can be finished at a later time.
- **3. Rebulk Formula:** In the event of an over pour this option can be used to correct the formula. If selected the program will move back to the first component to correct components already poured.
- **4. Skip:** Allows the mixer to advance to the next component when it is not poured to minimum tolerance. This button is only available if "Under /Over Pour Formula" is selected in User Management.
- 5. Previous: User can select a previous component.
- 6. Next: Advance to the next component. When pouring the last component it changes to "Continue".
- **7.** Virtual Pour: This is a default scale that is used for demonstration purposes. It is configured in Scale Settings.

**Note:** Warning displayed if the paint can is removed from the scale before the mix is complete.

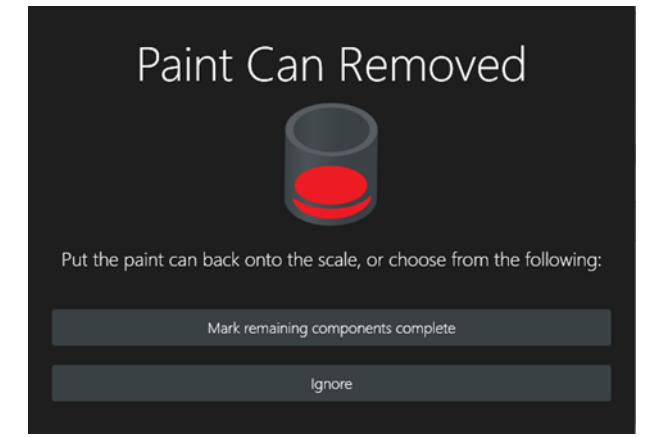

### **Mix Summary:**

| ≡⇔    | Matthew            | s PaintManager® Color Software Beta App: 18.2002.25 / Data: 1.8.2003.16                                                                                                    | Welcom        | e, Sys Admin Log | gout 🕜 🗕    | - 🗆 🗙         |
|-------|--------------------|----------------------------------------------------------------------------------------------------|---------------|------------------|-------------|---------------|
| Ма    | lix Su<br>in Layer | Mmmary         FORCEFUL ORANGE: 45454: MP45454           CODE         PAINT LINE         PAINT FINISH         COMMENTS           MP45454         N         N SATIN         COMPUTER FORMULA NO/MIX |               | 1<br>Ø voc       | 2<br>♦ Cost | 3<br>A Send V |
| BASE  |                    | NTS Target: 1 qt Actual: 1 qt                                                                                                    |               |                  |             |               |
| Order | Code               | Description                                                                                                    | Target (Inc.) | Actual (Inc.)    | Difference  | Accuracy      |
| 1     | N942               | GREEN YELLOW                                                                                                    | 662.6 g       | 662.7 g          | 0.1 g       | 100.0%        |
| 2     | N202               | WHITE                                                                                                    | 252.8 g       | 252.9 g          | 0.1 g       | 100.0%        |
| 3     | N940               | RED YELLOW                                                                                                    | 84.1 g        | 84.1 g           | 0.0 g       | 100.0%        |
| 4     | N930               | LIGHT RED                                                                                                    | 22.0 g        | 22.0 g           | 0.0 g       | 100.0%        |
| REDUC | CTION CO           | APONENTS Target: 0.667 qt Actual: 0.667 qt                                                                                                    |               |                  |             |               |
| Order | Code               | Description                                                                                                    | Target (Inc.) | Actual (Inc.)    | Difference  | Accuracy      |
| 5     | 43270SP            | UNIVERSAL CATALYST                                                                                                    | 297.1 g       | 297.1 g          | 0.0 g       | 100.0%        |
| 6     | 45280SP            | WARM TEMPERATURE REDUCER                                                                                                    | 269.1 g       | 269.1 g          | 0.0 g       | 100.0%        |
| TOTAL |                    | Target: 1.667 qt Actual: 1.667 qt                                                                                                    |               |                  |             |               |
|       |                    |                                                                                                    |               |                  |             |               |
| _     | 4                  |                                                                                                    | 5             | 6                |             | 7             |
|       | Reweigh            | Spl                                                                                                    | it Mix        | To Mix Session   | Fir         | nished        |

- 1. VOC: View VOC Information
- 2. Cost: View Cost and/or Price depending on selections in Settings.
- **3.** Send: Print Label via label or computer printer. Print or email the Mix Summary.
- 4. Reweigh: Return to the Weigh Screen.
- 5. Split Mix: Assign portions of mix to other Jobs. (See Job Management)
- 6. To Mix Session: Return to Mix Session.
- 7. Finished: Completes mix.

### Split Mix:

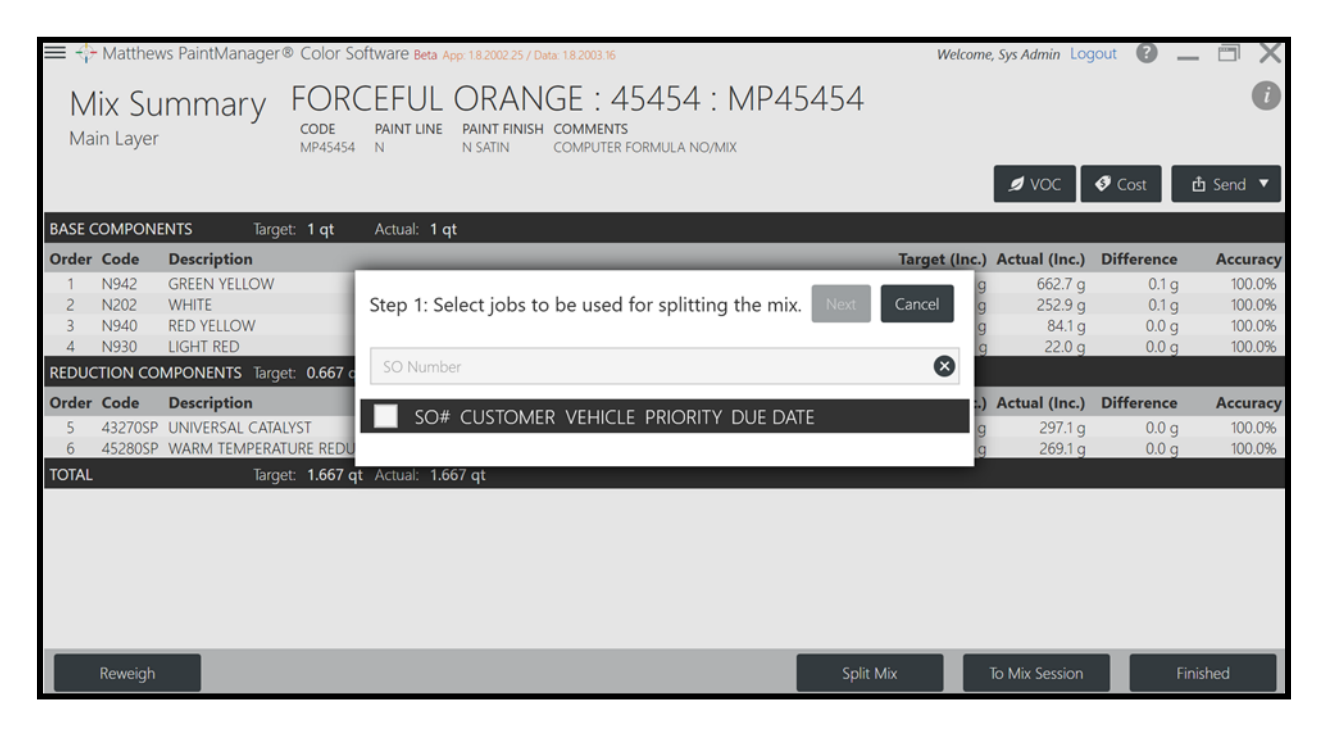

| Step | Step 1: Select jobs to be used for splitting the mix. Next Cancel |        |  |  |  |  |  |  |
|------|-------------------------------------------------------------------|--------|--|--|--|--|--|--|
|      | RO# CUSTOMER VEHICLE PRIORITY DUE DATE                            |        |  |  |  |  |  |  |
|      | 1000                                                              | Normal |  |  |  |  |  |  |
|      | 2000                                                              | Normal |  |  |  |  |  |  |
|      | 2002 Select one of<br>more jobs to split                          | Normal |  |  |  |  |  |  |
| ~    | 2003 the mix to                                                   | Normal |  |  |  |  |  |  |
|      | 2004                                                              | Normal |  |  |  |  |  |  |
| ~    | 2005                                                              | Normal |  |  |  |  |  |  |

- 1. Select one or more Jobs.
- 2. Next: Hit Next to continue to Split Mix.

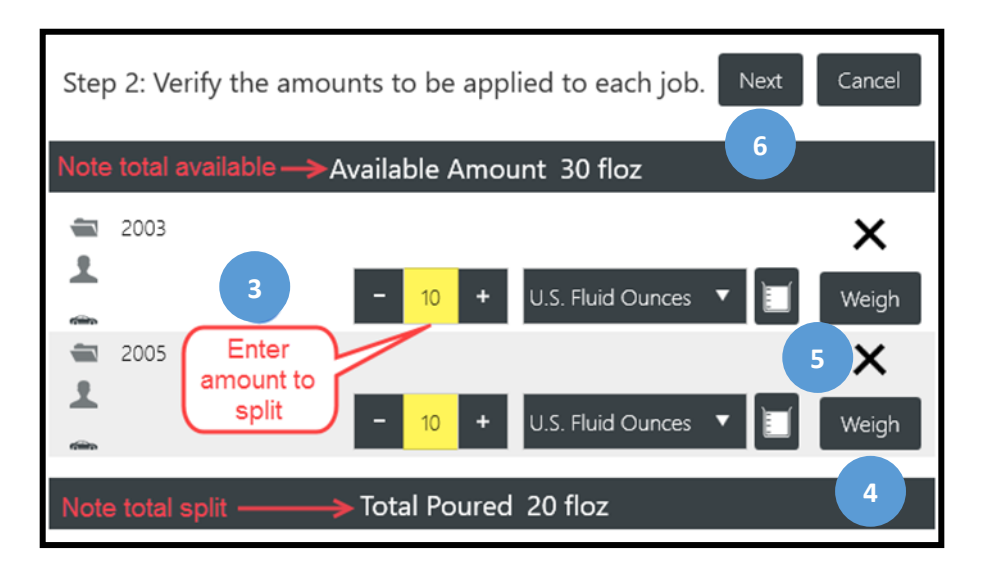

- 3. Enter amount to split.
- 4. Weigh: (optional) Weigh the product to split.
- 5. Remove: Delete Job from the Split.
- 6. Next: Hit Next when ready to apply Split.

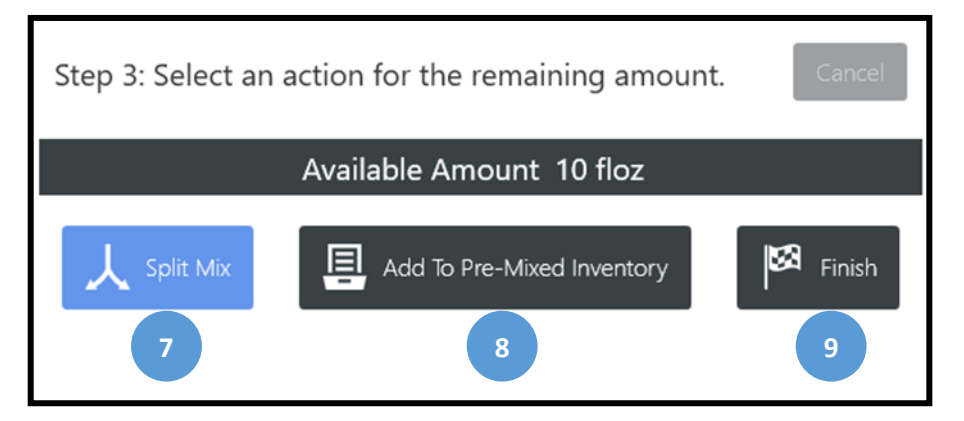

- 7. Split Mix: Continue Split Mix to additional Jobs.
- 8. Add to Pre-Mixed Inventory: To use for future jobs not yet created.
- 9. Finish: Leaves the remaining amount on the original Job used to begin the Split.

### Mix Queue Active Tab:

All mixes are captured in the Mix Queue. Mixes in process are captured in the Active tab and completed mixes are moved to the Mix History tab. Mixes that take place on Jobs can be viewed in the Mix Queue or in the individual Job screen. Mixes not recorded on a Job can be located here in the Mix Queue.

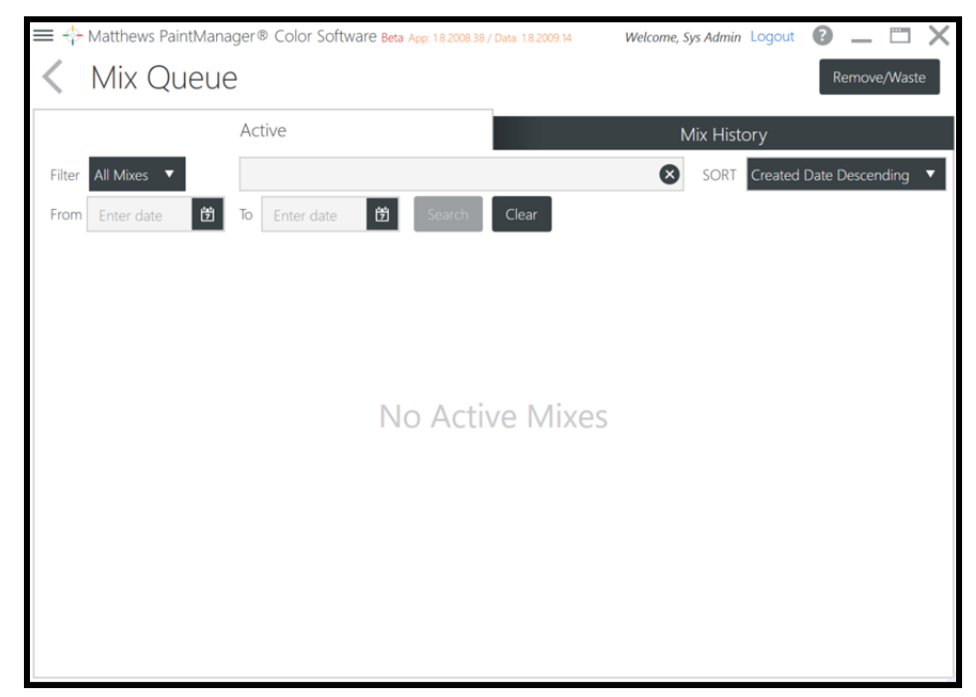

#### 1. Filter by mix types:

All Mixes Paused Mixes Mixes not Started Unreduced Mixes

#### 2. Filtered Search:

Description

Customer

- 3. Date filtered search
- 4. Sort Options
- 5. Tools Menu

Waste: Only available for mixes that are started
Reduce Now: Only available for mixes with base product already mixed
Remove: Available for mixes that not started (Nothing has been mixed yet)
Select: Proceed to the Formula and Mixing screen
View Job: Navigate to the job associated with the mix
Mix Summary: Proceed to the Mix Summary screen

6. Remove/Waste: Select multiple mixes to be removed or wasted. Mixes not started can be removed. Mixes started can be wasted.

### Mix Queue Mix History Tab:

All mixes are captured in the Mix Queue. Mixes in process are captured in the Active tab and completed mixes are moved to the Mix History tab. Mixes that take place on Jobs can be viewed in the Mix Queue or in the individual Job screen. Mixes not recorded on a Job can be located here in the Mix Queue.

| 🗮 💠 Matthews PaintManager® Color Softw | are Beta App: 1.8.2008.38 / Data: 1.8.2009.14 | Welcome, Sys Admin Logout | 0 _ 🗆 X           |
|----------------------------------------|-----------------------------------------------|---------------------------|-------------------|
| Mix Queue                              |                                               | Remove/Waste              |                   |
| Active                                 |                                               | Mix History               |                   |
| From 8/12/2020                         | D 10 9/11/2020 13                             | Search SORT Created       | Date Descending 🔻 |
|                                        |                                               |                           |                   |
|                                        |                                               |                           |                   |
|                                        |                                               |                           |                   |
|                                        |                                               |                           |                   |
|                                        | No Mix History                                |                           |                   |
|                                        | NO MIX HIStory                                |                           |                   |
|                                        |                                               |                           |                   |

- 1. Customer search
- 2. Date range search
- 3. Sort options
- 4. Tools menu

Waste Mix: Available for mixes not already wasted. (Wasted mixes cannot be un-wasted.) Mix More: Not available for mixes that have been wasted.

Mix Summary: Navigate to the Mix Summary.

View Job: Navigate to the Job screen.

5. Remove/Waste: Select multiple mixes to be removed or wasted.

Mixes not started can be removed.

Mixes started can be wasted.

### **Pre-Mixed Inventory:**

This inventory is a comprised of two kinds of mixes.

- **Internal Inventory:** Formulas mixed with product in the mixing room added by selecting the "Add to Pre-Mixed Inventory" option after selecting to Mix on the scale. These mixes deplete the mixing room inventory and will be noted on the Inventory and Pricing screen. They will then be depleted from Pre-Mixed Inventory in whole or in part at a later time and potentially directed to one or more Jobs.
- **External Inventory:** Example: Formulas mixed by Jobbers or a PPG blend center added here. This added product does not create an increase to the internal inventory seen on the Inventory & Pricing screen. These mixes are then depleted from Pre-Mixed Inventory in whole or part at a later time and potentially directed to one or more Jobs. These mixes are added from the Formula Details screen on the Tools menu or using the +Manual Mix on the Pre-Mixed Inventory screen.

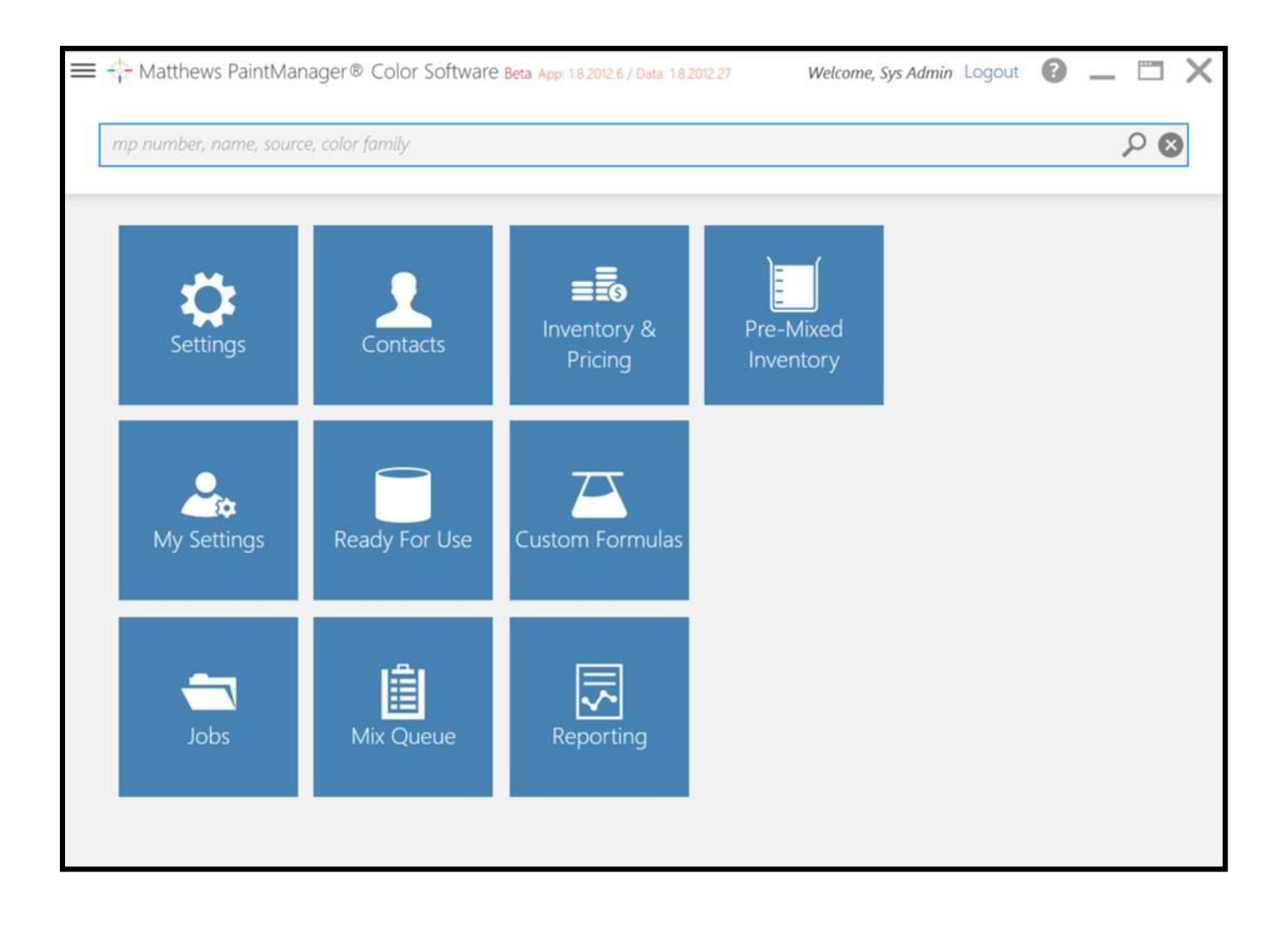

### Manual Mix added to Pre-Mixed Inventory:

- 1. + Manual Mix: Used to add a mix from external sources.
- 2. Tools Menu:

Waste: Waste the mix. (Once wasted it cannot be un-wasted.)
Mix Summary: Navigate to the Mix Summary screen.
Transfer Mix: Transfer the entire mix to a Job.
Split Mix: Transfer all or part of a mix to one or more Jobs.
Reduce All: Reduce the entire mix potentially adding it to a Job.
Reduce Partial: Reduce a partial amount potentially adding it to a Job.

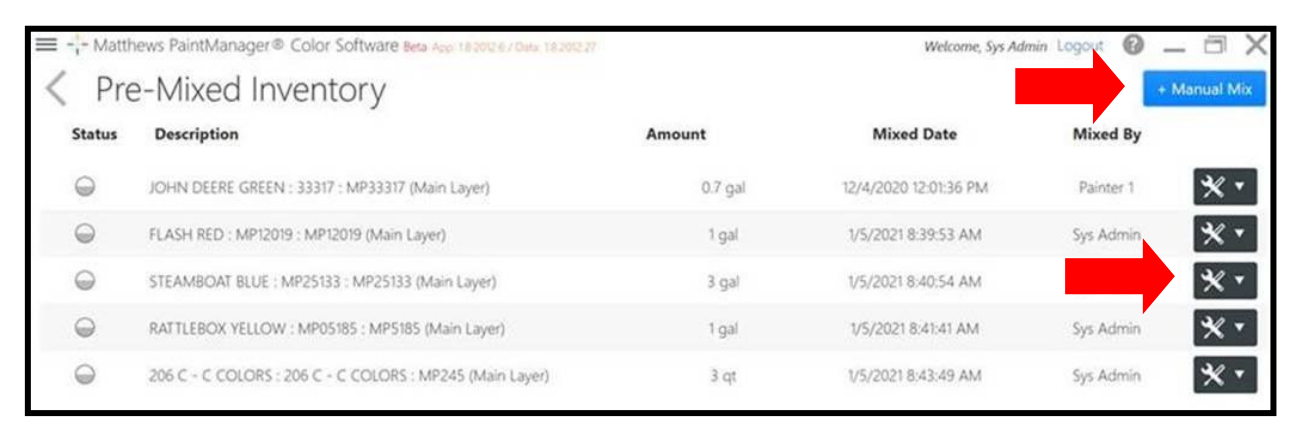

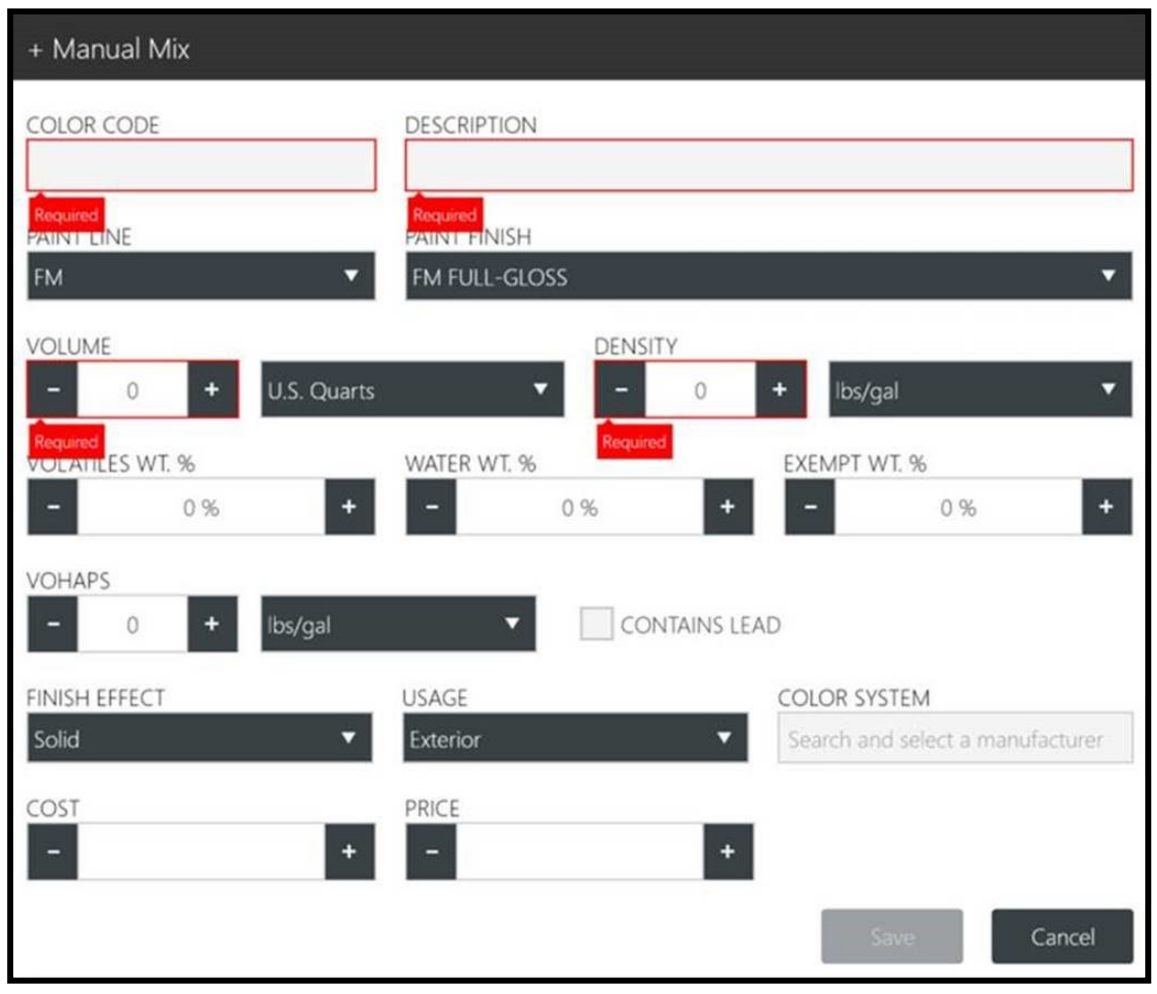

### Adding a Mix from the Pre-Mixed Inventory Screen:

| 🔳 💠 Ma     | tthews PaintManager® Color Software Beta App 182012         | 6 / Data: 1.8 2012.27 | Welcome, Sys Admin Lo | ogout 🕜 🗕 | □ × |
|------------|-------------------------------------------------------------|-----------------------|-----------------------|-----------|-----|
| < Ρ        | re-Mixed Inventory                                          |                       | + Manu                | ual Mix   |     |
| Status     | Description                                                 | Amount                | Mixed Date            | Mixed By  |     |
| $\bigcirc$ | JOHN DEERE GREEN : 33317 : MP33317 (Main Layer)             | 0.7 gal               | 12/4/2020 12:01:36 PM | Painter 1 | * • |
| $\bigcirc$ | FLASH RED : MP12019 : MP12019 (Main Layer)                  | 1 gal                 | 1/5/2021 8:39:53 AM   | Sys Admin | * • |
| $\bigcirc$ | STEAMBOAT BLUE : MP25133 : MP25133 (Main Layer)             | 3 gal                 | 1/5/2021 8:40:54 AM   | Sys Admin | * • |
| $\Theta$   | RATTLEBOX YELLOW : MP05185 : MP5185 (Main Layer)            | 1 gal                 | 1/5/2021 8:41:41 AM   | Sys Admîn | * • |
|            | 206 C - C COLORS : 206 C - C COLORS : MP245 (Main<br>Layer) | 3 qt                  | 1/5/2021 8:43:49 AM   | Sys Admin | * • |

### Adding a Mix from the Formula Details Screen:

It is much simpler to add mixes to the Pre-Mixed Inventory from this screen. Look up the formula and select the "Add to Pre-Mixed Inventory" option on the Formula Details screen Tools menu.

| $\equiv +^{\oplus}_{1^{2^{n}}}$ Matthews PaintManager ® Color Software Beta App 182012 | 6 / Data 1820             | 12.27                                |                                                                                                    | Welcome, Sys Admin Log                                        | gout 🕜 🗕 🗇 🗙                                                        |
|----------------------------------------------------------------------------------------|---------------------------|--------------------------------------|----------------------------------------------------------------------------------------------------|---------------------------------------------------------------|---------------------------------------------------------------------|
| Formula & Mixing Main Layer +Undercoat +Color +Clearcoat                               | 206<br>CODE<br>MP78318    | C -<br>PAINT<br>N                    | Formula Details<br>PLUS SERIES C : 206<br>LINE PAINT FINISH COMMENTS<br>N SATIN R134121 AD DISPLAY SYSTI | Mix S<br>C - PLUS S<br>EM, RS TO PMS+, NS, KS, 2-<br>VOC Ocst | ession<br>SERIES C 1<br>18-14<br>A Send V XV                        |
|                                                                                        | Base                      |                                      |                                                                                                    | 8.82 lbs/g                                                    | Delete Selected Layer                                               |
| Pour Target: Base Product                                                              | ORDER<br>1<br>2<br>3<br>4 | CODE<br>N930<br>N947<br>N914<br>N202 | DESCRIPTION<br>LIGHT RED<br>SCARLET<br>DARK RED<br>WHITE                                                 | 1                                                             | Save as Custom Formula<br>Add To Pre-Mixed Inventory<br>+ Reduction |

# Section 9: Job Management & Job Costing

### Jobs Main Screen Tile View – Active or Open Jobs:

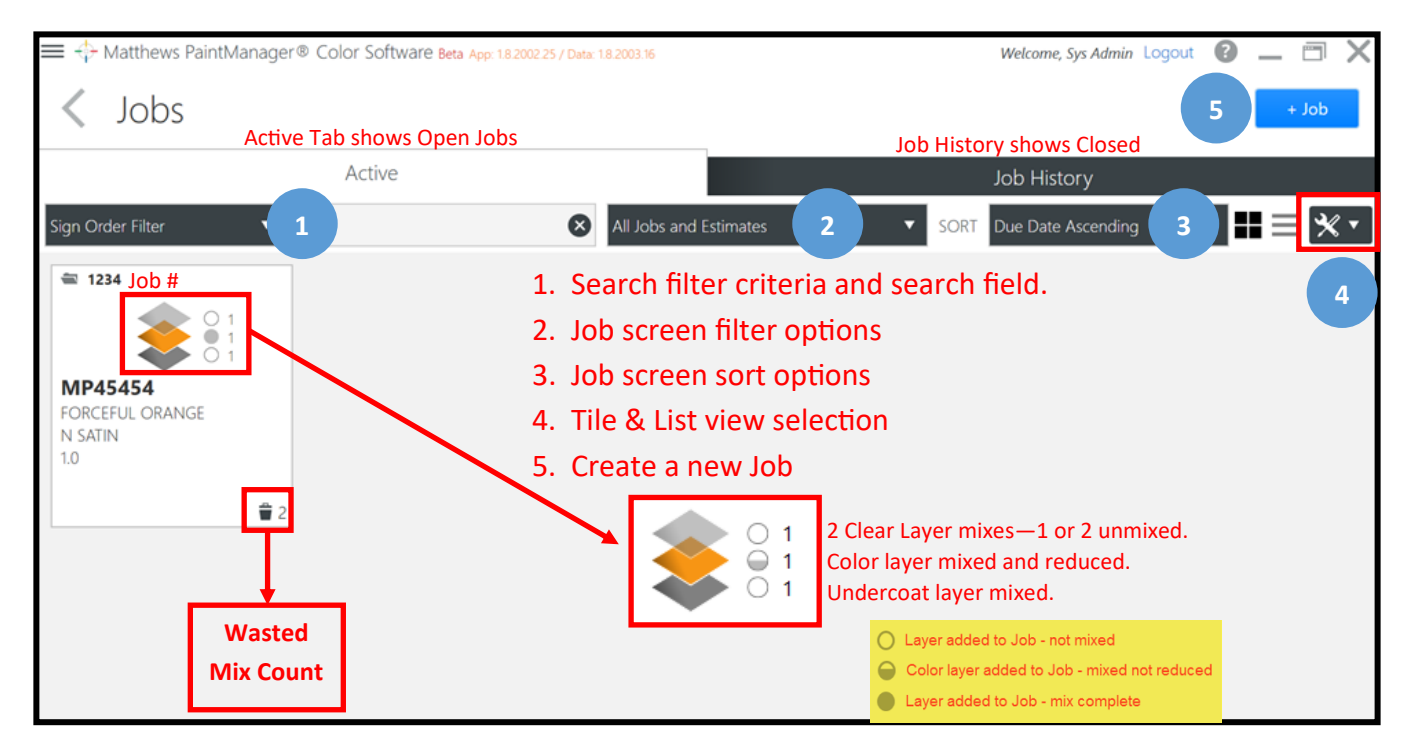

### Job Main Screen – Job History or Closed Jobs:

The Job History screen comes up blank initially and a date range must be selected to populate the screen.

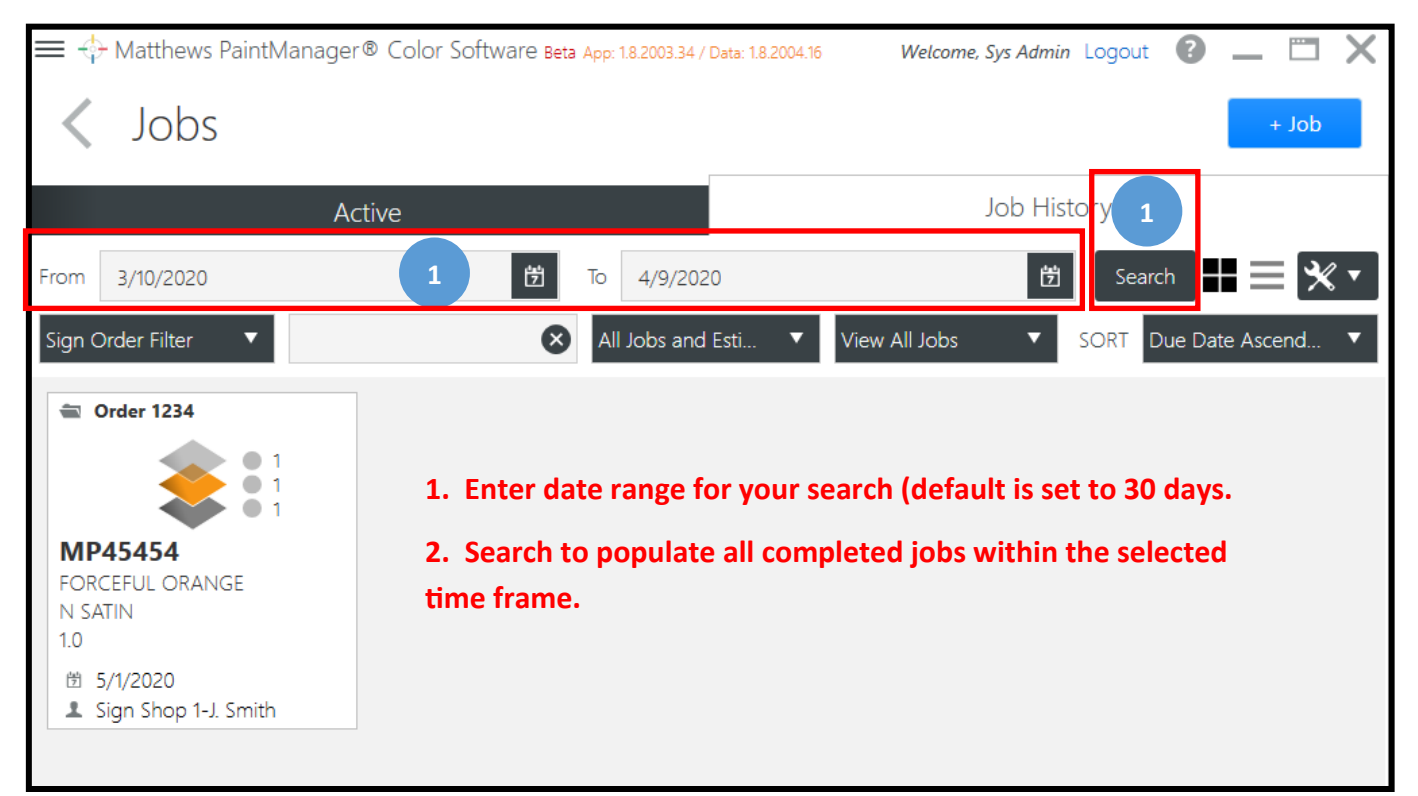

### Add a New Job:

| 🗮 💠 Matthews PaintManager® Color Soft | Ware Beta App: 1.8.2002.25 / Data: 1.8.2003.16 |                        | Welcome, Sys Admin Logout 🕜 🗕 🛅 🗙 |
|---------------------------------------|------------------------------------------------|------------------------|-----------------------------------|
| Sobs                                  | Create Job                                     |                        | 1 + Job                           |
| Active                                |                                                |                        | History                           |
| From 2/11/2020 2                      | SO Number Enter Jo                             | b Number               | Search Search                     |
| sign Order Filter                     | Due Date *Required                             | Priority               | SORT Due Date Ascending           |
| 3                                     | Enter date (Optional)                          | 図 Normal (Optional)    | 4                                 |
|                                       | New Contact Existing Contact                   | t 5 (Optional) Enter a | a new or existing contact         |
|                                       | Contact Name                                   |                        |                                   |
|                                       | First Name                                     | Last Name              |                                   |
|                                       | Company                                        |                        |                                   |
|                                       | Company Name                                   | 6                      |                                   |
|                                       |                                                | Save Cancel            |                                   |
|                                       |                                                |                        |                                   |

# Job Layer Tab:

| ا 🔶 🔳   | Matthews Pair | ntManager® Color Software Beta App: 1.8.2002.25 / Data: 1.8.2003.16                                                                                            |                    | Welcome, Sj               | vs Admin Logout 🕜 🗕 🗂 🗙   |
|---------|---------------|----------------------------------------------------------------------------------------------------|--------------------|---------------------------|---------------------------|
| <=      | 1234          | Customer                                                                                                    | Du                 | e Date Priority<br>Normal | Status<br>Open 1          |
| \$      | ←             | Layers Tab                                                                                                    |                    | 2                         | + Clear/Undercoat + Color |
| 1       | Status        | Description                                                                                                    | Amount             | Mixed Date                | Міхед Ву                  |
| Q       | 3             | 123 C - C COLORS : 123 C - C COLORS : MP59554 (Main Layer) -<br>Satin MAP                                                                                      | 0.63 qt            | 3/4/2020 6:19:07 PM       | Duane D 🗙 🔹               |
| \$      | -             | CINNAGOLD DUST CUSTOM : R162871 CINNAGOLD DUST CUSTOM :<br>MP91100 (Main Layer)                                                                                | 0.635 qt           | 3/9/2020 10:03:30<br>AM   | PabloP 🗙 🔹                |
| $\odot$ |               | FORCEFUL ORANGE : 45454 : MP45454 (Main Layer) - Satin MAP                                                                                                    | 1.667 qt           | 3/12/2020 1:08:10 PM      | Duane D                   |
|         | 4 🧧           | Gray Epoxy Primer 2.1 VOC (PRIMER)                                                                                                    | 1 qt               |                           | * •                       |
|         | 0             | MAP Gloss Clear (CLEAR)  1. Edit Job Information 2. Add additional layers 3. Layer marked as wasted 4. Layer marked as rework 5. Layer Tools menu options (See | 1qt<br>e next scre | en capture for d          | 5 X V                     |

### Job Layer Tools Menu Options:

(Layer Tool Option availability depends on status of layer)

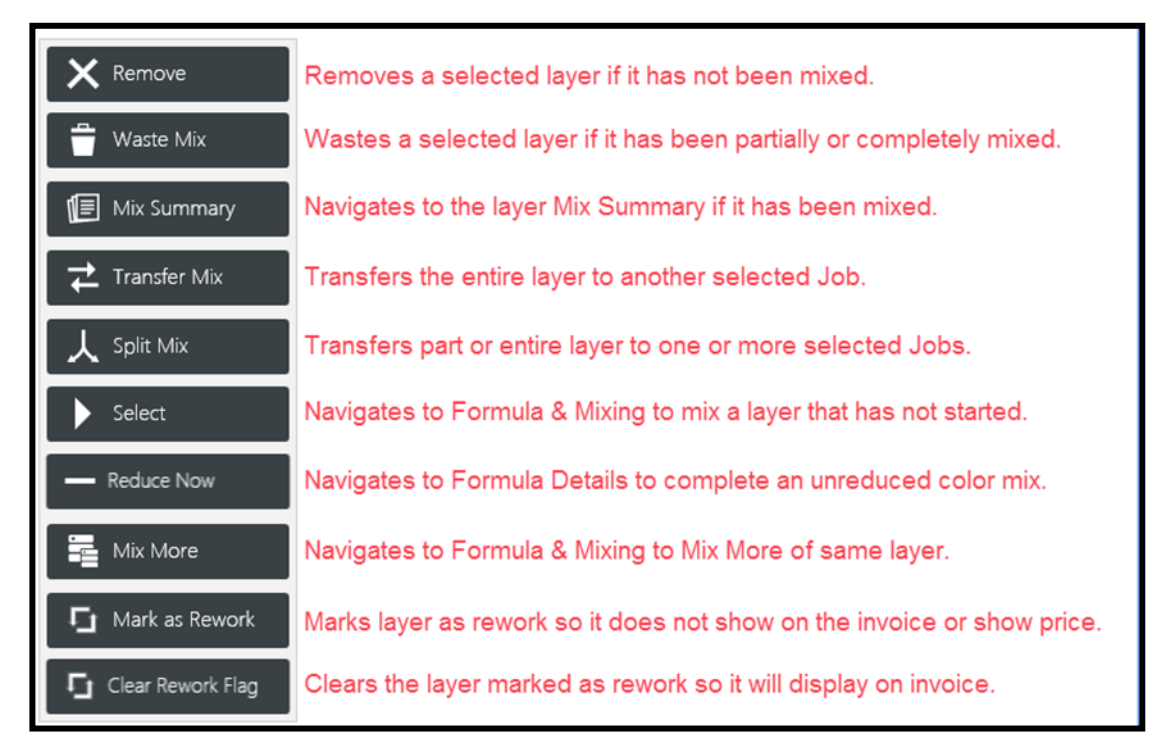

### **Sundries Tab:**

| <            | Customer<br>Sundry Tab      |                  | Due Date<br>Select +<br>+Sundry I | Priority<br>Normal<br>Sundries or<br>Kit to add to a | s<br>(                 | Dpen                |
|--------------|-----------------------------|------------------|-----------------------------------|------------------------------------------------------|------------------------|---------------------|
|              | Kit                         | Product Code     | Product Description               | job<br>Sku                                           | + Sun<br>Qty           | Added By            |
| →<br>Q       | Bumper Kit                  | SU4903<br>SU4903 | ADVANCED PLASTIC BO               | SU4903/04<br>SU4903/04                               | 6.00 floz<br>4.00 floz | Sysadmin X V        |
| <b>t ( 6</b> | Item added as<br>Sundry Kit | )                | Item added<br>as Sundries         |                                                      | Use drop<br>Edit or    | o down to<br>Remove |

### **Contact Tab:**

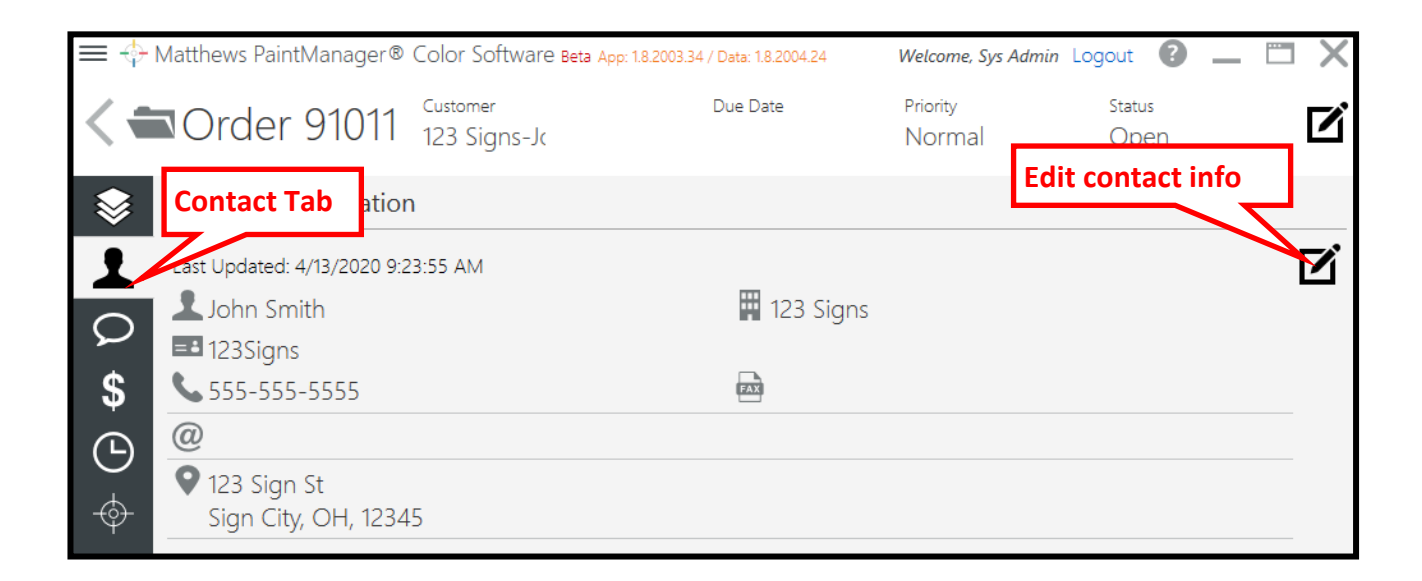

### Notes Tab:

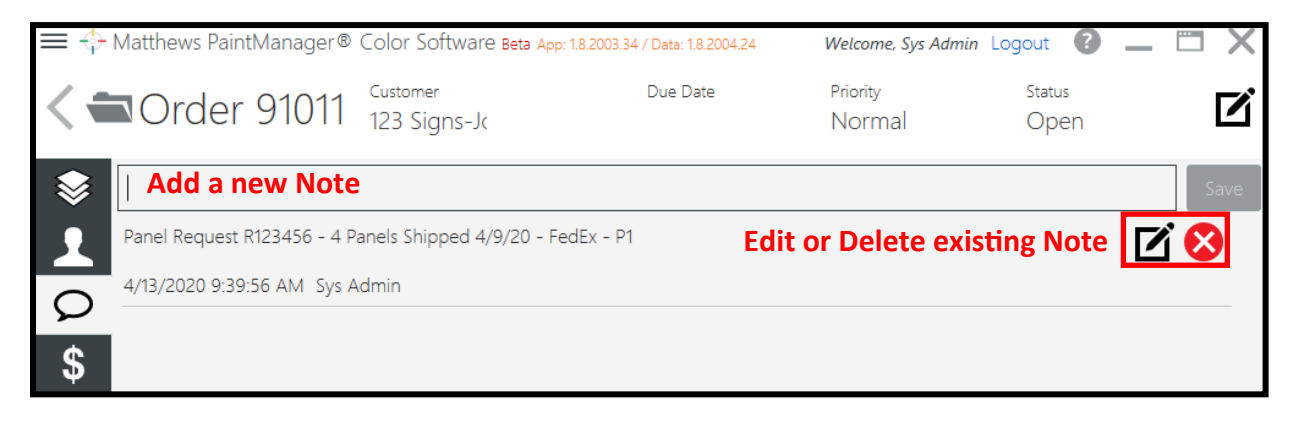

### Job (\$) Financial Tab:

| ≡ �         | Matthe      | ws Pair | ntManager@ | Color Software Beta App: 1.8.2002.25 / Data: 1.8.2003.16     |          | Welcome, Sys Adm   | in Logout 🕜                         | _ [              | 3 X              |
|-------------|-------------|---------|------------|--------------------------------------------------------------|----------|--------------------|-------------------------------------|------------------|------------------|
| <           | <b>N</b> 12 | 34      | Customer   |                                                              | Due Date | Priority<br>Normal | <sub>Status</sub><br>Open           | 3                | 4                |
| <b>&gt;</b> | ST/         | ATUS    | DATE MIXED | PRODUCT DESCRIPTION                                          |          | MIXED BY           | AMOUNT APPLIED                      | соѕт             | PRICE            |
|             | 1           | Spray   | /able      |                                                              |          |                    |                                     |                  |                  |
| Q           |             |         | 3/4/2020   | 123 C - C COLORS : 123 C - C COLORS : MP59554 - Satin MAP    |          | Duane D            | 0.63 qt                             |                  | 0.0              |
| \$          |             |         | 3/9/2020   | CINNAGOLD DUST CUSTOM : R162871 CINNAGOLD DUST CUSTOM : MP91 | 1100     | PabloP             | 0.63 qt                             | \$35.05          | 0.0              |
| € (         |             |         | 3/12/2020  | FORCEFUL ORANGE : 45454 : MP45454 - Satin MAP                |          | Duane D            | 1.67 qt                             |                  |                  |
| Ð           | (           | С       |            | Gray Epoxy Primer 2.1 VOC                                    |          |                    | 1.00 qt                             |                  |                  |
|             | (           | С       |            | MAP Gloss Clear                                              |          |                    | 1.00 qt                             |                  |                  |
|             |             |         |            |                                                              |          |                    |                                     |                  |                  |
|             |             |         |            |                                                              |          |                    | Sprayable Total                     | \$35.05          | \$0.00           |
|             |             |         |            |                                                              |          | Non-St             | Sundries Total<br>pravable Estimate | \$0.00<br>\$0.00 | \$0.00<br>\$0.00 |
|             |             |         |            |                                                              |          |                    | Invoice Total                       | \$35.05          | \$0.00           |
|             |             |         |            |                                                              |          |                    | Overall Margin                      |                  | 0.0%             |
|             |             |         |            |                                                              |          |                    | Update N                            | lissing P        | rices            |

Sprayable: This section lists all materials mixed across the scale.

Sundries: If applicable, this section lists all sundries added from the Sundries tab.

**Cost:** Displays if selected in Settings-Application Settings-Pricing.

Initially populates with the cost in Inventory & Pricing at the time the mix was completed.

If discounts are applied to cost in Inventory & Pricing they will be reflected here.

Price: Displays if selected in Settings-Application Settings-Pricing.

Initially populates with the price in Inventory & Pricing at the time the mix was completed.

If margin percentages are applied to price in Inventory & Pricing they will be reflected here.

Total Sprayables: Total of the sprayable section.

Total Sundries: Total of the sundries section.

#### Non-Sprayable Estimate

This is calculated as a percent of the Job Total. This calculation will subtract the Sundry Total to ensure it does not exceed the non-sprayable percent of Job Total. Based on the value in the Settings-Application Settings/Jobs tab at the time the Job is created. If the Sundry Total exceeds this %, sundries are reported as actual and the Non-Sprayable Estimate will be zero. This can be adjusted on this screen using the edit button.

Job Total: Sprayable Total + Sundries Total + Non-Sprayable Estimate.

#### **Overall Margin:**

Calculated profit margin from the difference between price and cost on this screen. Wasted and rework layers have cost but no price which lowers the overall margin.

#### Run Invoice:

See Details in the next section.

### **Run Invoice Options:**

•

- The Default Sign Order Invoice: Non-sprayables are included waste and rework are not.
  - Other templates created for the Sign Order Invoice in Reporting will be available here.
    - Example: Waste and rework included Non-sprayables not included

Note: If the non-sprayable percent is changed to zero the description and zero amount will not print on the invoice.

| - Matthew           | ∕s PaintMa | nager® Colo    | r Software Beta App | : 1.8.2008.38 / Data: 1.8.20 | 09.20              |        | И         | /elcome, Sys Admin Logout | 0 _   | . 🗂 |
|---------------------|------------|----------------|---------------------|------------------------------|--------------------|--------|-----------|---------------------------|-------|-----|
| <                   | >          | 1 / 1 <b>G</b> | ९ ११७.              | 2%                           |                    |        |           |                           |       |     |
| Sign O              | rder In    | voice          |                     |                              | Customer: test job |        | PPG II    | ndustries                 |       |     |
| Tost Job            |            |                |                     |                              |                    |        | 19699     | Progress Drive            |       |     |
| Status Date Created |            |                | Date Closed         |                              |                    |        | Strong    | sville OH, 44149          |       |     |
| Open                | 9/11/2     | 020 4:23 PM    | N/A                 |                              |                    |        |           |                           |       |     |
| Connected           |            |                |                     |                              |                    |        |           |                           | _     |     |
| Sprayable           | items      |                |                     |                              |                    |        |           |                           |       |     |
| Mix I               | Date       | Category       | Description         |                              |                    |        | Mixed By  | Amount Applied            | Price |     |
| 9/11/202            | 0 3:40 PM  | Color          | VERDEGRIS           | 13832 : MP13832              |                    |        | Sys Admin | 1.00 qt                   | \$43. | 77  |
| 9/11/202            | 0 3:40 PM  | Primer         | Gray Epoxy          | Primer 2.1 VOC               |                    |        | Sys Admin | 1.00 qt                   | \$55. | 21  |
| 9/11/202            | 0 3:39 PM  | Clear          | MAP Gloss (         | lear                         |                    |        | Sys Admin | 1.00 qt                   | \$0.  | 00  |
|                     |            |                |                     |                              |                    |        | Sp        | rayable Items Total       | \$98. | 98  |
| Non-Spra            | yable Ite  | ms             |                     |                              |                    |        |           |                           |       |     |
| Date A              | dded       | Sundry Kit     | OEM Code            | Description                  |                    | SKU    | Added By  | Quantity                  | Price |     |
| 9/11/202            | 0 3:29 PM  |                | CAN/01              | Paint Can, 1Gal              | on                 | CAN/01 | Sys Admin | 1.00 ea                   | \$0.  | .00 |
|                     |            |                |                     |                              |                    |        | Non-      | Sprayables Subtotal       | \$0   | .00 |
|                     |            |                |                     |                              |                    |        |           | Invoice Total             | \$98  | .98 |
|                     |            |                |                     |                              |                    |        |           |                           |       |     |

### Sign Order Invoice:

|                                                                                                    |                                                            | vve                                   | come, Sys Admin Logout                          | 0 -                                |  |
|----------------------------------------------------------------------------------------------------|------------------------------------------------------------|---------------------------------------|-------------------------------------------------|------------------------------------|--|
| < > 1 /1 <b>Q</b>                                                                                                    | <b>२</b> 117.2% <b>र 📅 🖸</b>                               |                                       |                                                 |                                    |  |
| Sign Order Invoice                                                                                                    | Customer: N/A                                              | PPG In                                | dustries                                        |                                    |  |
| Scaler Test                                                                                                    |                                                            | 19699 P                               | rogress Drive                                   |                                    |  |
|                                                                                                    |                                                            | Strongs                               |                                                 |                                    |  |
| Status Date Created Date                                                                                                    | Closed                                                     |                                       |                                                 |                                    |  |
| Status Date Created Date<br>Dpen 3/13/2020 2:44 PM N/A                                                                                                    | Closed                                                     |                                       |                                                 |                                    |  |
| Status Date Created Date<br>Open 3/13/2020 2:44 PM N/A<br>Sprayable Items                                                                                                    | Closed                                                     |                                       |                                                 |                                    |  |
| Status Date Created Date<br>Open 3/13/2020 2:44 PM N/A<br>Sprayable Items<br>Mix Date Category D                                                                                                    | Closed                                                     | Mixed By                              | Amount Applied                                  | Price                              |  |
| Date Created         Date           Open         3/13/2020 2:44 PM         N/A           Sprayable Items         Mix Date         Category         D           3/13/2020 10:46 AM         Color         F | Closed<br>Vescription<br>ORCEFUL ORANGE : 45454 : MP45454  | Mixed By<br>Sys Admin                 | Amount Applied<br>1.01 qt                       | Price<br>\$47.42                   |  |
| Status Date Created Date<br>Dpen 3/13/2020 2:44 PM N/A<br>Sprayable Items<br>Mix Date Category D<br>3/13/2020 10:46 AM Color F                                                                            | Closed<br>Pescription<br>'ORCEFUL ORANGE : 45454 : MP45454 | Mixed By<br>Sys Admin<br><b>Spr</b> a | Amount Applied<br>1.01 qt<br>ayable Items Total | Price<br>\$47.42<br><b>\$47.42</b> |  |

#### Print

Sends the report to the report printer designated in Settings-Print Settings.

#### **Navigation and Sizing Controls:**

#### Job Information:

New: One line for each mix.

New: Time as well as date of mix.

New: Product category.

#### **Customer Information**

#### **Shop Information**

#### Sprayable Items

#### **Sundry Items**

#### Non-Sprayable Refinish Materials:

The description that shows up on the invoice comes from Settings/Application Settings/Jobs/Non-Sprayable Line Item Description field.

Is the Non-Sprayable % of Job Total minus any sundries.

**Non-Sprayables Subtotal:** Actual Sundries + the remaining Non-Sprayable Estimate from the Job Financial Screen.

Remember: If there are any sundries, they are subtracted from Non-Sprayable estimate.

# **Invoice Total:** Total for all the price elements of Sprayables + Non-Sprayables(includes sundries), from the Job Financial(\$) screen.

**Close:** Return to the Job Financial(\$) screen.

### Transaction History Tab:

The job transaction tab keeps a record of each change made to the job.

| ≡  | Matthews PaintManage | er® Color Software Beta App: 1.8.2002.25 / Data: 1.8.2003.16 |                             | Welcome, Sys Admin | Logout ?       | - 🗆 X     |
|----|----------------------|--------------------------------------------------------------|-----------------------------|--------------------|----------------|-----------|
| <= | 1234 Customer        |                                                              | Due Date                    | Priority<br>Normal | Status<br>Open | ľ         |
| \$ | History              |                                                              |                             |                    |                |           |
| 1  | DATE/TIME            | ACTIVITY                                                     |                             |                    |                | USER      |
| 0  | 3/12/2020 1:08:10 PM | Mixed FORCEFUL ORANGE : 45454 : MP45454                      |                             |                    |                | Sys Admin |
| ¢  | 3/12/2020 1:06:07 PM | MAP Gloss Clear has been added                               |                             |                    |                | Sys Admin |
| 3  | 3/12/2020 1:06:07 PM | FORCEFUL ORANGE : 45454 : MP45454 has been added             |                             |                    |                | Sys Admin |
| G  | 3/12/2020 1:06:07 PM | Satin MAP has been added                                     |                             |                    |                | Sys Admin |
|    | 3/12/2020 1:06:07 PM | Gray Epoxy Primer 2.1 VOC has been added                     |                             |                    |                | Sys Admin |
|    | 3/9/2020 10:03:37 AM | I CINNAGOLD DUST CUSTOM : R162871 CINNAGOLD DUST CUST        | OM : MP91100 layer wasted   |                    |                | Painter 1 |
|    | 3/9/2020 10:02:45 AM | CINNAGOLD DUST CUSTOM : R162871 CINNAGOLD DUST CUST          | OM : MP91100 has been added |                    |                | Painter 1 |
|    | 3/4/2020 6:19:14 PM  | 123 C - C COLORS : 123 C - C COLORS : MP59554 layer wasted   |                             |                    |                | Sys Admin |
|    | 3/4/2020 6:15:26 PM  | 123 C - C COLORS : 123 C - C COLORS : MP59554 has been add   | ed                          |                    |                | Sys Admin |
|    | 3/4/2020 6:15:26 PM  | Satin MAP has been added                                     |                             |                    |                | Sys Admin |
|    | 3/4/2020 6:14:51 PM  | Job Created                                                  |                             |                    |                | Sys Admin |

### Ready for Use Selections from the Dashboard or Main Menu:

When jobs are not used, if the user returns to the Dashboard after mixing, the ability to add layers from the Mix Session is lost. In this situation, or at any time, the user can access Ready for Use favorites from the Dashboard or Main Menu. **As a reminder:** Second layers for tri-coat formulas can be accessed from the Mix Queue in the event access to the Mix Session is lost when not using Jobs.

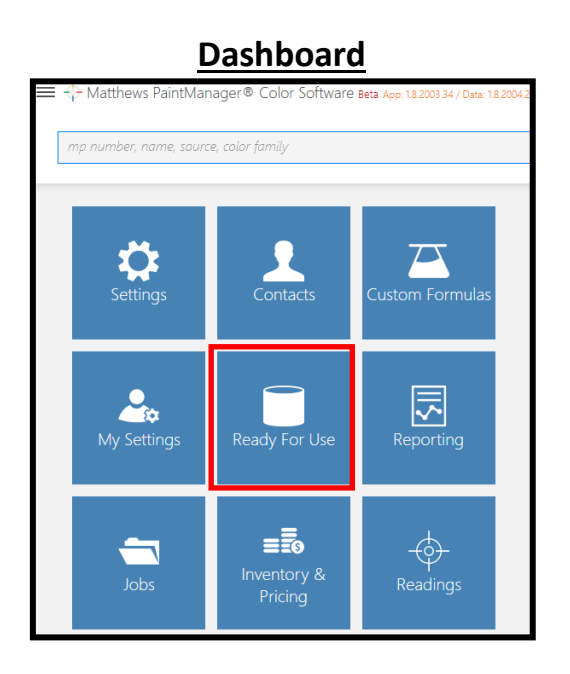

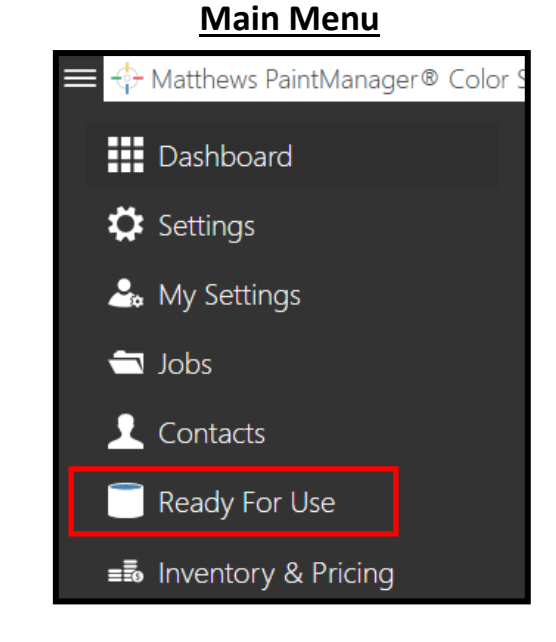

# Selecting Undercoats and Clearcoats:

| 🗮 ⊹ Matthews PaintManager® Color Softw                       | <b>CIFE Beta</b> App: 1.8.2002.25 / Data: 1.8.2003.16 | Welcome, Sys Admin Logout | <b>?</b> _ □ | X |
|--------------------------------------------------------------|-------------------------------------------------------|---------------------------|--------------|---|
| Keady For Use                                                | Automatically defaults to the Favorites Tab           |                           |              |   |
| 1 Favorite:                                                  |                                                       | Master List               |              |   |
| All Categories 🔻 All Paint Lines 🔻                           | All Yoduct code search                                |                           | 2            | ⊗ |
| Filter product category                                      |                                                       | Select desired RFU        |              | 1 |
| N SATIN 43270SP 45280SP<br>3 1 1                             | Satin M/                                              | combination and           | Select 🕨     |   |
| VOC Category:                                                |                                                       | proceed to mixing         |              | 1 |
| 42228SP   43270SP   6396SP<br><b>3</b>   <b>1</b>   <b>1</b> | MAP Sa                                                | tin Clear                 | Select       |   |
| VOC Category: Clear Coating                                  |                                                       |                           |              |   |
| 42208SP 43270SP 45280SF<br>3 1 1                             | MAP Gl                                                | oss Clear                 | Select       |   |
| VOC Category: Clear Coating                                  |                                                       |                           |              |   |
|                                                              |                                                       |                           |              |   |

### **Custom Formula Main Screen:**

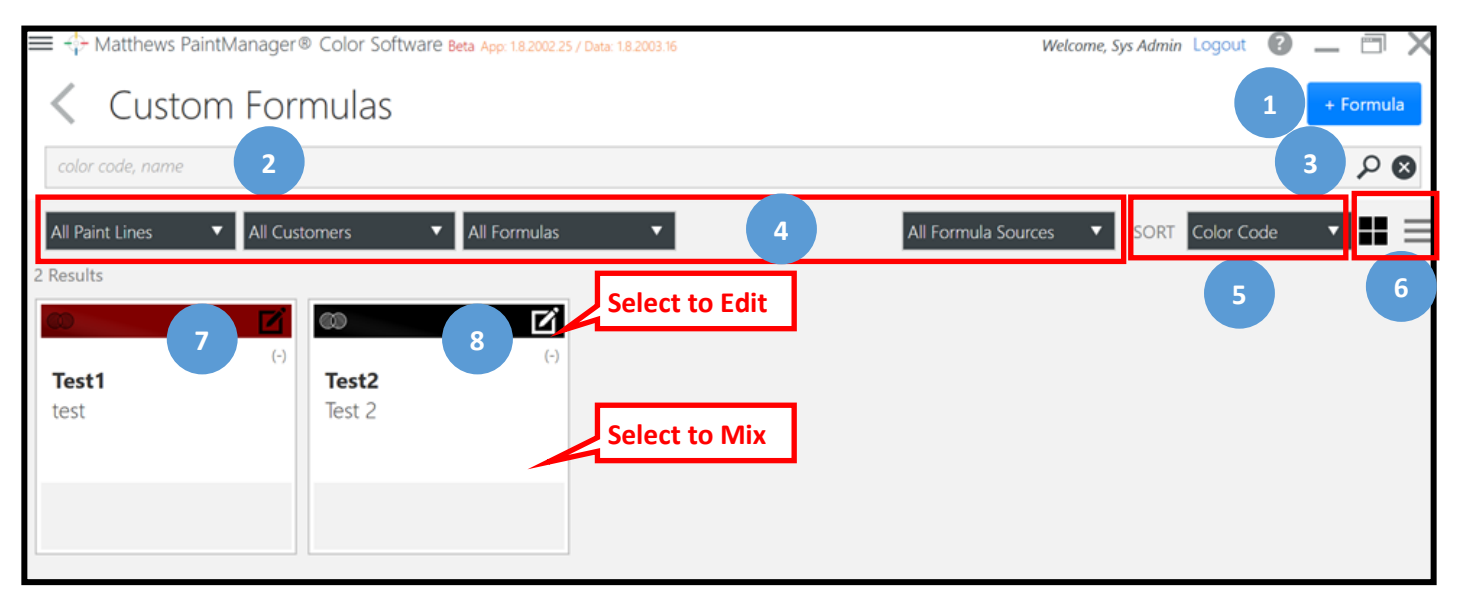

### Creating a New Custom Formula:

From the Custom Formula screen select the +Formula button. You will then have to fill out all the required and optional formula information, add toners & quantities and save your formula.

- 1. Add New Custom Formula.
- 2. Search for a Custom Formula

Color code, color name, source.

Can combine multiple criteria with a space in between each one.

Follow search criteria order

- 3. Search or Clear Search
- 4. Filter Options

Paint Lines represented in all of the custom formulas.

Specific customer.

Formulas created in My Shop or Online formulas shared thru collaboration.

Formulas linked to original color or those not linked.

- 5. Sort Options
- 6. View Options: (Grid or List)
- 7. Compare

Select up to 4 custom formulas derived from the same paint line and paint code to compare.

- 8. Edit: (More on this later)
- 9. Select and Mix: Touch or click on the tile but not on the edit symbol.

### Creating a Custom Formula From an Existing Formula:

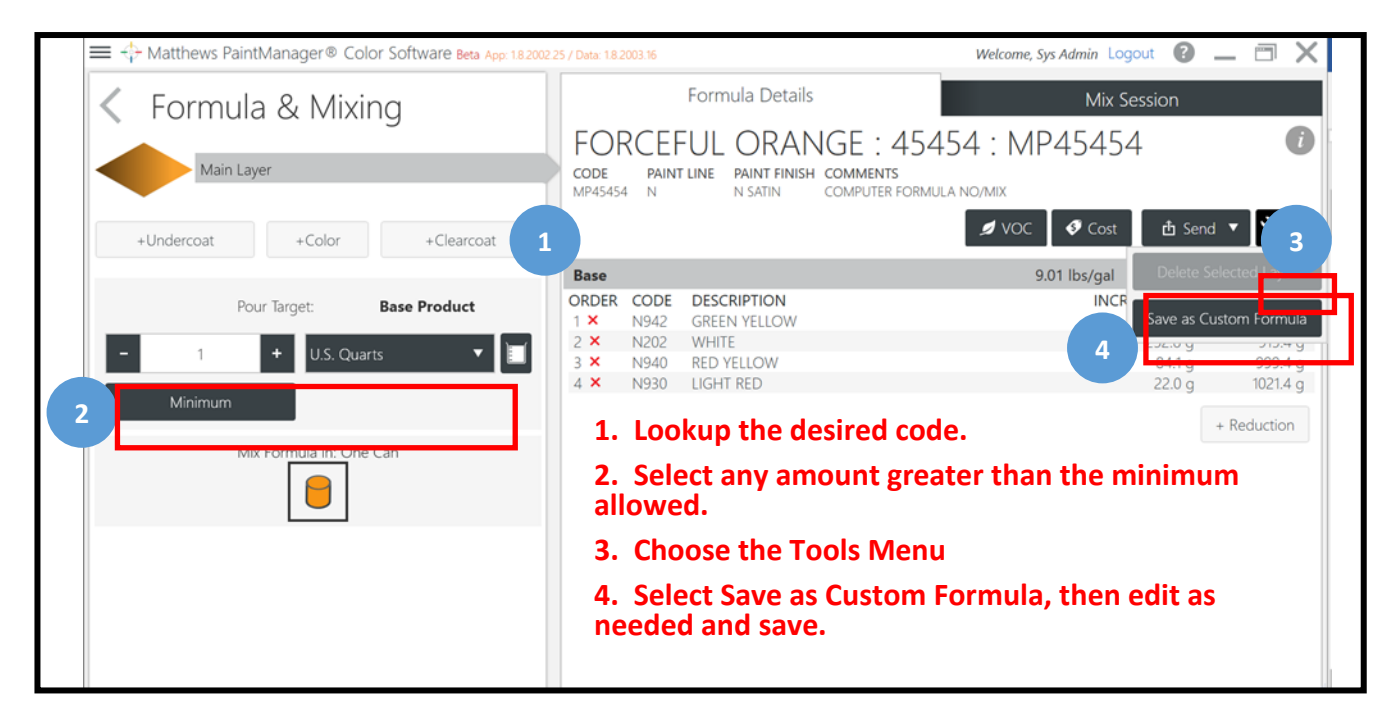

### Creating a Custom Formula From Scratch:

+ Formula

From the Custom Formula screen select the +Formula button. You will then have to fill out all the required and optional formula information, add toners & quantities and save your formula.

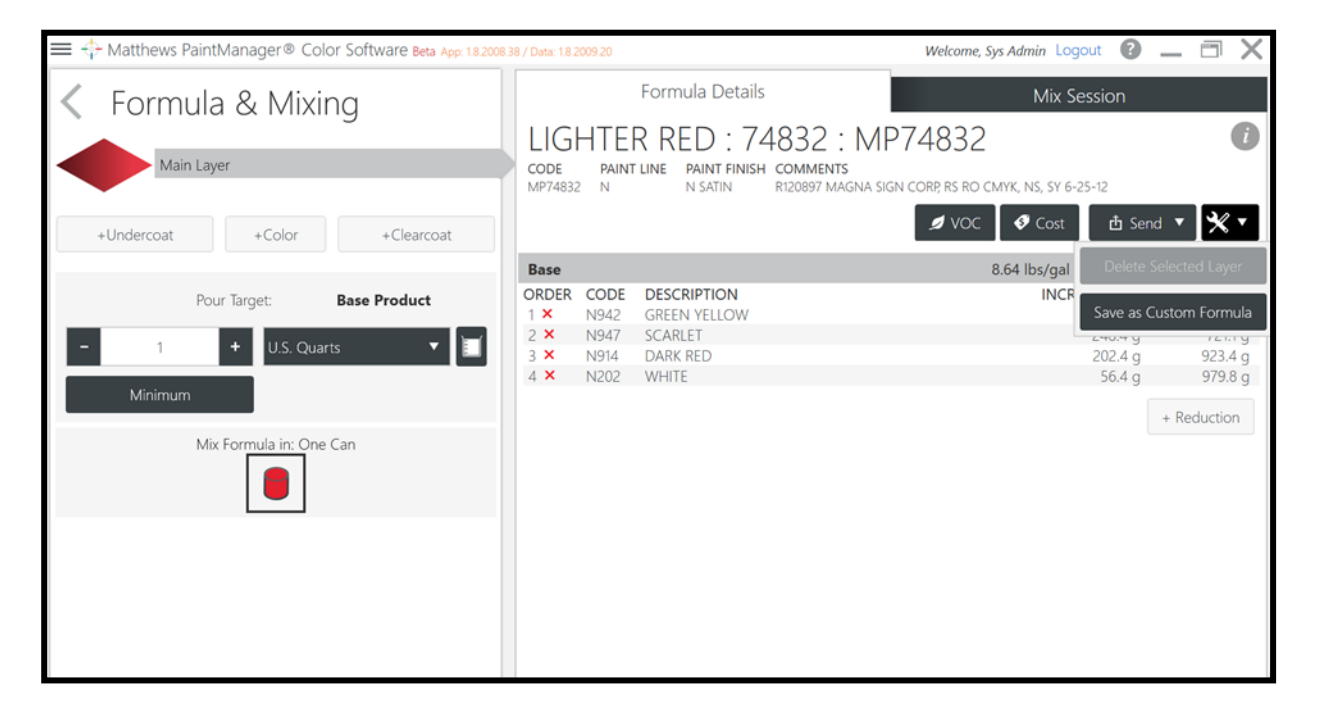

### Custom Formula Edit — Components Tab:

| $\equiv$ $\Leftrightarrow$ Matthews P | PaintManager® C                | olor Software Beta                 | App: 1.8.2002.25 / Data: | 1.8.2003.16          | We               | lcome, Sys Admin Lo | 3 🤉 🗕  | 4 X    |
|---------------------------------------|--------------------------------|------------------------------------|--------------------------|----------------------|------------------|---------------------|--------|--------|
| <b>&lt;</b> Test 2:1                  | ēst2                           | st2                                |                          |                      |                  |                     | iave C | ancel  |
| Color Description                     | Test 2                         |                                    | _                        | Color Code Test2     |                  | J VOC               | Cost   | × •    |
|                                       | Components                     |                                    |                          | Details              |                  | Contac              | ma     |        |
| PAINT LINE                            |                                | AMOUNT                             |                          | COMPONENT            | %                | GRAMS [INC.]        | ORDER  | DELETE |
| N                                     |                                | 0.19 qt                            |                          | N911<br>VIOLET       | 63.0             | - 113.0 +           |        | ×      |
| Filter Com 8                          | Select co                      | mponents t                         | o add 🛛 🕺                | N931<br>TRANS RED    | 26.4             | - 52.0 +            |        | ×      |
| 42208<br>GLOSS CLEAR                  | 42228<br>SATIN CLEAR           | 287112<br>SUEDE ADDITIVE<br>MEDIUM |                          | N929<br>CARBON BLACK | 7.2              | - 13.0 +            |        | ×      |
| 287113<br>SUEDE ADDITIVE              | 287190<br>CRIMSON PEARL        | 287192<br>OPAL BLUE PEARL          |                          | N923<br>BLACK        | 3.3              | - 6.0 +             |        | ×      |
| 287193<br>GOLD DUST<br>PEARL          | 287195<br>FROST WHITE<br>PEARL | 287196<br>RUSSET PEARL             |                          |                      |                  | 9                   | 10     | 11     |
| 287197<br>COPPER PEARL                | 287750<br>EXEMPT<br>FLATTENING | DX41<br>FLAMBOYANCE<br>WHITE       |                          |                      |                  |                     |        |        |
| FACTORY PACK                          | N202<br>WHITE                  | N911<br>VIOLET                     | $\sim$                   | 12                   | To Formula and N | lixing              |        |        |

- 1. Color Description: Required
- 2. Color Code: Required
- 3. Save
- 4. Cancel
- 5. VOC
- 6. Cost

Price Code

Cost

Price

- 7. Tools Menu: Delete custom formula
- 8. Filtered Search
- 9. Change Toner Amount
- 10. Order: Move Toner in List
- 11. Delete Toner
- **12. To Formula and Mixing:** To mix the formula on the scale.

### **Details Tab:**

In the event a custom formula was entered from scratch, you can make entries here as needed to help with future searches, pricing, and reference information.

Custom formulas created from an existing code will automatically populate these entries.

# Section 11: Sundries and Sundry Kits

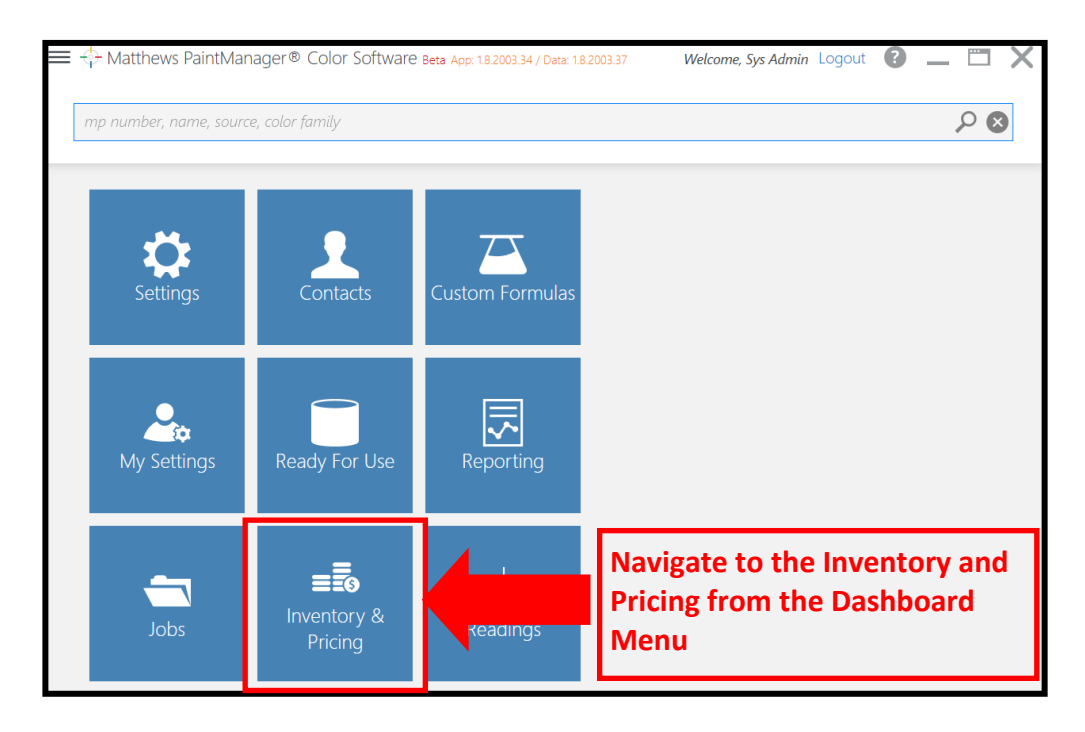

### **Enable a Matthews Product for Sundry Use:**

To be able to add a product as a sundry, you must enable it.

| 🔳 💠 Matthew                  | /s PaintMana | ger® Color Software n                              |                               |       | Welco      | ome, Sys Adm | in Logou  | t 🕜 .  | – 🗆 X    |
|------------------------------|--------------|----------------------------------------------------|-------------------------------|-------|------------|--------------|-----------|--------|----------|
| < Inve                       | ntory a      | & Pricing Select the                               | Liquid Inventory Tab          |       | 5          | Search       | for       | produ  | rders    |
|                              | Liquid Inv   | ventory 1                                          | Sundries                      |       |            | SL           | inaries r |        |          |
| III Levels                   | 🗸 Cost       | All Paint Lines <ul> <li>All Categories</li> </ul> | ▼ All Pricing ▼ All Inventory |       | 2          |              | -         |        | ?) 🗙 ▾   |
| PAINT LINE                   | CODE         | DESCRIPTION                                        |                               | SIZE  | PRICE LIST | DISCOUNT     | COST      | MARKUP | PRICE    |
| <ul> <li>Additive</li> </ul> |              |                                                    |                               |       |            |              |           |        |          |
| 5 Paint Lines •••            | 287112       | SUEDE ADDITIVE MEDIUM                              |                               | 1 qt  | \$78.24    | 0 %          | \$78.24   | 0 %    | \$78.24  |
| 5 Paint Lines •••            | 287113       | SUEDE ADDITIVE                                     |                               | 1 qt  | \$78.24    | 0 %          | \$78.24   | 0 %    | \$78.24  |
| 4 Paint Lines •••            | 287750       | EXEMPT FLATTENING PASTE                            | Select the product vo         | u     | \$231.25   | 0 %          | \$231.25  | 0 %    | \$231.25 |
| 2 Paint Lines •••            | 47888        | FLATTENING PASTE                                   | wich to onable                |       | \$97.79    | 0 %          | \$97.79   | 0 %    | \$97.79  |
| ▼ Clear                      |              |                                                    |                               |       |            |              |           |        |          |
| 2 Paint Lines •••            | 42208        | GLOSS CLEAR                                        |                               | 1 gal | \$176.03   | 0 %          | \$176.03  | 0 %    | \$176.03 |
| 2 Paint Lines •••            | 42228        | SATIN CLEAR                                        |                               | 1 gal | \$180.63   | 0 %          | \$180.63  | 0 %    | \$180.63 |
| 2 Paint Lines •••            | 42260        | BRACO CLEAR                                        |                               | 1 gal | \$203.64   | 0 %          | \$203.64  | 0 %    | \$203.64 |
| 2 Paint Lines •••            | 42900        | MATTE CLEAR                                        |                               | 1 gal | \$179.48   | 0 %          | \$179.48  | 0 %    | \$179.48 |
|                              |              |                                                    |                               |       |            |              |           |        | $\sim$   |

Continued on next page.

| 🔲 💠 Matthews Pain     | tManager® Color Softw            | are Beta App: 1.8.2002.25 / Da                       | ta: 1.8.2003.16                                     |                           | Welcome, Sys Admin Logout 🕐 | _ 🗆 X       |
|-----------------------|----------------------------------|------------------------------------------------------|-----------------------------------------------------|---------------------------|-----------------------------|-------------|
| < Invento             | ory & Pricing                    |                                                      | 5                                                   | Save Chang                | ges                         |             |
| 287112 : SU           | EDE ADDITI\                      | /e medium                                            |                                                     |                           | Save and Close              | Save Cancel |
| PAINT LINES           |                                  |                                                      |                                                     |                           |                             |             |
| 5 Paint Lines 🕡       | 28                               | 37112 : SUEDE ADDI <sup>*</sup><br>0 <b>0 Quarts</b> | TIVE MEDIUM                                         |                           |                             |             |
| CATEGORY<br>Liquid    | SUBCATEGORY<br>Additive          |                                                      | UNITS PER CARTON<br>6 x 1.00 qt                     | REORDER                   |                             |             |
| PRICE LIST<br>\$78.24 | DISCOUNT<br>0 %<br>MARKUP<br>0 % | COST<br>\$78.24<br>PRICE<br>\$78.24                  | UNIT COST<br>\$78.24/qt<br>UNIT PRICE<br>\$78.24/qt | 0.00                      |                             |             |
| sku<br>287112SP/04    |                                  |                                                      |                                                     |                           | Amount on Hand              |             |
| On Order              | PRODUCT IN USE                   | PRICING CALCULA                                      | TION                                                |                           | 0.00                        |             |
| 0.00                  | CAN ADD TO SUNDRY                | Default<br>KIT                                       | <b></b>                                             | MINIMUM<br>AMOUNT<br>0.00 |                             |             |
|                       | 4 Check                          | o enable                                             |                                                     |                           | AMOUNT ON HAND              |             |

# Create a non-Matthews Sundry:

| ≡ 💠 Matthews Pair            | ntManager® Color Software P | 1op:18.2003.25 (D. H. 10.2003.65 | Welcome, Sys Admin Logout 🔞 🔔 🗂 🗙               |
|------------------------------|-----------------------------|----------------------------------|-------------------------------------------------|
| < Invento                    | ory & Pricing               | 1 Select Sundries Tab            | Prders                                          |
| Liq                          | uid Inventory               | Sundries                         | 2 Select Tools Werld                            |
| III Levels 🛷 🐼               | Cost All Manufacturers      | All Categories  All Pricing      | Product code search                             |
| COLOR SYSTEM                 | CODE                        | DESCRIPTION                      | SIZE PRICE LIST DISCOUNT COST MA Manage Pricing |
| <ul> <li>Additive</li> </ul> |                             |                                  | Manage Levels                                   |
| T Daint Can                  | 287112                      | SUEDE ADDITIVE MEDIUM            | 1 qt \$78.24 0 % \$78.24 + Sundry               |
| • Paint Can                  | CAN/01                      | Paint Can. 1 Gallon              | 1 ea \$0.00 0 % \$0.00 0                        |

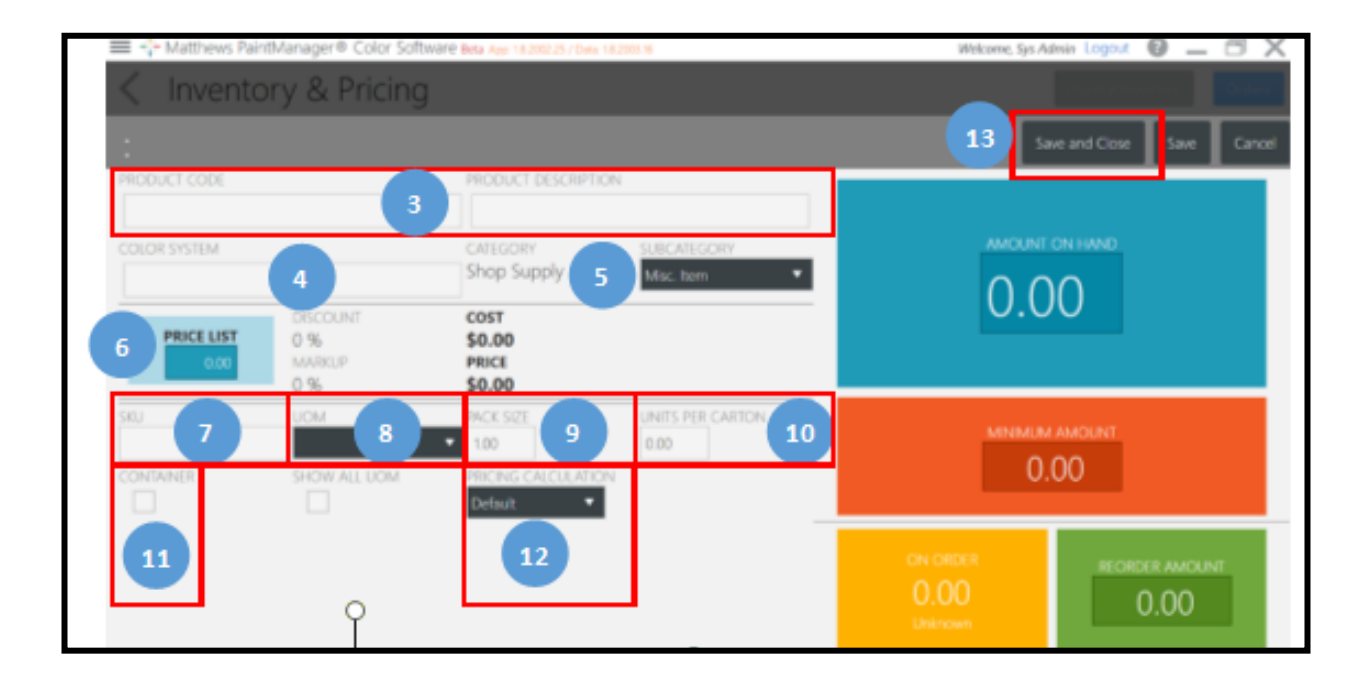

- 1. Sundries Tab
- 2. Tools Menu: Select +Sundry
- 3. Product Information
- 4. Manufacturer: Used for filtering on the Sundries tab.
- 5. Subcategory: If you are adding a container you want to be used with the Can Management function you must select "Paint Can" and item 11 will automatically be selected. Can Management provides suggested container size for mixing and adds cost to Jobs.

**6. Price List:** This is the cost the customer pays for the item.

- 7. SKU: Used for ordering.
- 8. UOM: Select option to match container size.
- 9. Pack Size: Quantity for selected UOM. Example: UOM is each, pack size might be 25. (25 scuff pads in a box/pack)
- **10. Units Per Carton:** How many units in a carton/ case, used for inventory ordering.
- **11. Container:** Is automatically checked if you select the subcategory Paint Can.
- **12. Pricing Calculation:** Default pricing for all Sundries or designate a custom price or percent.
- 13. Save and Close

## Create a Sundry Kit:

| ➡ ↔ Matthews PaintManager® Color Software Beta App<br>Matthews PaintManager® Color Software Beta App<br>Inventory & Pricing | p <sup>c</sup> 18200225/7<br><b>1</b> Select Sundries Kits | Tab<br>Physical Inventory<br>Orders        |
|----------------------------------------------------------------------------------------------------|------------------------------------------------------------|--------------------------------------------|
| Liquid Inventory                                                                                                    | Sundries                                                   | Sundries Kits                              |
|                                                                                                    |                                                            | SORT Name, A - Z 💌 🔀 💌                     |
|                                                                                                    | 1                                                          | 2 + Sundry Kit<br>Add Sundries from Import |
|                                                                                                    | 1                                                          | the Tools Menu                             |

| ➡ 🕂 Matthews PaintManager® Color Softwar | 'e Beta App: 1.8.2002.25 / Data: 1.8.2003.16 | Welcome,        | ; Sys Admin Logout 【 | ) _     |         | X  |
|------------------------------------------|----------------------------------------------|-----------------|----------------------|---------|---------|----|
| Inventory & Pricing                      |                                              |                 | Physical Invento     | хy      |         |    |
| New Sundry Kit                           | Add Kit name and code                        | 4               | Add sundrie          | s       | Cance   | 2I |
| SUNDRY KIT NAME                          | SUNDRY KIT CODE                              |                 |                      | 1       |         |    |
|                                          |                                              |                 |                      | •       | Sundrie | s  |
| PRequired CODE DESCRIPTION Required      |                                              | ON-HAND QTY UOM | F                    | EFINISH | PRICE   |    |
|                                          |                                              |                 |                      |         |         |    |
|                                          |                                              |                 |                      |         |         |    |
|                                          |                                              |                 |                      |         |         |    |

| Se | elect  | sundries t       | o add                            | _          |        | -                      |      |        |
|----|--------|------------------|----------------------------------|------------|--------|------------------------|------|--------|
|    | Filter |                  |                                  | 6          |        | 7                      |      |        |
|    | 5 Pa   | aint Can         | Select Products to<br>add to Kit | Select Qua | intity | Select Unit<br>Measure | : of |        |
|    | ~      | CAN/01<br>can/01 | Paint Can, 1 Gallon              | - 1        | +      | Each                   | •    |        |
|    | ~      | CAN/04<br>can/04 | Paint Can, 1 Quart               | - 4        | +      | Each                   | ·    |        |
|    |        | CAN/05<br>can/05 | Paint Can, 5 Gallons             |            |        |                        |      |        |
|    |        | CAN/08<br>can/08 | Paint Can, 1 Pint                |            |        |                        |      |        |
|    |        | CAN/1L<br>can/1l | Paint Can, 1 Liters              |            |        |                        |      | _      |
|    | _      | CAN/2 5          | I Paint Can 25 liters            |            |        |                        |      | $\sim$ |
|    |        |                  |                                  |            | 8      | Save                   |      | Cancel |

| 🔳 💠 Matth    | ews PaintManager® Colo | Welcome         | r, Sys Admin Loqout 🕜 🗕 🗐 🗙 |               |                 |
|--------------|------------------------|-----------------|-----------------------------|---------------|-----------------|
| < Inv        | entory & Prid          | cing            |                             | Sav           | e changes       |
| New St       | undry Kit              |                 |                             |               | Save Cancel     |
| SUN          | IDRY KIT NAME          | SUNDRY KIT CODE | _                           | Add more prod | lucts           |
| Misc         |                        | Materials       |                             |               | + Sundries      |
| PRODUCT CODE | DESCRIPTION            |                 | ON-HAND                     | QTY UOM       | REFINISH PRICE  |
| 287112       | SUEDE ADDITIVE MEDIUM  |                 | 0.00 qt                     | 1.00 qt 🔻     | \$78.24         |
| CAN/01       | Paint Can, 1 Gallon    |                 |                             | 1.00 ea 🔻     | \$0.00          |
|              |                        | Make as         | liustmonts                  |               |                 |
|              |                        | IVIARE at       | ijustments                  |               | Remove products |

| Matthews PaintManager<br>Matthews PaintManager<br>Matthews Paint<br>Matthews Paint<br>Matthews | ® Color Software Beta App: 1.8.<br>Pricing | Welcome, Sys Admin Logout 🕜 👝 🖻 🗙<br>Physical Inventory Orders |                        |
|----------------------------------------------------------------------------------------------------|--------------------------------------------|----------------------------------------------------------------|------------------------|
| Liquid Invent                                                                                                    | ory                                        | Sundries Kits                                                  |                        |
|                                                                                                    |                                            |                                                                | SORT Name, A - Z 💌 🗙 💌 |
| Materials : Misc<br>SUEDE ADDITIVE MEDI 1.00 qt<br>Paint Can, 1 Gallon 1.00 ea<br>Cost: \$78.24<br>Price: \$78.24                                                                                                    | Kit is now rea<br>to a Job                 | dy to add                                                      |                        |

### Cloning a Kit:

Cloning a kit is a fast way to create a new kit by duplicating an existing kit, make adjustments and save as a new kit. This is ideal when you want to create kits with similar components and with different quantities.

**Example:** You want to make two kits that all contain the same but at different amounts. You can create a small and large kit quickly using cloning.

| ≡ ↔ Matthews PaintManager® Color Software Beta App                             | 4 <sup>™</sup> → Matthews PaintManager® Color Software Beta App: 18.2002.25 / Data: 18.2003.16 |                        |  |  |
|--------------------------------------------------------------------------------|------------------------------------------------------------------------------------------------|------------------------|--|--|
| Inventory & Pricing                                                            | Physical Inventory Orders                                                                      |                        |  |  |
| Liquid Inventory                                                               | Sundries Kits                                                                                  |                        |  |  |
|                                                                                |                                                                                                | SORT Name, A - Z 💌 🔀 💌 |  |  |
| Materials : Misc<br>SUEDE ADDITIVE MEDI 1.00 qt<br>Paint Can, 1 Gallon 1.00 ea | kit you wish                                                                                   |                        |  |  |
| Cost: \$78.24<br>Price: \$78.24                                                |                                                                                                |                        |  |  |

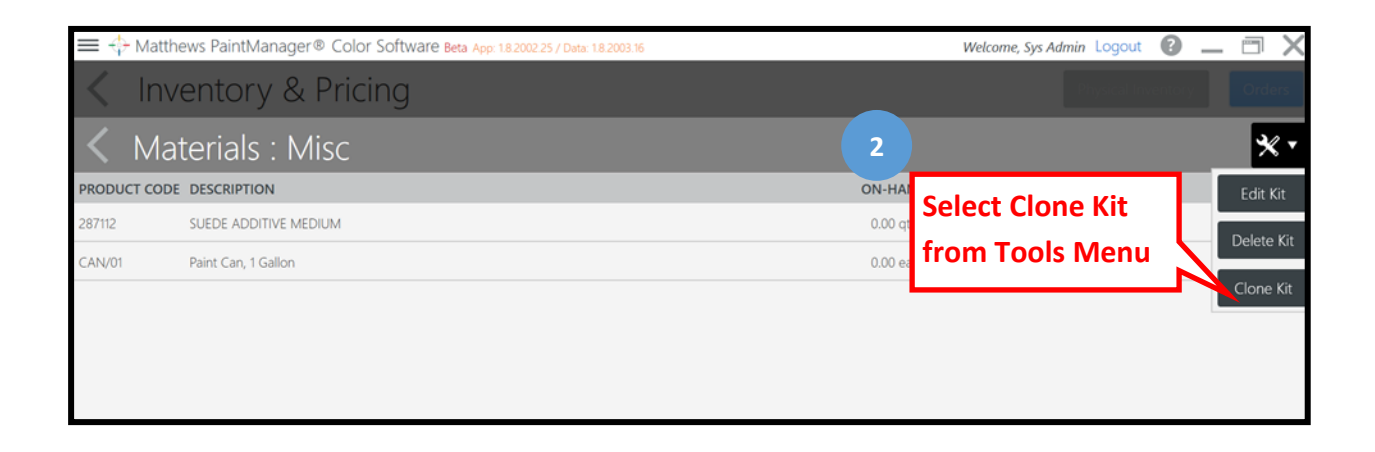

|                 | ews PaintManager⊄           | B Color Software Bet          | ta App: 1.8.2003. | 34 / Data: 1.8.20 | 004.28 | Welcome, Sys Admin Logout | 2 _   |          |
|-----------------|-----------------------------|-------------------------------|-------------------|-------------------|--------|---------------------------|-------|----------|
| Clone           | Enter new ki<br>name and co | it IG<br>de PCQT <sup>2</sup> | 1                 |                   | 5      | Save Changes              |       | Orders   |
| SUNDRY          | KIT NAME                    | SUNDRY KIT CODE               | Ē                 |                   |        |                           | ÷     | Sundries |
| P Required CODE | DESCRIPTION Re              | quired                        | ON-HAND           | QTY               | иом    |                           |       | CE       |
| CAN/01          | Paint Can, 1 Gallon         |                               | 2.00 ea           | 1.00              | ea 🔻   | Adjust QTY and            | \$0.0 | • 🗙      |
| CAN/04          | Paint Can, 1 Quart          |                               | 2.00 ea           | 4.00              | ea 🔻   |                           | \$0.0 | • 🗙      |

### Adding Sundries to a Job:

From the Job Sundry tab you can choose to add an individual sundry or a sundry kit.

| ger® Color Software Beta Ap                                                                       | p: 1.8.2008.38 / Data: 1.8.2009.20                                                                                                    |                                                                                                    | Welcome, Sys Adn                                                                                                    | nin Logout 🕜 🔔 🗂 🗙                                                                                                    |
|---------------------------------------------------------------------------------------------------|----------------------------------------------------------------------------------------------------|----------------------------------------------------------------------------------------------------|----------------------------------------------------------------------------------------------------|----------------------------------------------------------------------------------------------------|
| <sup>Customer</sup><br>Testing-test job                                                           |                                                                                                    | Due Date                                                                                                    | Priority<br>Normal                                                                                                    | Status<br>Open                                                                                                    |
| Product Code<br>CAN/01                                                                            | Product Description<br>Paint Can, 1 Gallon                                                                                                    | Sku<br>CAN/01                                                                                                    | <b>Qty</b><br>1.00 ea                                                                                                    | + Sundries + Sundry Kit<br>Added By<br>Duane Do                                                                                                    |
| undry:<br>ch and filter for<br>ct individual sur<br>ose quantity.<br>ct unit of measu<br>Changes. | sundry items.<br>ndries.<br>ıre.                                                                                                    | Adding a Sur<br>Search ar<br>Select ind<br>Choose c<br>Save Cha                                                                                                    | ndry Kit:<br>nd filter for<br>dividual kits<br>Juantity.<br>nges.                                                                                                    | a sundry kit.                                                                                                    |
|                                                                                                   | ger® Color Software Beta Ag<br>Customer<br>Testing-test job<br>Product Code<br>CAN/01<br>Andry:<br>ch and filter for<br>ct individual sur<br>ose quantity.<br>ct unit of measu<br>Changes. | ger @ Color Software Beta App: 18.2008.38 / Data: 18.2009.20         Customer         Testing-test job         Product Code       Product Description         CAN/01       Paint Can, 1 Gallon         undry:       Product for sundry items.         ct individual sundries.       Desce quantity.         ct unit of measure.       Changes. | ger & Color Software Beta App: 18 2008 38 / Date 18 2009 20         Customer       Due Date         Product Code       Product Description       Sku         CAN/01       Paint Can, 1 Gallon       CAN/01         Andding a Sur       CAN/01       Search are         ch and filter for sundry items.       Search are         ct individual sundries.       Select individual sundries.         ose quantity.       Choose quantity.         ct unit of measure.       Save Char         Changes.       Save Char | ger @ Color Software Beta Age: 18.2008.38 / Date: 18.2009.20     Welcome: Sys Adm       Customer     Due Date     Priority<br>Normal       Product Code     Product Description     Sku     Qty       CAN/01     Paint Can, 1 Gallon     CAN/01     1.00 ea       Andry:     Adding a Sundry Kit:     Search and filter for       ch and filter for sundry items.     Select individual kits       ct individual sundries.     Select individual kits       ose quantity.     Choose quantity.       ct unit of measure.     Save Changes. |

# Section 12: Pricing and Pack Size for Job Costing

The purpose of this section is to show you how to setup pricing for costing. Inventory will only be covered for pack size because the size of container selected can have an impact on cost.

Sundries and Sundries Kits will be discussed in Section 12

### **Inventory and Pricing Main Screen:**

| ≡ 💠 Matthew                  | vs PaintMana | iger® Color Software Beta App. 18.2002.25 / Data. 18.2003.16      | Welcome, Sys A | dmin Logou | 0.     | _ 🗇      | ×      |
|------------------------------|--------------|-------------------------------------------------------------------|----------------|------------|--------|----------|--------|
| < Inve                       | entory       | & Pricing                                                         |                |            |        | Ord      | lers   |
|                              | Liquid In    | ventory 1 Sundries                                                |                | Sundries K | iits   |          |        |
| <u>d</u> 2                   | 🖉 Cost       | All Paint Lines 🔻 All Categories 🔻 All Pricing 💌 All Inventory. 💌 | Product code s | earch      |        | 7 3      | < •    |
| PAINT LINE                   | CODE         | DESCRIPTION                                                       | SIZE           | PRICE LIST | MARGIN | PRICE    |        |
| <ul> <li>Additive</li> </ul> |              |                                                                   |                |            |        |          |        |
| 5 Paint Lines •••            | 287112       | SUEDE ADDITIVE MEDIUM                                             | 1 qt           | \$78.24    | 0 %    | \$78.24  | _      |
| 5 Paint Lines •••            | 287113       | SUEDE ADDITIVE                                                    | 1 qt           | \$78.24    | 0 %    | \$78.24  |        |
| 4 Paint Lines •••            | 287750       | EXEMPT FLATTENING PASTE                                           | 1 ga           | \$231.25   | 0 %    | \$231.25 |        |
| 2 Paint Lines •••            | 47888        | FLATTENING PASTE                                                  | 1 ga           | \$97.79    |        | \$97.79  |        |
| ▼ Clear                      |              |                                                                   |                |            | 3      |          |        |
| 2 Paint Lines •••            | 42208        | GLOSS CLEAR                                                       | 1 ga           | \$176.03   |        | \$176.03 |        |
| 2 Paint Lines •••            | 42228        | SATIN CLEAR                                                       | 1 ga           | \$180.63   | 0 %    | \$180.63 |        |
| 2 Paint Lines •••            | 42260        | BRACO CLEAR                                                       | 1 ga           | \$203.64   | 0 %    | \$203.64 |        |
| 2 Paint Lines •••            | 42900        | MATTE CLEAR                                                       | 1 ga           | \$179.48   | 0 %    | \$179.48 |        |
|                              |              |                                                                   |                |            |        |          | $\sim$ |

#### Liquid Inventory Tab

- 1. Cost View selection
- 2. Current Price and Pack size settings

### Manage Pricing:

| 🚍 💠 Matthews PaintManager® Color Software Beta App 18200225/Data 182003.16 🦉 💶 🗇 🗙 |                  |                                           |           |                                 |                                   |   |                 |          | ×   |                |   |
|------------------------------------------------------------------------------------|------------------|-------------------------------------------|-----------|---------------------------------|-----------------------------------|---|-----------------|----------|-----|----------------|---|
| < Inve                                                                             | entory           | & Pricing                                 |           |                                 |                                   |   |                 |          |     | Orders         |   |
|                                                                                    | Liquid Inventory |                                           | Sundries  |                                 |                                   |   | Sundries Kits   |          |     |                |   |
| III Levels                                                                         | 🗸 Cost           | All Paint Lines <ul> <li>All C</li> </ul> | ategories | <ul> <li>All Pricing</li> </ul> | <ul> <li>All Inventory</li> </ul> | • | Product code se | arch     |     |                |   |
| PAINT LINE                                                                         | CODE             | DESCRIPTION                               |           |                                 |                                   |   | SIZE            | PRIC     | 5   | Manage Pricing | , |
| <ul> <li>Additive</li> </ul>                                                       |                  |                                           |           |                                 |                                   |   |                 |          |     | Manage Levels  |   |
| 5 Paint Lines •••                                                                  | 287112           | SUEDE ADDITIVE MEDIUM                     |           |                                 |                                   |   | 1 qt            | \$78.24  | 0 % | Export         |   |
| 5 Paint Lines •••                                                                  | 287113           | SUEDE ADDITIVE                            |           |                                 |                                   |   | 1 qt            | \$78.24  | 0 % | Export         | - |
| 4 Paint Lines •••                                                                  | 287750           | EXEMPT FLATTENING PASTE                   |           |                                 |                                   |   | 1 gal           | \$231.25 | 0 % | Import         | _ |
| 2 Paint Lines •••                                                                  | 47888            | FLATTENING PASTE                          |           |                                 |                                   |   | 1 gal           | \$97.79  | 0 % | \$97.79        |   |
| ▼ Clear                                                                            |                  |                                           |           |                                 |                                   |   |                 |          |     |                |   |
| 2 Paint Lines •••                                                                  | 42208            | GLOSS CLEAR                               |           |                                 |                                   |   | 1 gal           | \$176.03 | 0 % | \$176.03       |   |
| 2 Paint Lines •••                                                                  | 42228            | SATIN CLEAR                               |           |                                 |                                   |   | 1 gal           | \$180.63 | 0 % | \$180.63       |   |
| 2 Paint Lines •••                                                                  | 42260            | BRACO CLEAR                               |           |                                 |                                   |   | 1 gal           | \$203.64 | 0 % | \$203.64       |   |
| 2 Paint Lines •••                                                                  | 42900            | MATTE CLEAR                               |           |                                 |                                   |   | 1 gal           | \$179.48 | 0 % | \$179.48       |   |
|                                                                                    |                  |                                           |           |                                 |                                   |   |                 |          |     |                | / |

#### 4. Tools Menu

5. Manage Pricing Option

### **Pricing Screen:**

<u>Important</u>: Price is calculated from Cost on the Inventory & Pricing screen instead of Price List. If you enter a discount the price will be calculated from the discounted cost. This is a major departure from Legacy.

Price, cost, discount percent, and margin percent have different priorities on this screen.

- Custom product pricing and percentages cannot be overwritten by category or Liquid Default settings.
- Hatthews PaintManager® Color Software Beta App: 1.8.2003.34 / Data: 1.8.2004.4 Welcome, Sys Admin Logout 0 •••• MANAGE PRICING All Categories 🔻 All Pricing 🔻 oduct code search All Paint Lines 🔍 All Inventor Bulk Update 5 Select All 6 Clear Selection 7 Reset Percent 8 Reset Price Cancel LIQUIDS DEFAULTS PRICE LIST DISCOUNT 0.00 % MARGIN 30.00 % PAINT LINE DESCRIPTION CODE PACK SIZE PRICE LIST DISCOUNT COST MARGIN PRICE 13 PRICE LIST DISCOUNT 14 COST MARGIN HAS DEFAULT ~ ADDITIVE 10.00 % 0.00 % \$78.24 5 Paint Lines ••• 287112 SUEDE ADDITIVE MEDIUM 1 Quarts 10.00 % 70.42 0.00 % 70.42 SUEDE ADDITIVE Custom Cost/Price 1 Ouarts 5 Paint Lines ••• 287113 \$78.24 74.42 74.42 4 Paint Lines ••• EXEMPT FLATTENING PASCustom Percent Gallons 17 20.00 % 185.00 30.00 % 264.29 2 Paint Lines ••• 47888 FLATTENING PASTE 1 Gallons \$97.79 10.00 % 88.01 0.00 % 88.01

### • Category percentages are not overwritten by Liquid Default settings.

### 1. Filtering Options

Filter by Paint Line, Product Category, Pricing, and Inventory

2. Search Bar

Use the Search bar to filter products.

3. Clear

### Resets filtering options to default settings and clears the search field.

#### 4. Bulk Update

Option to apply custom discounts and margins to multiple products. Additional option to override custom costs and prices.

Highlights the product line blue to signify custom discount and margin.

#### 5. Select All

This option will select all the inventory items to perform actions on all products.

*Example:* Reset all custom costs and prices back to default.

Example: Reset all custom discounts and margins back to those set for Liquid Defaults.

#### 6. Clear Selection

This will deselect any products you may have selected including all.

#### 7. Reset Percent

Resets custom discounts and margins for selected products back to those set for Liquid Defaults.

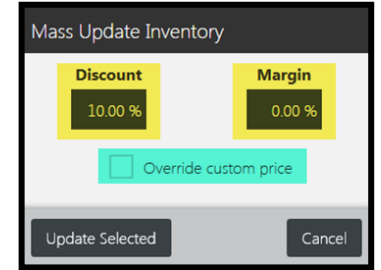
#### 8. Reset Price

Resets custom costs and prices for selected products back to Price List with any applied discounts or margins from Liquid Defaults.

#### 9. Save or Cancel

Save and exit, or Cancel and exit.

#### 10. Liquid Default Price List Discount

This entry will calculate a discounted cost from Price List to be applied to all products on the list except product categories and individual products with individual settings.

### 11. Margin

This entry will apply a margin calculated from cost, which may be discounted, and apply it to all products on the list except product categories and individual products with individual settings.

- **12. Product Categories:** Categories can be collapsed & expanded and a category filter can be applied.
- **13. Product Category Price List Discount:** This will apply a discount calculated from Price List specific to this product category and are not over written by the Liquid Default settings.
- **14. Product Category Cost Margin:** This will apply a margin calculated from the category cost which may be discounted with a category Price List Discount.
- **15. Has Default:** This must be selected to add category discounts and margins.
- 16. Product Custom Cost and/or Price: (Highlights product line yellow)

Custom costs and prices are not overwritten with category or Liquid Default settings.

Custom costs and prices are not affected by software updates and must be managed manually.

Custom entries can be reset back to Category or Liquid Default by selecting them and choosing the **Reset Price** button. (Filter by Custom Price, select items, then Reset Price.) or (Choose the Select All button then Reset Price.)

Use custom price and cost with caution as manually managing products is time consuming. Look at the next option and manage with a custom percent if possible.

#### 17. Product Custom Percent: (Highlights product line blue)

Custom percentages are not overwritten with category or Liquid Default settings.

Custom percentages are not affected by software updates and must be managed manually.

Custom percentages can be reset back to Category or Liquid Default by selecting them and choosing the **Reset Percent** button. (To reset all custom percentages, choose Select All then Reset Percent button.)

# Modify Pack Size for Accurate Pricing:

Selecting the pack size to match what is in the customer's inventory is important for job cost environments. Smaller containers of product cost more per ounce and may overstate cost measurements and prices for billing if the shop is using a larger container. Correct pack size ensures accurate numbers.

| < Inve                       | ntory        | & Pricing         |            |   |             |   |           |            |            |           |         | Or       | ders           |
|------------------------------|--------------|-------------------|------------|---|-------------|---|-----------|------------|------------|-----------|---------|----------|----------------|
| L                            | iquid Invent | tory              |            |   | Sundries    |   |           |            |            | Sundri    | es Kits |          |                |
| II Levels                    | Cost         | All Paint Li 🔻    | All Catego | • | All Pricing | • | All Inven | to 🔻       | Product co | de search | 1       |          | × •            |
| PAINT LINE                   | CODE         | DESCRIPTION       |            |   |             |   | SIZE      | PRICE LIST | DISCOUNT   | COST      | MARGIN  | PRICE    | Manage Pricing |
| <ul> <li>Additive</li> </ul> |              |                   |            |   |             |   |           |            |            |           | 2       |          | Manage Levels  |
| 5 Paint Lines •••            | 287112       | SUEDE ADDITIVE ME | DIUM       |   |             |   | 1 qt      | \$78.24    | 10 %       | \$70.42   | 0 %     | .10.4z   | Export         |
| 5 Paint Lines •••            | 287113       | SUEDE ADDITIVE    |            |   |             |   | 1 qt      | \$78.24    | 0 %        | \$78.24   | 0 %     | \$78.24  | Export         |
| 4 Paint Lines •••            | 287750       | EXEMPT FLATTENING | G PASTE    |   |             |   | 1 gal     | \$231.25   | 10 %       | \$208.13  | 0 %     | \$208.1  | Import         |
| 2 Paint Lines •••            | 47888        | FLATTENING PASTE  |            |   |             |   | 1 gal     | \$97.79    | 10 %       | \$88.01   | 0 %     | \$88.01  |                |
| <ul> <li>Clear</li> </ul>    |              |                   |            |   |             |   |           |            |            |           |         |          |                |
| 2 Paint Lines •••            | 42208        | GLOSS CLEAR       |            |   |             |   | 1 gal     | \$176.03   | 0 %        | \$176.03  | 30 %    | \$251.47 |                |
| 2 Paint Lines •••            | 42228        | SATIN CLEAR       |            |   |             |   | 1 gal     | \$180.63   | 0 %        | \$180.63  | 30 %    | \$258.04 |                |

# Manage Levels Screen:

| ≡ 💠 Matthew                                                              | 🚍 💠 Matthews PaintManager ® Color Software Beta App: 18.2003.34 / Data: 18.2004.4 🛛 🛛 Welcome, Sys Admin Logout 👔 💶 🗙 |                     |                          |                 |             |      |         |             |  |
|--------------------------------------------------------------------------|----------------------------------------------------------------------------------------------------|---------------------|--------------------------|-----------------|-------------|------|---------|-------------|--|
| MANAGE LEVE                                                              | LS All Paint Line                                                                                                    | s 🔻 🖡               | All Categories 🔻 🛛 All M | linimums 🔻 All  | Inventory 🔻 | 287  | 3       |             |  |
|                                                                          |                                                                                                    |                     | Select All               | Clear Selection | Not Used    | Used | Save    | Cancel      |  |
| USED CODE                                                                | DESCRIPTION                                                                                                    |                     | SKU                      | ▼ PACK SIZE     | QTY N       | /IN  | REORDER | ADD TO CART |  |
| <ul> <li>Additive</li> </ul>                                             |                                                                                                    |                     |                          | 5               |             |      |         |             |  |
| ✔ 287112                                                                 | SUEDE ADDITIVE MEDIUM                                                                                                 |                     | 287112SP/04              | 1 Quarts        | 0.00        | 0.00 | 0.00    |             |  |
| ✔ 287113                                                                 | SUEDE ADDITIVE                                                                                                    | 4                   | 287113SP/04              | 1 Quarts        | 0.00        | 0.00 | 0.00    |             |  |
| ✔ 287750                                                                 | EXEMPT FLATTENING PASTE                                                                                               |                     | 287750SP/01              | 1 Gallons       | 0.00        | 0.00 | 0.00    |             |  |
| 1. Select th                                                             | ne Tools Menu                                                                                                    |                     |                          |                 |             |      |         |             |  |
| 2. Select ma                                                             | anage Levels                                                                                                    |                     |                          |                 |             |      |         |             |  |
| 3. Enter filt                                                            | 3. Enter filtered Search criteria in the Search bar.                                                                  |                     |                          |                 |             |      |         |             |  |
| 4. Products with dropdown lists offer multiple pack sizes for selection. |                                                                                                    |                     |                          |                 |             |      |         |             |  |
| 5. The curre                                                             | ent selected Pack Size for                                                                                            | r this <sub>l</sub> | product.                 |                 |             |      |         |             |  |

# Select Container (Pack) Size:

|      | 🔶 Matthews | PaintManager® Color So | ftware Beta App: 1.8.2 | 2008.38 / Data: 1.8. | 2009.14 | Welcome,    | Sys Admin | Logout 🕐    | _        |      | Х      |
|------|------------|------------------------|------------------------|----------------------|---------|-------------|-----------|-------------|----------|------|--------|
| MAI  | NAGE LEVEL | .S All Paint Lines     | All Categories         | ▼ All Mini           | mums 🔻  | All Invento | ory 🔻     | Product cod | e search |      |        |
|      |            |                        | 2                      | Select All           |         |             |           | Used        | Save     | Can  | cel    |
| USED | CODE       | DESCRIPTION            | SKU                    | PACK                 | SIZE    | QTY         | MIN       | REORDER     | ADD TO   | CART | へ      |
| •    | Binder     |                        |                        |                      |         |             |           |             |          |      |        |
| ~    | 283320SP   | SATIN VOC CATALYST     | 283320SP/04            | ▼ 1 Qua              | arts    | 0.00        | 0.00      | 0.00        |          |      |        |
| ~    | 283800SP   | VOC MAP CATALYST       | 283800SP/04            | ▼ 1Qua               | arts    | 0.00        | 0.00      | 0.00        |          |      |        |
| ~    | 43270SP    | UNIVERSAL CATALYST     | 43270SP/04             | ▼ 1Qua               | arts    | 0.00        | 0.00      | 0.00        |          |      |        |
| ~    | 43621SP    | BRUSHING CATALYST      | 43270SP/04             | 1 Qua                | arts    | 0.00        | 0.00      | 0.00        |          |      |        |
| ~    | 43999SP    | SLOW CATALYST          | 43270SP/01             | 1 Qua                | arts    | 0.00        | 0.00      | 0.00        |          |      |        |
| ~    | 6278SP     | HIGH PERFORMANCE CATAL | 6278SP/01              | 1 Gal                | ons     | 0.00        | 0.00      | 0.00        |          |      |        |
| ~    | 74735SP    | ACTIVATOR              | 74735SP/01             | 1 Gall               | ons     | 0.00        | 0.00      | 0.00        |          |      |        |
| ~    | 74766SP    | PT ACTIVATOR           | 74766SP/01             | 1 Gall               | ons     | 0.00        | 0.00      | 0.00        |          |      |        |
| ~    | 74781SP    | HBEF ACTIVATOR         | 74781SP/01             | 1 Gall               | ons     | 0.00        | 0.00      | 0.00        |          |      |        |
| ~    | MAP-LVX101 | EPOXY HARDENER         | MAP-LVX101/04          | 1 Qua                | arts    | 0.00        | 0.00      | 0.00        |          |      |        |
| ~    | MAP-LVX270 | MAP-LV CATALYST        | MAP-LVX270/04          | ▼ 1 Qua              | arts    | 0.00        | 0.00      | 0.00        |          |      |        |
| •    | Cleaner    |                        |                        |                      |         |             |           |             |          |      |        |
|      |            |                        |                        |                      |         |             |           |             |          |      | $\sim$ |

- 6. Select the product dropdown menu.
- 7. Choose the desired pack size.
- 8. Save when you are finished making your selections.

# Section 13: Basic Inventory for Ordering and Receiving

### Introduction

• This Section covers basic inventory which is recommended to manage liquid inventory with limited use of sundry items. Managing large number of sundries requires extensive manual entry and ongoing manual price management.

### Benefits

- Using the Ordering and Receiving function requires maintaining an accurate inventory count which in turn will provide an accurate inventory valuation. This valuation would be available for facilities that require it.
- As product is poured on the scale it is deducted from inventory and reordering is triggered automatically.

## Challenges

- All product must be weighed on the scale to ensure accurate use for reordering. If product is not mixed on the scale, reordering will not be triggered accurately and you may run out of product before it is reordered.
- Orders must be generated and must also be received accurately to maintain integrity with the process.
- Inventory counts will be needed periodically to ensure the actual inventory amounts agree with those in the software.

## **Inventory & Pricing Main Screen**

| 🔲 💠 Matthe                   | Atthews PaintManager® Color Software Beta App: 18.2002.25 / Data: 18.2003.16 |                         |               |                |                   |             | ys Adm        | in Log  | out ?      |                |  |
|------------------------------|------------------------------------------------------------------------------|-------------------------|---------------|----------------|-------------------|-------------|---------------|---------|------------|----------------|--|
| < Inve                       | Inventory & Pricing                                                          |                         |               |                |                   |             |               | Physica | al Invento | ory Orders     |  |
|                              | Liquid Inv                                                                   | ventory                 |               | Sundries       |                   |             | Sundries Kits |         |            |                |  |
| III Levels                   | Cost                                                                         | All Paint Lines 🔹 A     | Il Categories | ▼ All Minimums | ▼ All Inventory ▼ | Product cod | de sear       | ch      |            | 🖉 🗙            |  |
| PAINT LINE                   | CODE                                                                         | DESCRIPTION             |               |                |                   | SIZE        | QTY           | MIN     | REORD      | Manage Pricing |  |
| <ul> <li>Additive</li> </ul> |                                                                              |                         |               |                |                   |             |               |         |            | Manage Levels  |  |
| 5 Paint Lines •••            | 287112                                                                       | SUEDE ADDITIVE MEDIUM   |               |                |                   | 1 qt        | 0.00          | 0.00    | 0.00       | Export         |  |
| 5 Paint Lines •••            | 287113                                                                       | SUEDE ADDITIVE          |               |                |                   | 1 qt        | 0.00          | 0.00    | 0.00       |                |  |
| 4 Paint Lines •••            | 287750                                                                       | EXEMPT FLATTENING PASTE |               |                |                   | 1 gal       | 0.00          | 0.00    | 0.00       | Import         |  |
| 2 Paint Lines •••            | 47888                                                                        | FLATTENING PASTE        |               |                |                   | 1 gal       | 0.00          | 0.00    | 0.00       | 0.00           |  |
| ▼ Clear                      |                                                                              |                         |               |                |                   |             |               |         |            |                |  |
| 2 Paint Lines •••            | 42208                                                                        | GLOSS CLEAR             |               |                |                   | 1 gal       | 0.00          | 0.00    | 0.00       | 0.00           |  |
| 2 Paint Lines •••            | 42228                                                                        | SATIN CLEAR             |               |                |                   | 1 gal       | 0.00          | 0.00    | 0.00       | 0.00           |  |
| 2 Paint Lines •••            | 42260                                                                        | BRACO CLEAR             |               |                |                   | 1 gal       | 0.00          | 0.00    | 0.00       | 0.00           |  |
| 2 Paint Lines •••            | 42900                                                                        | MATTE CLEAR             |               |                |                   | 1 gal       | 0.00          | 0.00    | 0.00       | 0.00           |  |
|                              |                                                                              |                         |               |                |                   |             |               |         |            |                |  |

#### 1. Liquid Inventory Tab

#### 2. Levels View

Current view used to display inventory levels and ordering information.

### 3. Cost View

#### 4. Filters for Product

Paint Line and Product Category filters.

#### 5. Filter for Minimums

Filter list for all products with minimum quantity entries.

Filter list for products where minimums are at or below minimum.

#### 6. Filter for Used/Not Used Inventory:

Selecting only the inventory items used in the facility helps to manage a much shorter list.

### 7. Search & Filter

As you type a product number the list will begin to filter.

- 8. Cancel all Filters & Searches
- 9. Collapsed Product Category
- **10. Expanded Product Category**
- 11. Tools Menu Manage Pricing
- 12. Tools Menu Manage Levels

Used to establish inventory ordering parameters.

#### 13. Tools Menu Export/Import

Ability to export Inventory and Pricing setting for editing and importing into another install.

### **Managing Product Levels**

Filters: Reviewed on previous section.

|      | 🕂 Matthews | PaintManager® Color S   | Software Beta App | o: 1.8.2003.34 | 4 / Data: 1.8.2004.30 | Welcom    | ne, Sys Admin L | ogout 🕜      |             | X  |
|------|------------|-------------------------|-------------------|----------------|-----------------------|-----------|-----------------|--------------|-------------|----|
| MA   | NAGE LEVEI | S 1 All Paint Lines     | All Categories    | ▼ All          | Minimums 🔻            | All Inver | ntory 🔻 P       | Product code | search 2    |    |
|      |            |                         | 3                 | Select All     | 4 Clear Sele          | ection 5  | Not Usec 6      | Used         | Save Cance  | el |
| USED | CODE       | DESCRIPTION             | SKU               |                | PACK SIZE             | QTY       | MIN             | REORDER      | ADD TO CART | へ  |
| ▼    | Additive   |                         |                   |                |                       |           |                 |              |             |    |
| ~    | 287112     | SUEDE ADDITIVE MEDIUM   | 287112SP/04       |                | 1 Quarts              | 0.0       | 0.00            | 0.00         | 9           | 1  |
| ~    | 287113 Mar | rked as Used            | 287113SP/04       |                | 1 Quarts              | 0.0       | 0.00            | 0.00         |             |    |
| ~    | 267750     | EXEMPT FLATTENING PASTE | 287750SP/01       |                | 1 Gallons             | 0.0       | 0.00            | 0.00         |             |    |
| ~    | 47888      | FLATTENING PASTE        | 47888SP/01        |                | 1 Gallons             | 0.0       | 0.00            | 0.00         |             |    |
| ~    | 491        | CLEAR MATTE             | 491/01            |                | 1 Gallons             | 0.0       | 0.00            | 0.00         |             |    |
| •    | Clear      |                         |                   |                |                       |           |                 |              |             |    |
| ~    | 42208      | GLOSS CLEAR             | 42208SP/01        | 8              | 1 Gallons             | -0.0      | 0.00            | 0.00         |             |    |
| ~    | 42228      | SATIN CLEAR             | 42228SP/01        |                | 1 Gallons             | 0.0       | 0.00            | 0.00         |             |    |
| ×    | 42260      | BRACO CLEAR             | 42260SP/01        |                | 1 Gallons             | 0.0       | 0.00            | 0.00         |             |    |
| ×    | 42900      | Marked as Unused        | 2900SP/01         |                | 1 Gallons             | 0.0       | 0.00            | 0.00         |             |    |
|      |            |                         |                   |                |                       | 10        | 11              | 12           |             |    |

#### 1. Filtered Search

#### 2. Select All

This will select all products on the inventory list.

Effective tool when used with the "Not Used" and "Used" button explained above.

#### 3. Clear Selection

Select an individual product once and it becomes selected, twice it becomes unselected. Multiple items can be selected individually or with the Select All button.

This button can be used to clear the selection of multiple items.

#### 4. Not Used Button

5. Used Button

#### 6. Used Designation

Items with a green check mark are selected and those with a red **X** are not.

#### 7. Pack Size Selection

Pack size options are available only if there is a dropdown list present.

Pack size is important for pricing as larger pack sizes cost less per amount used.

Pack size for inventory is important to calculate usage and reordering correctly.

#### 8. Add To Cart

Items can be selected here to be added to an order.

#### 9. Quantity on Hand

This represents the amount of product currently in stock.

As product is weighed on the scale the amount poured is deducted from this amount.

This can be roughly calculated by picking up each can and entering an approximate volume.

The "Inventory Current Status" report can be used to document this process.

#### 10. Minimum Quantity

Once the quantity on hand is diminished to this quantity, the program will trigger an order for this product.

### 11. Reorder Quantity

The program recommends ordering this amount when the quantity on hand reaches the minimum quantity.

# Tips for Limiting the Inventory List to Products Used in a Facility

When you are managing inventory for ordering and receiving, it is a good practice to be able to show only the products being used in the facility on this screen. This is done by marking items as either "Used" or "Not Used", then filtering the screen for the "Used" items.

Here is a procedure to follow to make this easier:

- •Choose the "Select All" button.
- •Select the "Not Used" button to mark all products with a red X in the "Used" column.
- •Filter the list by product category and begin selecting the products used in the facility in each category.
- •As you select each product make sure to choose the correct pack size.
- •When you are finished you can use the filter to view "Used Inventory".
- •Now you are ready to establish quantity on hand, minimum reorder point, and reorder quantity for each item.

## **Managing Orders**

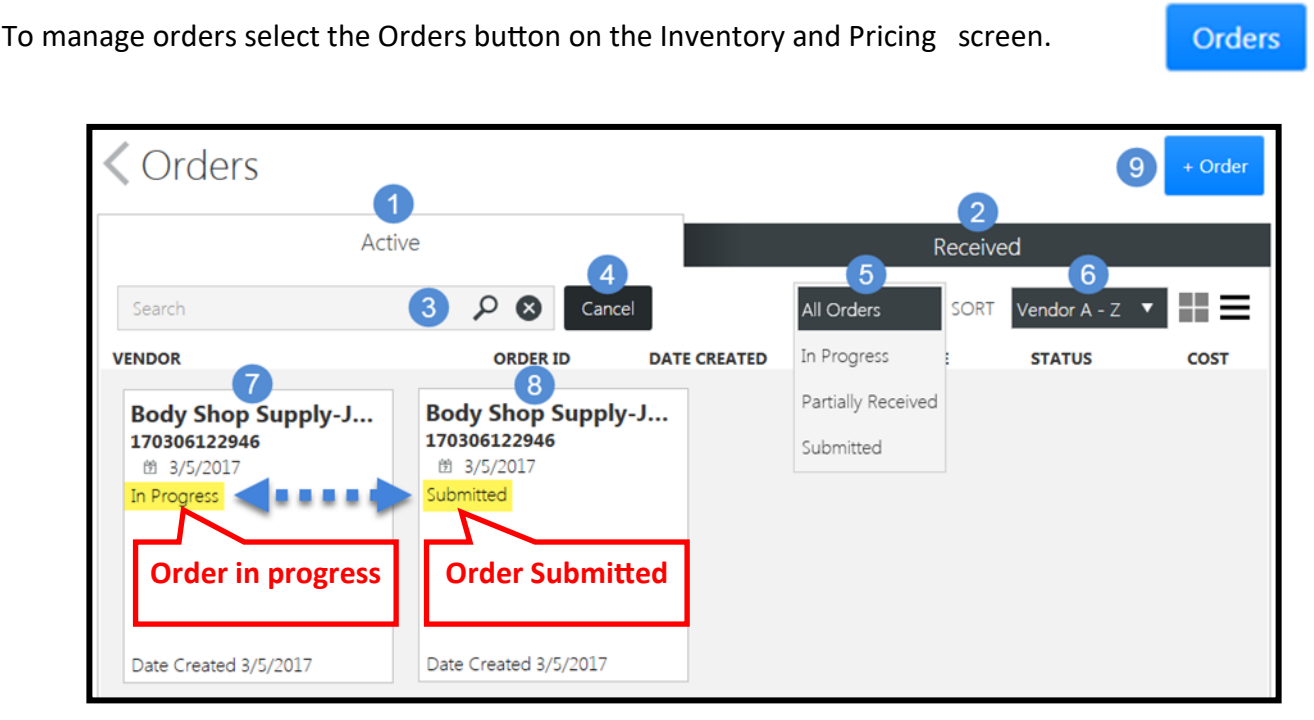

**1.** Active Tab: Contains all orders in process that have not been received.

In Progress Orders: Orders started but not submitted or sent to the vendor for fulfillment.
 Partially Received Orders: Orders with some

items not received.

•Submitted Orders: Orders sent to the vendor for fulfillment.

2. Received Tab: Contains all orders received.

- 3. Search: Search for an order.
- 4. Cancel: Cancel search
- 5. Order Status Filter: Filter by order status.
- 6. Sort Options
- 7. In Progress Order
- 8. Submitted Order
- 9. Create New Order: Select to start a new order.

# Creating a New Order

| ■ 🕂 Matthews PaintM | lanager® Color Software Beta App: 1           | 1.8.2003.34 / Data: 1.8.2004.30 Welcome, Sys  | Admin Logo | but 3 — 🗂 🗙          |
|---------------------|-----------------------------------------------|-----------------------------------------------|------------|----------------------|
| System Generated    | Create Order                                  |                                               |            | Check box if this is |
| Number              | Order Id                                      | Required Date                                 | Urgent     | an urgent order      |
|                     | 200416071817 2                                | 4/16/2020 3 🔁                                 |            |                      |
|                     | Description                                   | Special Instructions                          | 4          |                      |
| Select New or       | (Optional)                                    | (Optional)                                    |            |                      |
| Existing Vendor     | New Vendor Existing Vendor                    | 6                                             |            |                      |
|                     | First Name                                    | Last Name                                     |            |                      |
|                     | First name, last name, or company is required | First name, last name, or company is required |            |                      |
|                     | Company Name                                  | 7                                             |            |                      |
|                     | First name, last name, or company is required | Save                                          | Cancel     |                      |

# Add Items to the Order

| ≡ 💠 Matthews PaintManager®                                                                      | Color Software Beta App: 1.8.2002.25 / D                                                             | ata: 1.8.2003.16                                                                              | Welcome, Sys Ad                                                                        | Imin Logout ( | 0 _                    |                               |
|-------------------------------------------------------------------------------------------------|----------------------------------------------------------------------------------------------------|-----------------------------------------------------------------------------------------------|----------------------------------------------------------------------------------------|---------------|------------------------|-------------------------------|
| <b>&lt;</b> Orders                                                                              |                                                                                                    |                                                                                               |                                                                                        |               |                        | + Order                       |
| Edit Order                                                                                      |                                                                                                    |                                                                                               |                                                                                        |               | Save                   | Cancel                        |
| ORDER ID                                                                                        | REQUIRED DATE                                                                                        | DESCRIPTION                                                                                   | SPECIAL INSTRUCTIONS                                                                   | URGENT        |                        |                               |
| 200312072852                                                                                    | 3/12/2020                                                                                            |                                                                                               |                                                                                        |               |                        |                               |
| Existing Contact                                                                                |                                                                                                    |                                                                                               |                                                                                        |               |                        |                               |
| Search existing contacts                                                                        |                                                                                                    |                                                                                               | 8                                                                                      |               |                        |                               |
| Contact Name                                                                                    |                                                                                                    | Company                                                                                       |                                                                                        |               |                        |                               |
| John                                                                                            | Johnson                                                                                              | Johnson Supplies                                                                              |                                                                                        |               |                        | * •                           |
| PRODUCT CODE DESCRIPTION                                                                        |                                                                                                    | c                                                                                             | DLOR SYSTEM SKU PACK SIZE UOM                                                          | ORDERED 1     | Add F                  | rom Cart                      |
| <ol> <li>Add from</li> <li>Add Mir the mini</li> <li>Add Involution</li> <li>Add Sum</li> </ol> | m Cart: Automaticall<br>nimum: Automaticall<br>mum.<br>entory: Manually sel<br>ndry: Manually select | y adds items with "A<br>y adds reorder amou<br>ect items from the Li<br>: items from the Sund | dd to Cart" selection.<br>Ints for all items belo<br>quid Inventory Tab.<br>dries Tab. | 2<br>5<br>4   | Add N<br>Add II<br>Add | Minimum<br>nventory<br>Sundry |

## Add Items from Suggested Minimums

Reorder Quantity: Reorder quantity entered for this product on the Manage Levels screen.Change Pack Size: Option to change pack size.Delete: Option to remove item from this suggested order.

### Add Items from Inventory

Category Filter: Filter the list for easier selection. Filtered Search: List filters as you start typing. Select Products: Select all or select individually. Choose Quantity

### Add Items from Sundries

Category Filter: Filter the list for easier selection.Filtered Search: List filters as you start typing.Select Products: Select all or select individually.Choose Quantity

### **Submit Orders**

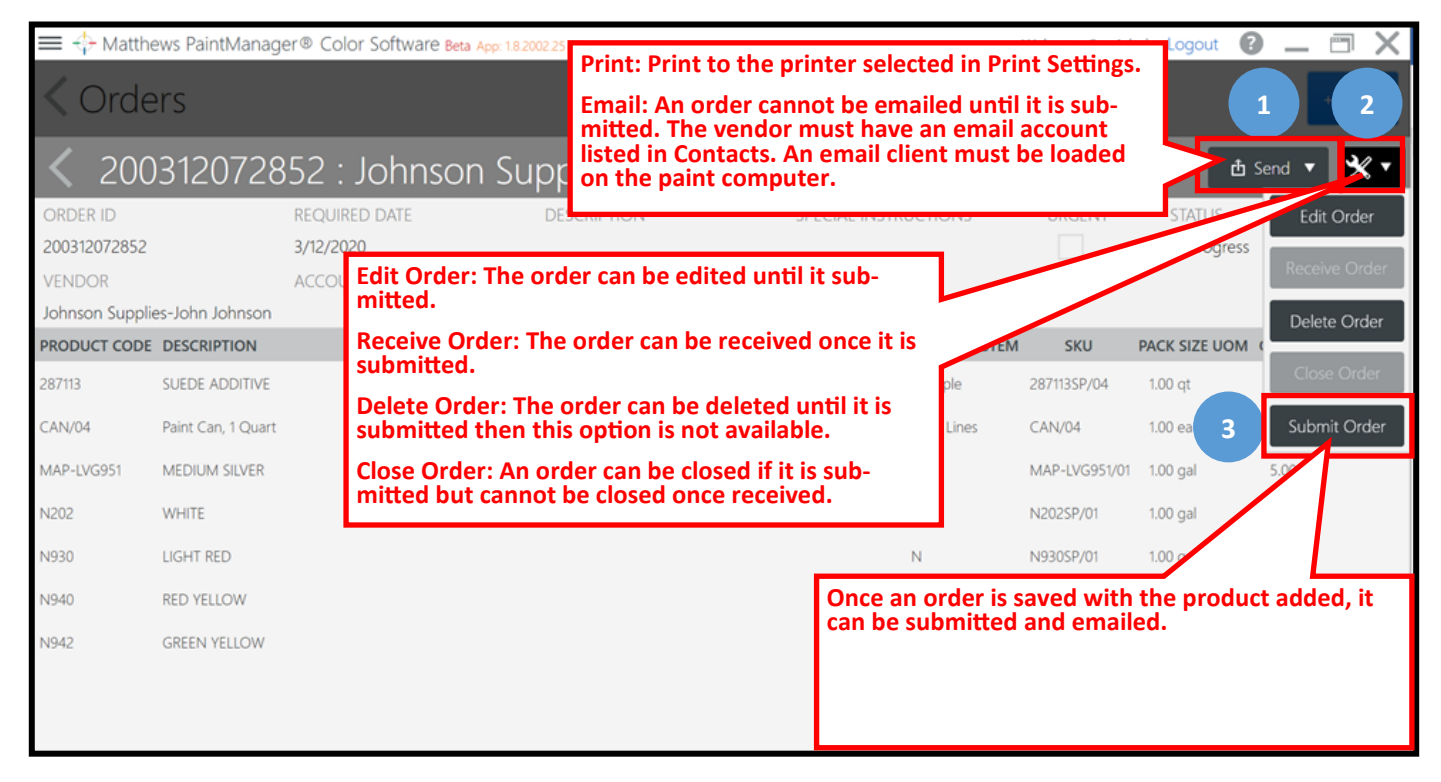

# **Receive Orders**

Once an order has been submitted it can be received

| 🔳 💠 Matthe      | ews PaintManage                                      | er® Color Software Beta App: 1.8.20 | 02.25 / Data: 1.8.2003.30 |               |              | Welcome, Sys Adr | min Logout 🕐  | ) _ 🗆 X       |  |  |
|-----------------|------------------------------------------------------|-------------------------------------|---------------------------|---------------|--------------|------------------|---------------|---------------|--|--|
| Corders         |                                                      |                                     |                           |               |              |                  |               |               |  |  |
| <b>&lt;</b> 200 | < 200312072852 : Johnson Supplies-John Johnson 🏻 🖞 🖈 |                                     |                           |               |              |                  |               |               |  |  |
| ORDER ID        |                                                      | REQUIRED DATE                       | DESCRIPTION               | SPECIAL INSTR | UCTIONS      | URGENT           | STATUS        | Edit Order    |  |  |
| 200312072852    |                                                      | 3/12/2020                           |                           |               |              |                  |               | Receive Order |  |  |
| VENDOR          |                                                      | ACCOUNT NUMBER                      |                           |               |              |                  |               | Necewe Order  |  |  |
| Johnson Supplie | es-John Johnson                                      |                                     |                           |               |              |                  |               | Delete Order  |  |  |
| PRODUCT CODE    | DESCRIPTION                                          |                                     |                           |               | COLOR SYSTEM | SKU              | PACK SIZE UOM |               |  |  |
| 287113          | SUEDE ADDITIVE                                       |                                     |                           |               | Multiple     | 287113SP/04      | 1.00 qt       | Close Order   |  |  |
| CAN/04          | Paint Can, 1 Quart                                   |                                     |                           |               | Paint Lines  | CAN/04           | 1.00 ea       | Submit Order  |  |  |
| MAP-LVG951      | MEDIUM SILVER                                        |                                     |                           |               | LVG          | MAP-LVG951/01    | 1.00 gal      | 5.00          |  |  |
| N202            | WHITE                                                |                                     |                           |               | Ν            | N202SP/01        | 1.00 gal      | 8.00          |  |  |
| N930            | LIGHT RED                                            |                                     |                           |               | Ν            | N930SP/01        | 1.00 gal      | 7.00          |  |  |
| N940            | RED YELLOW                                           |                                     |                           |               | Ν            | N940SP/01        | 1.00 gal      | 4.00          |  |  |
| N942            | GREEN YELLOW                                         |                                     |                           |               | Ν            | N942SP/01        | 1.00 gal      | 3.00          |  |  |
|                 |                                                      |                                     |                           |               |              |                  |               |               |  |  |
|                 |                                                      |                                     |                           |               |              |                  |               |               |  |  |

- 1. Tools Menu: Option to receive all products if they were all delivered.
- 2. Receive Individual Items: Individual items can be received.
  - •If all the items on the order are not received, when saved the order will have a status of "Partially Received" and will remain on the Active Tab until all the remaining items are received.

# **Section 14: Reporting**

## **Program Access Settings for Reports:**

Reporting resides inside the *Matthews PaintManager* software and is enabled by navigating from the Dashboard to Settings then Report Settings.

| 🗮 ⊹ Matthews PaintMa  | nager® Color Software B | leta App: 1.8.2002.25 ) | / Data: 1.8.2003.16                                                   | Welcome, Sys A                         | idmin Logout 🕜 🔔 🗂 🗙 |
|-----------------------|-------------------------|-------------------------|-----------------------------------------------------------------------|----------------------------------------|----------------------|
| mp number, name, sour | ce, color family        |                         |                                                                       |                                        | ۵ م                  |
|                       |                         |                         | Settings                                                              |                                        |                      |
| \$                    | 2                       | 77                      | System Settings                                                       | Mixing Settings                        | User Settings        |
| Settings              |                         |                         | Application Settings                                                  | Paint Line Settings                    | Team Management      |
|                       |                         |                         | Internet Update                                                       | ★ <sup>#</sup> RFU Paint Line Settings | Report Settings      |
| My Settings           | Ready For Use           | Reporti                 | ■ ackup and Restore          Device Settings         Display Settings | ★ Ready For Use Preferences            | Regional Settings    |
|                       | Inventory &             |                         | Scale Settings                                                        |                                        |                      |
| Jobs                  | Pricing                 | l                       | Print Settings                                                        |                                        |                      |

From here you can choose the reports to be available for your installation.

Reporting now provides the ability, not only to print, but also to store generated reports. With this new ability, reports can also be scheduled to run automatically.

•Reports are stored in a standard PDF format and can be quickly and easily retrieved when needed.

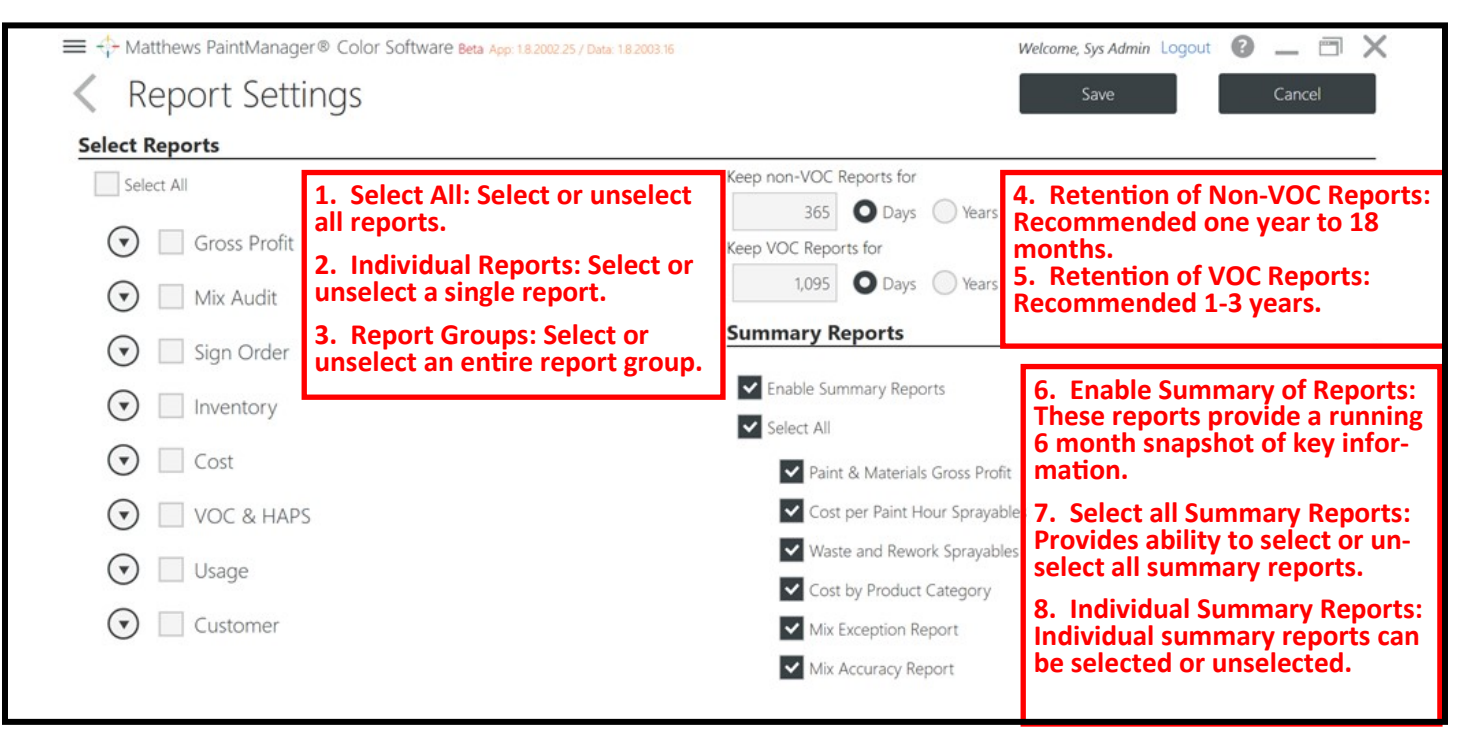

# **User Access Settings for Reports**

Access to reports can also be configured for an individual user. Navigate to Settings, User Management, and select Edit for a user to configure their report access.

| 👤 User                                      |                   | 11 Presets                                                                                                    |
|---------------------------------------------|-------------------|----------------------------------------------------------------------------------------------------|
| Painter                                     | One               | Painter*   Is Administrator?                                                                                                    |
| User Name Painter1 Password                 |                   | Jobs Management View Customer List Manage Customer List Manage Teams Modify Closed Jobs                                                                                                    |
| C₂ Language<br>English ▼<br>United States ▼ | 党 Expiration Date | Application Settings<br>Manage Users & Settings<br>Software Updates<br>Applications Settings                                                                                                 |
|                                             |                   | Reports       Create new reports         Create Reports       Print and save reports         Run Reports       Print and save reports         View Reports       View a report print preview |
|                                             | Save              | Cancel                                                                                                    |

### The Reporting Main Screen

Select Reporting from the Dashboard.

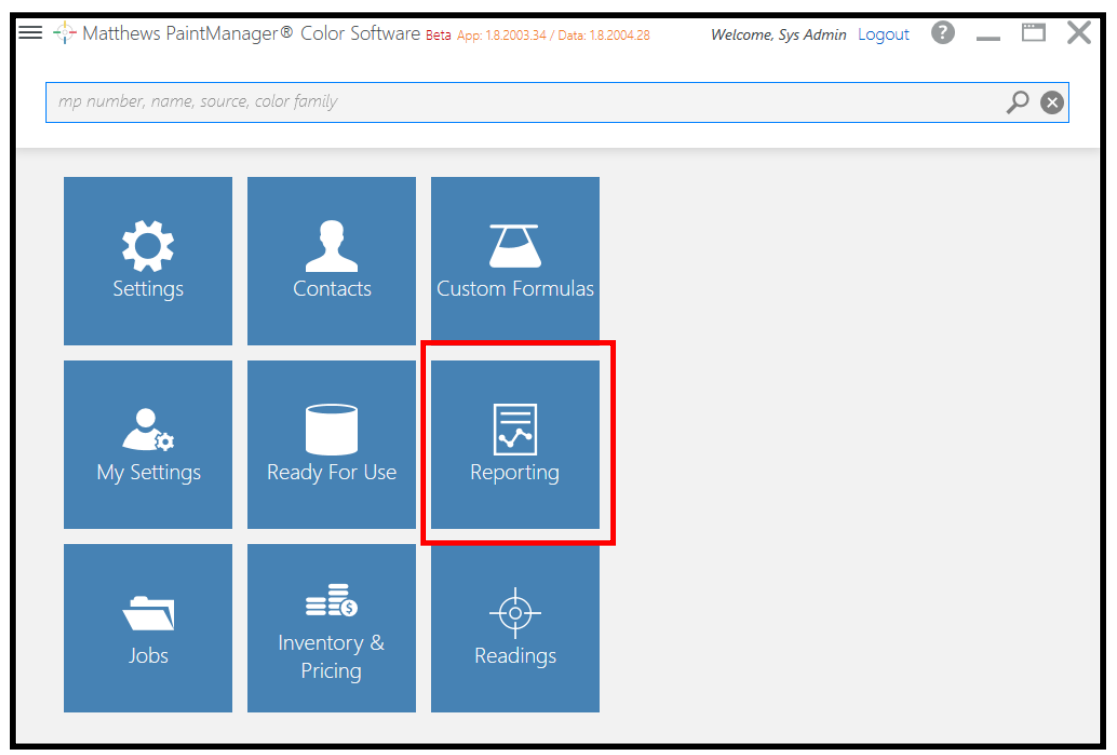

### This screen is composed of three main tabs:

- •My Reports Tab: Lists the report templates that store criteria for generating reports.
- •Summary Reports Tab: Contains the summary reports selected in Report Settings.

•Report History Tab: Lists all the generated reports that were saved.

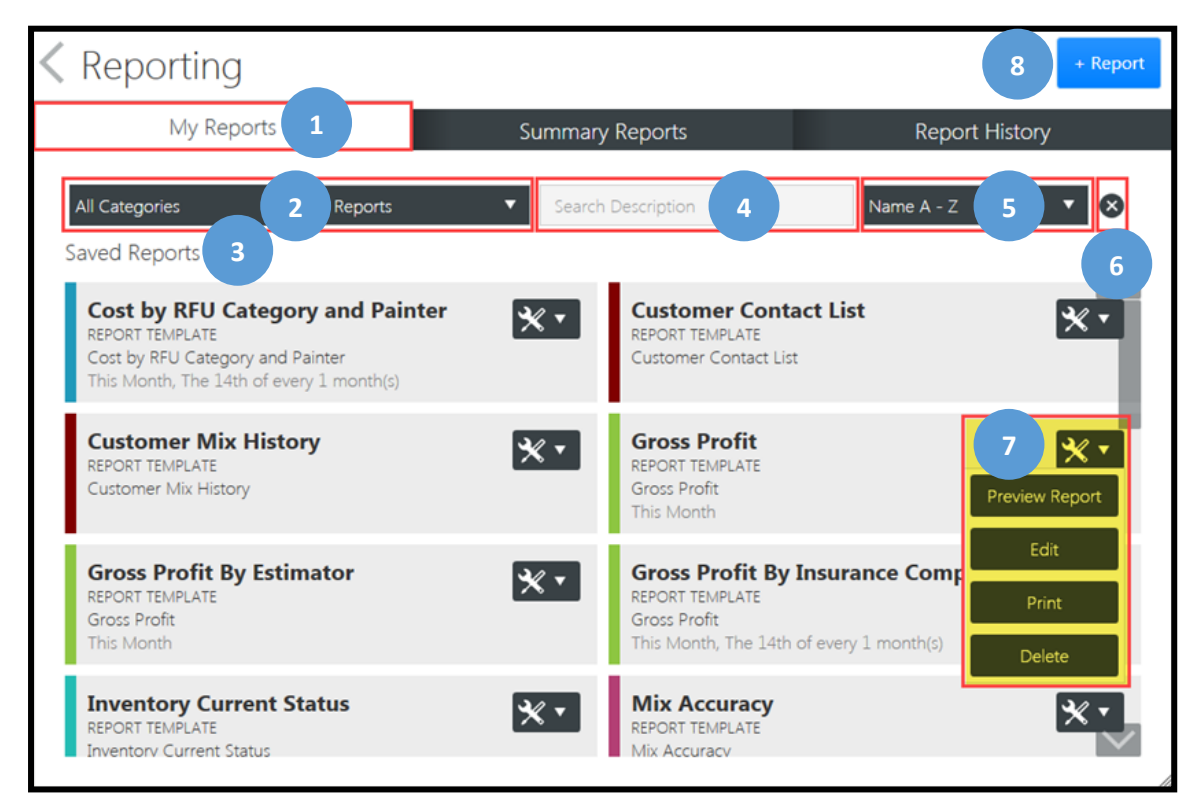

# **My Reports Tab**

- 1. My Report Tab: The default tab when this screen is first selected.
- **2. Filter Options:** Filter by report category and/or report name.
- 3. Saved Reports: All the saved report templates.

Templates contain saved time and data criteria used to generate the report.

- 4. Search Filter: The list will begin to filter as you type.
- 5. Sort Options
- 6. Cancel: Clears all filter, search, and sort selections and restores them to defaults.
- 7. Template Tools Menu
  - Preview a report

•Edit: Change time and data criteria.

•Print

•Delete

8. Create New Report

## **Summary Reports Tab**

Summary reports display a running six month measurement for the selected summary reports.

| Keporting                                                                                            |                                                                                                    |                              |                                | + Report                           |
|----------------------------------------------------------------------------------------------------|----------------------------------------------------------------------------------------------------|------------------------------|--------------------------------|------------------------------------|
| My Reports                                                                                           | Summary Rep                                                                                        | orts                         | Repor                          | t History                          |
| Paint & Materials Gross Profit                                                                       | Co                                                                                                 | st per Refinish Ho           | our Sprayables                 |                                    |
| \$8,000<br>\$6,000<br>\$4,000<br>\$2,000<br>\$0<br>(\$2,000)<br>(\$4,000)<br>Ct-16 Nov-16 Dec-16 Jan | 0% \$35<br>530<br>10% \$20<br>20% \$20<br>30% \$15<br>510<br>40% \$5<br>517<br>Feb-17 Mar-170% \$8 | 50.00 \$0.00<br>tt-16 Nov-16 | \$0.00 \$0.00<br>Dec-16 Jan-17 | \$29.79<br>\$0.00<br>Feb-17 Mar-17 |

# **Report History Tab**

This tab stores all reports that have been generated and saved.

- •Automatically groups reports by report category.
- •Each report category is represented by a unique color.
- •System Generated reports are reports that were scheduled to run at a specific time.

| Reporting                              |                       |                                      |                    | + Report          |
|----------------------------------------|-----------------------|--------------------------------------|--------------------|-------------------|
| My Reports                             | Su                    | immary Reports                       | Report             | Himply            |
| Available Space: 239 GB Used Space 239 | 5 GB                  |                                      |                    | 3 4               |
| All Categories                         | II Reports            | ▼ Search Descriptio                  | in 2               | Remove            |
| Refresh From Enter date 5              | To Enter dat          | e 🖸 Search SORT                      | 6                  | Date Descending 🔻 |
|                                        | REPORT TYPE           | TIME PERIOD                          | DATE CREATED       | CREATOR           |
| ▼ COST 7                               |                       |                                      | ,                  |                   |
| Repair Order Cost Per Refinish Hour    | Repair Order Cost Per | N/A                                  | 2/17/2017 9:14 AM  | Admin             |
| Shop Cost Per Refinish Hour 8          | Shop Cost Per Refinis | 2/1/2017 12:00 AM to 2/28/2017 11:59 | 2/15/2017 1:00 PM  | System Generated  |
| Cost by RFU Category and Painter       | Cost by RFU Category  | 2/1/2017 12:00 AM to 2/28/2017 11:59 | 2/14/2017 9:00 AM  | System Generated  |
| ▼ GROSS PROFIT                         |                       |                                      |                    |                   |
| Gross Profit                           | Gross Profit          | 2/1/2017 12:00 AM to 2/28/2017 11:59 | 2/17/2017 8:59 AM  | Admin             |
| Gross Profit By Insurance Company      | Gross Profit          | 2/1/2017 12:00 AM to 2/28/2017 11:59 | 2/14/2017 9:00 AM  | System Generated  |
|                                        |                       | Schedul                              | ed report          |                   |
| Waste and Ren Expand or                | Waste and Rework      | 2/1/2017 12:00 AM to 2/28/2017 11:59 | 2/22/2017 11:00 AM | System Generated  |
| Mix Exception category                 | Mix Exception         | 2/1/2017 12:00 AM to 2/28/2017 11:59 | 2/22/2017 9:00 AM  | System Generated  |

## Creating a New Report Template

Select +Report to create a new report template.

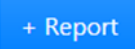

### Select Report Category and Report

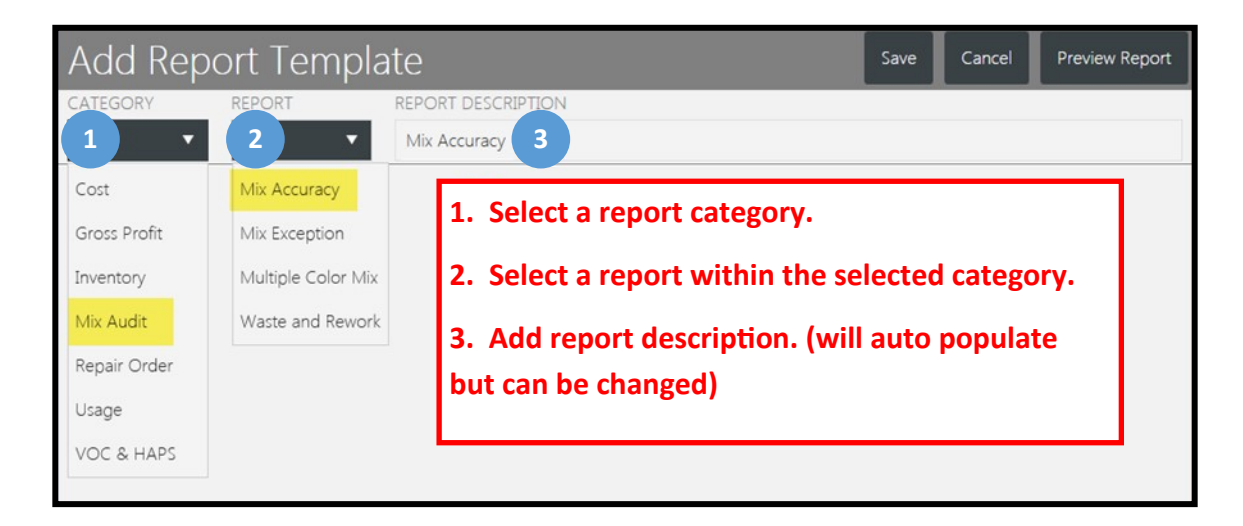

### **Select Time and Scheduling Options**

Not every report will have Time Period selections.

Ex: Sign Order Invoice

| Time Period                        |                                                                        | Parameters                                                                                                    |
|------------------------------------|------------------------------------------------------------------------|----------------------------------------------------------------------------------------------------|
| TIME PERIOD 1<br>Absolute Relative | 2<br>REPORT LENGTH                                                     | 3                                                                                                    |
| Day<br>Week                        | <ul> <li>Last Month</li> <li>This Month</li> <li>Next Month</li> </ul> | Time 5:00 AM<br>Day 1 of every 1 month(s)                                                                                  |
| Month<br>Last<br>Custom            |                                                                        | First       ✓       Sunday       of eve       Schedule         Start Schedule On       3/2/2017       ⑦       Verification |

#### **Time Period**

•Relative: Provides standard time period options for quick selection.

•Absolute: When selected disables scheduling and provides to and from date selection.

#### **Report Length**

- •Provides standard length periods for quick selection.
- •Used in conjunction with relative time only.

#### Schedule Report

- •Must be selected to view scheduling options.
- •Available with relative time selection only.
- •When enabled provides recurring scheduling options.

### **Select Report Parameters**

- •Every report will display a unique set of parameters fitting to the objectives of the report.
- •Each new report template will display a unique set of default selections to help get started.
- •Some report templates have a few parameter options and others may have several.

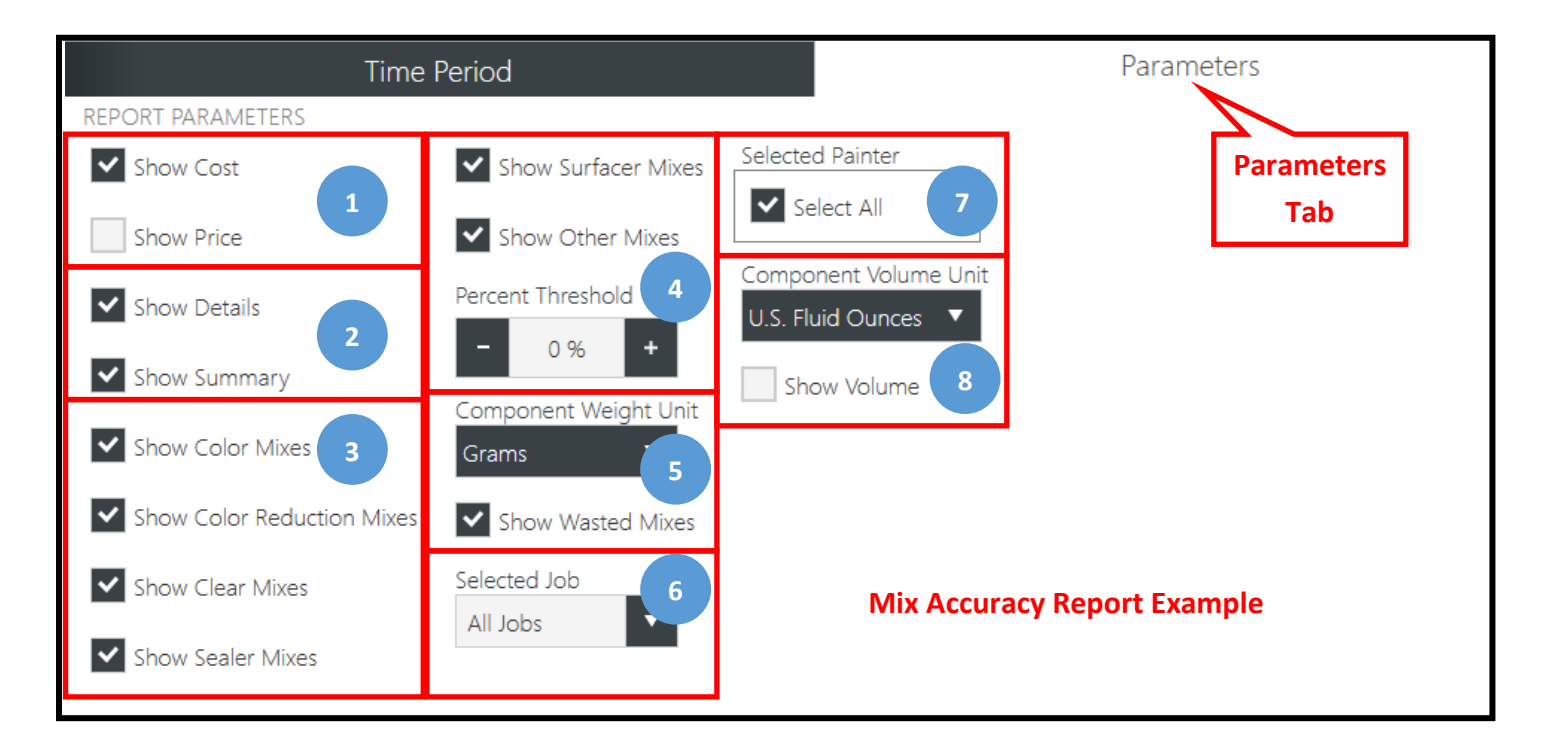

- 1. Pricing: Options to include price, cost, or both.
- 2. Detail and Summary
  - Details

•Summary: Some summaries include graph information.

Both

- 3. Component Inclusion: Component weight selections.
- 4. Weight and Volume: Options for how component UOM are displayed.
- 5. Report Specific: Some reports may have unique parameters tailored to the report objectives.
- 6. Selected Job: Some reports offer options to run for all Jobs or a specific job.
- 7. Selected Painter: Some reports offer the option to run for all users or a specific user.
- 8. Component Volume Unit: Volume unit selections.

## **Preview & Print Reports**

After the template is created you can preview the report to verify the report captures the information you are looking for.

Preview Report

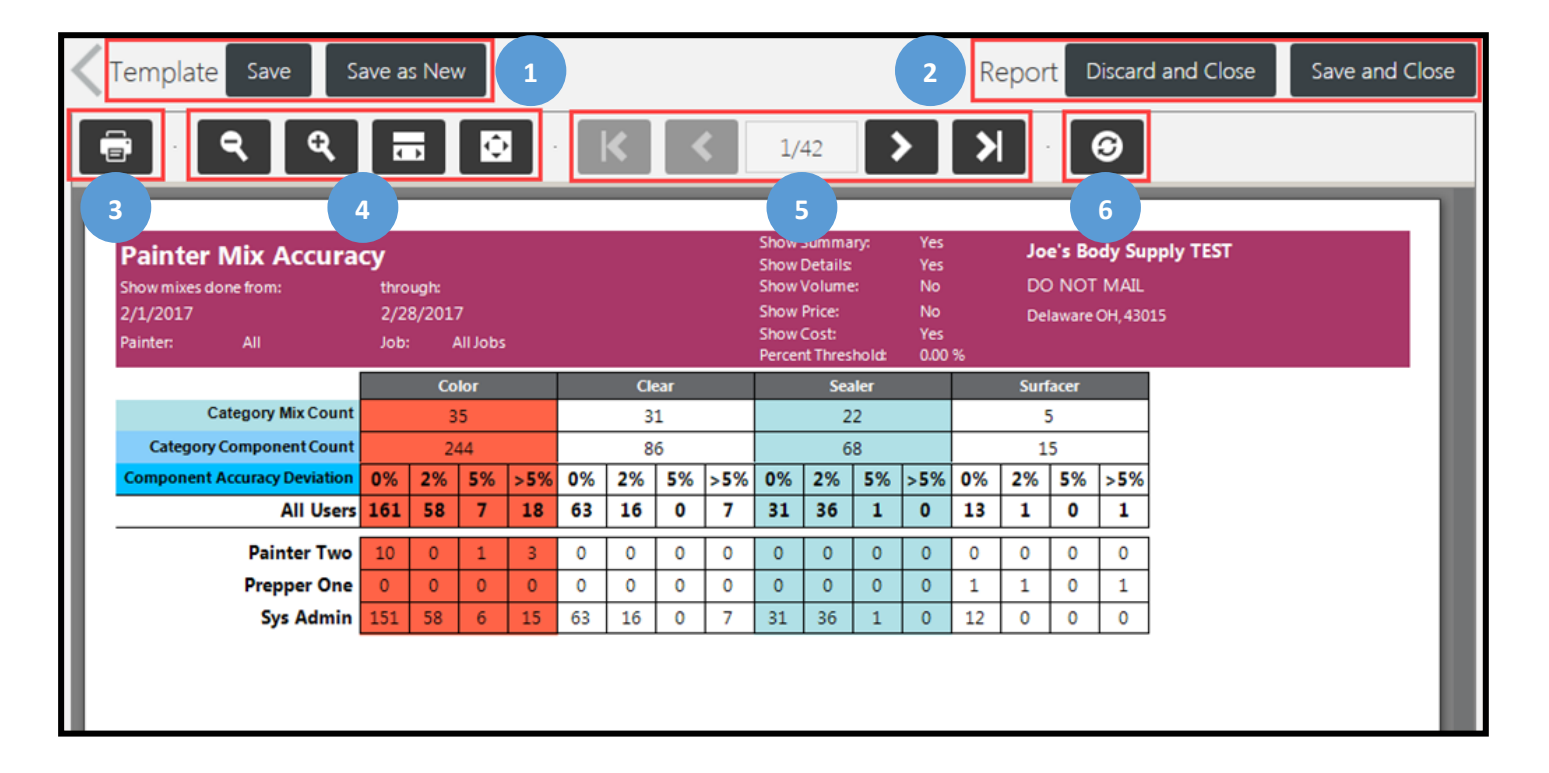

#### 1. Template Save Options

- •Save: Once you have confirmed the template produces the report you need, you can save the template.
- •Save as New: If the report was generated from an existing template you want to keep, you can make changes, preview the report and then save the template with a new name preserving the original one.
- •All saved templates are stored and displayed on the My Reports Tab on the Reports Main screen.

#### 2. Report Save Options

- •Discard and Close: This allows the report to be previewed, possibly printed, but not saved and then return to the Reports Main screen.
- •Save and Close: This allows the report to be previewed, possibly printed, and saved for future retrieval.
- •All saved reports are stored and displayed on the Report History tab on the Report Main screen.
- **3. Print:** Print to the paper printer selected in Settings and Print Settings.

#### 4. View Options

- •Magnify view.
- •Shrink view.
- •Expand report to the edge of the screen.
- •Fit entire report to the screen.

### 7. Page Navigation

•Advance to end of the report.

•Advance to beginning of the report.

•Advance to the next page.

•Return to the previous page.

**6. Refresh:** When displaying a report in the office it may be necessary to refresh the report with up-to -date mixing activity.